#### AUTO DRIVING

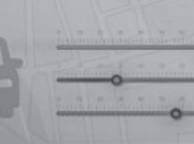

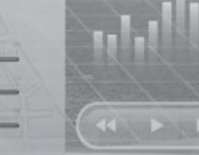

We, TongRo Image Stock, Since Commence with Producing digital Image Slide / transparency business i in 1992, have been building outstanding success in distribut-

# <mark>청소용역 차량관리서비스 사용설명서</mark> [청소용역 업체 이용자용]

09:00 Seoul

https://cleaner.viewcar.co.kr

From habit to economic

자동차-loT 디바이스 및 데이터허브 전문회사

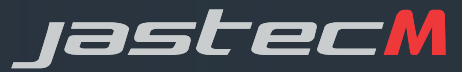

#### 단말기 설치 방법

#### 단말기 설치 방법

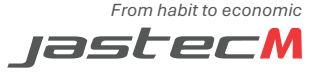

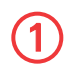

(2)

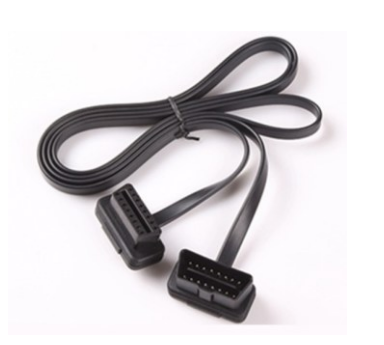

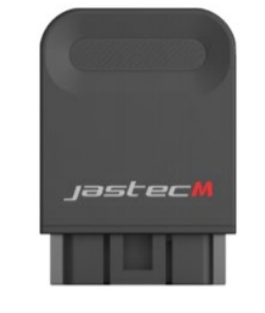

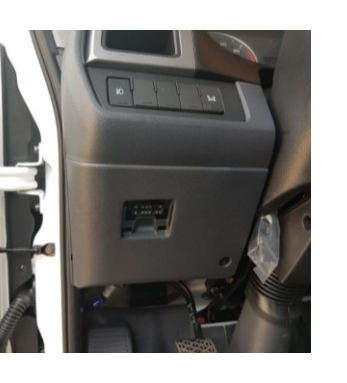

OBD단자

연장케이블(6,14)

단말기

올바른 설치 예시

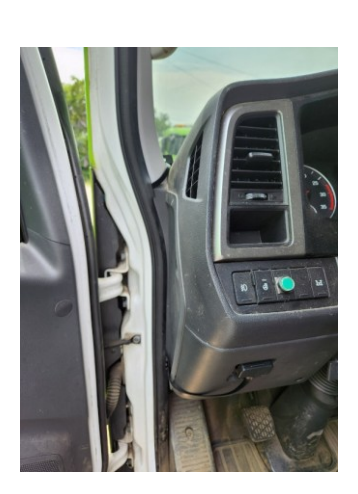

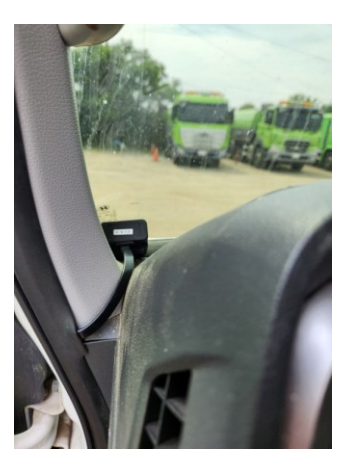

 연장 케이블, 단말기, 차량의 OBD단자를 확인 후 연장 케이블을 이용하여 설치합니다.

 연결 후 단말기에 빨간 불이 들어오는 것이 확인이 된다면 바르게 설치된 것입니다.

3. 청소용역 등의 특수차량의 경우 단말을 케이블 없이 차량에 직접 설치 시, 비정상적인 동작 또는 오류 데이터가 검출될 수 있으므로 연장케이블을 통한 설치를 권장합니다.

# 단말기 설치 방법

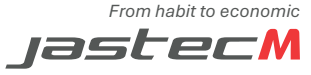

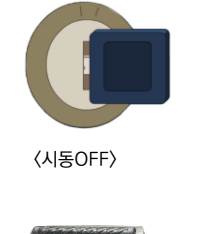

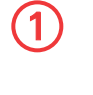

2

단말기 설치 방법

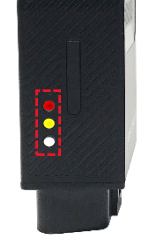

단말기 장착 초기 장착 시 LED 3개 일시 점등

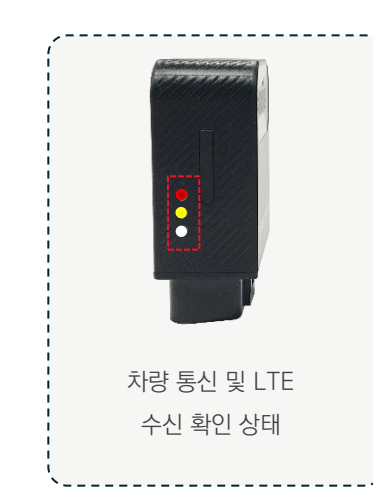

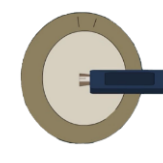

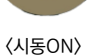

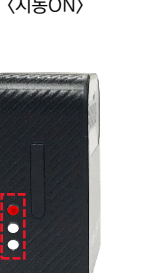

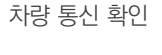

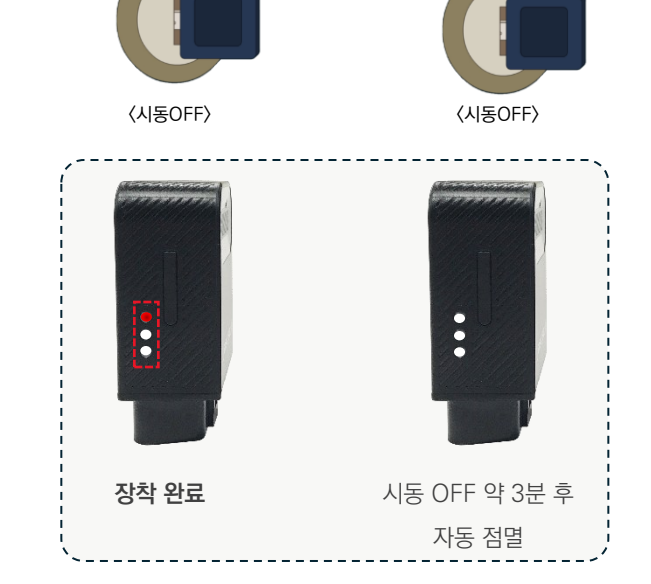

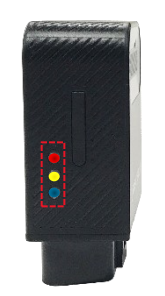

차랑통신, GPS, LTE 수신 LED 깜빡임

#### 1. 초기 장착

초기 장착 시 LED 3개등의 일시적인 깜빡임 이 후 시동을 키고 차량 통신 LED등을(빨간색) 확인합니다. ※ 단말기에서 차량 점검·인식하는데 1~3분 정도 소요됩니다

#### 2. 운행 시 단말기 상태 확인 빨간색 (차량통신), 노란색 (LTE통신), 파란색(GPS) LED 점등으로 수신 상태를 확인합니다. ※ 지상에서 GPS 및 LTE 수신 확인이 가능합니다.

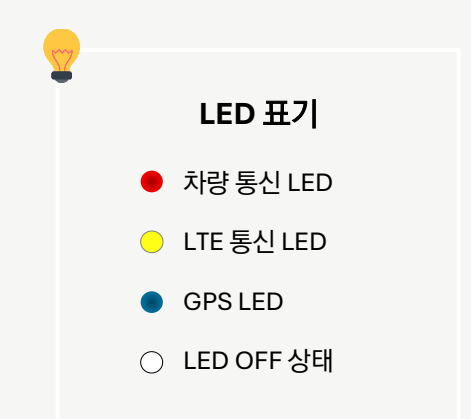

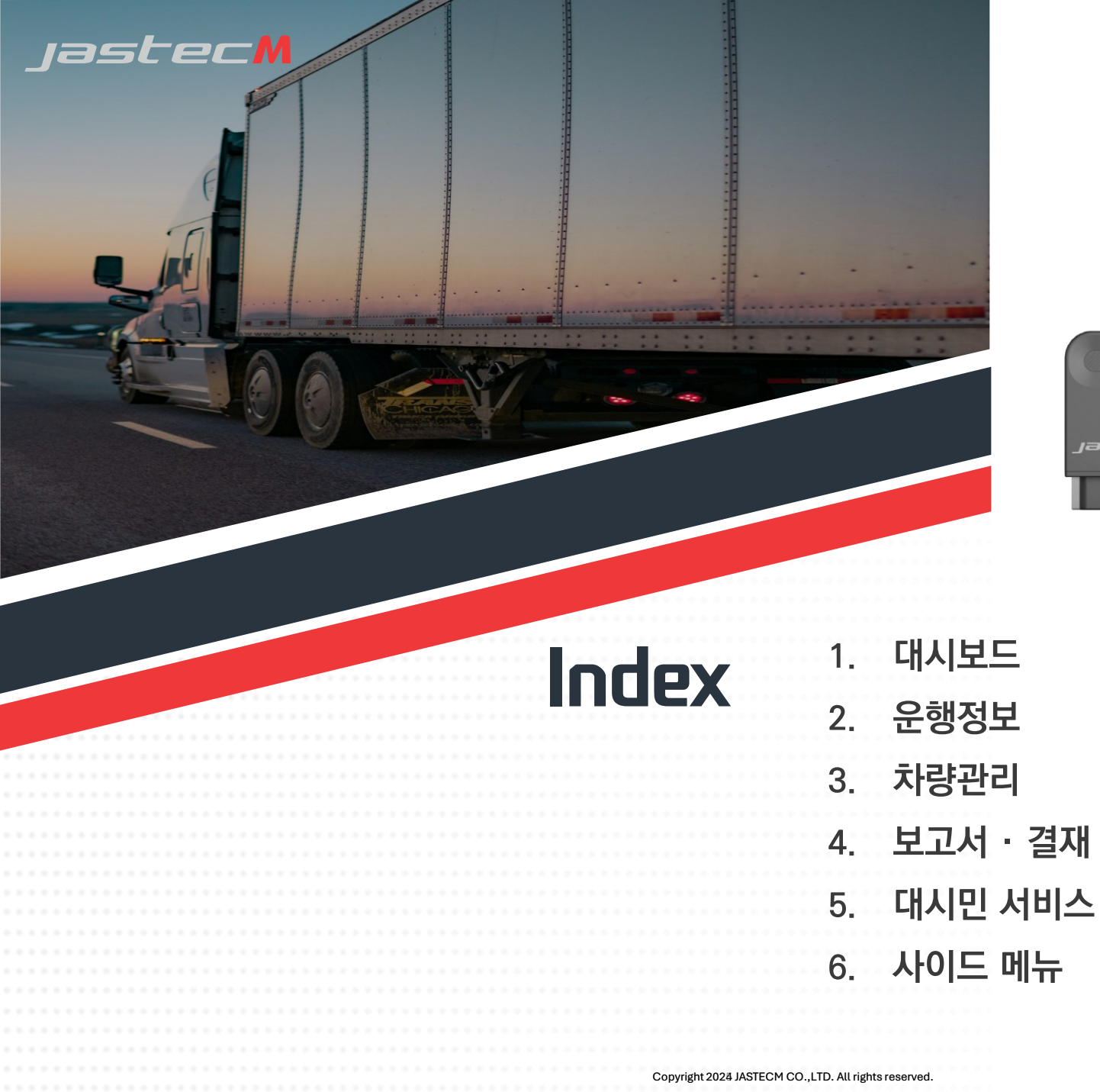

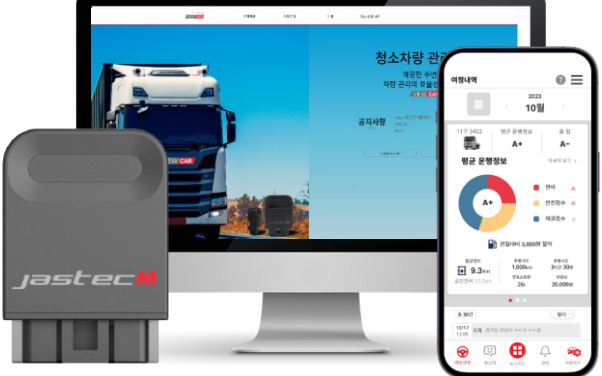

#### 서비스 주요 항목 (Sitemap)

From habit to economic

jastecM

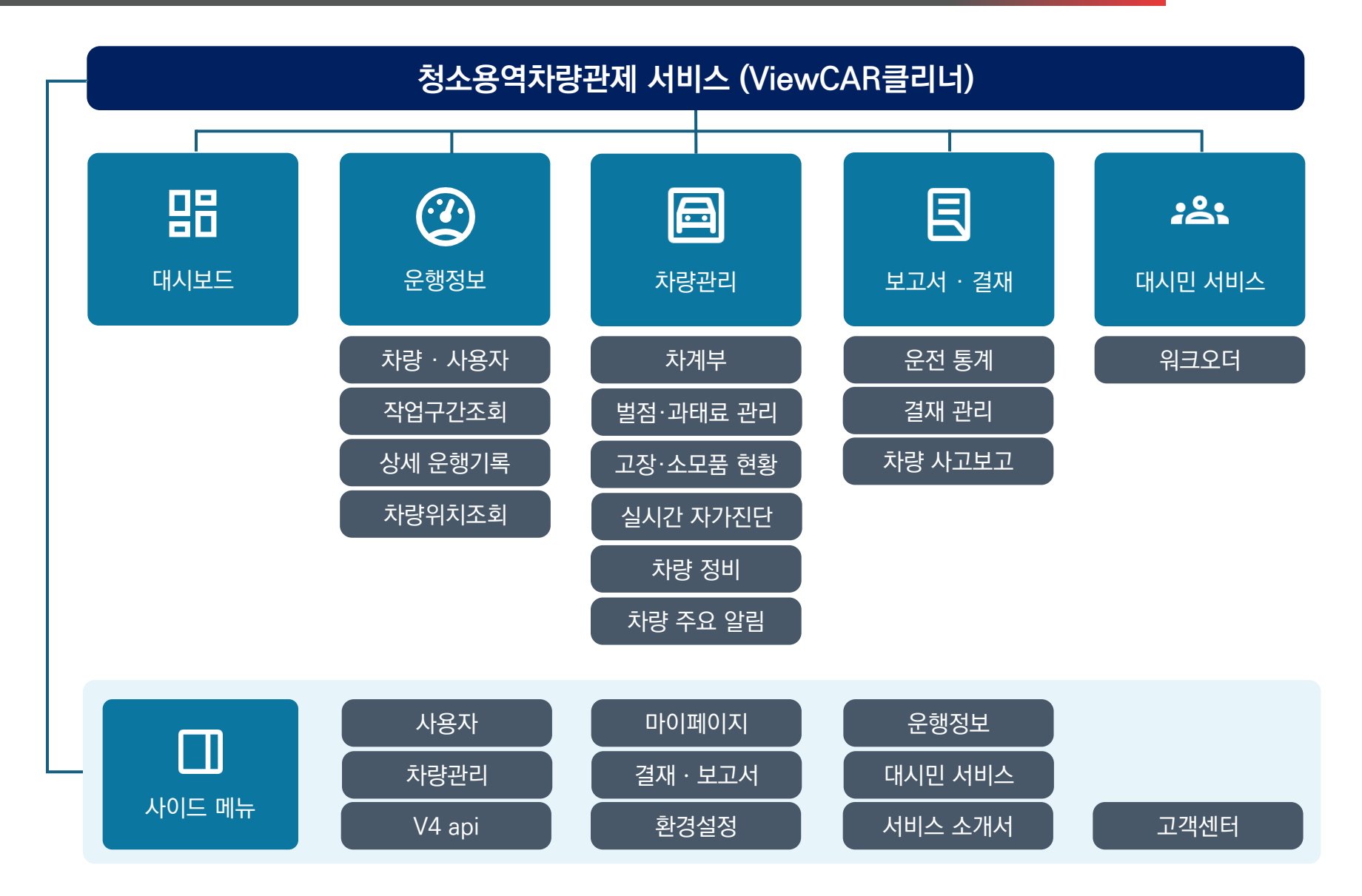

Copyright 2025 JASTECM CO., LTD. All rights reserved.

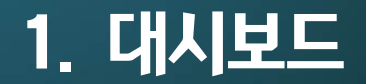

jastecM

1.1 대시보드 1 1.2 대시보드 2

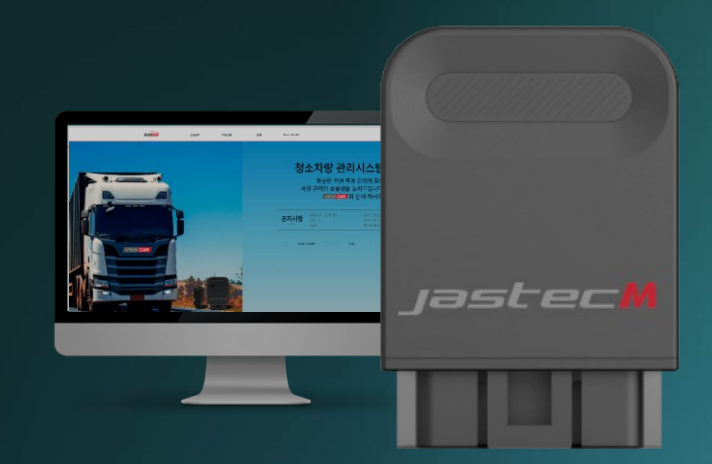

From habit to economic

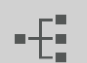

Chapter I 대시보드

대시보드

1 2

#### 안녕하세요. **녹색세상 푸른세상** 고객님

#### | 2024년 06월 서비스 현황

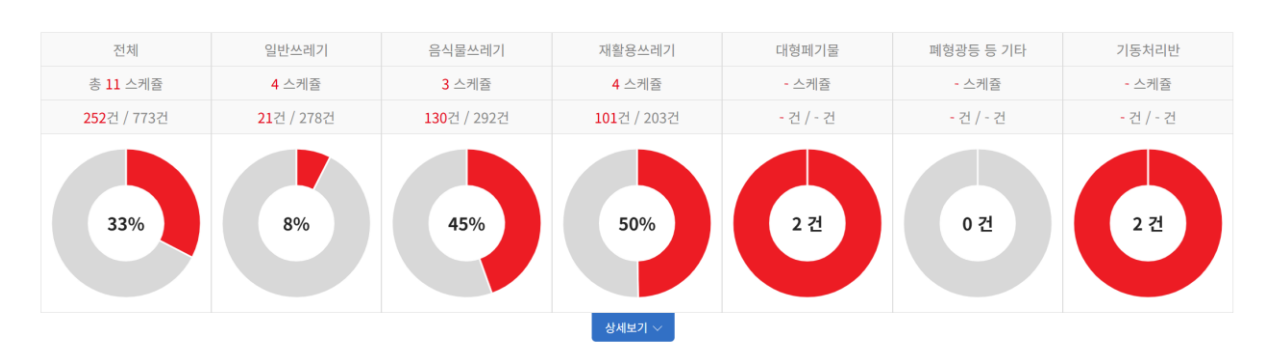

#### 1. 대시보드를 통해 현황을 빠르게 파악할 수 있습니다.

#### | 차량 작업 현황

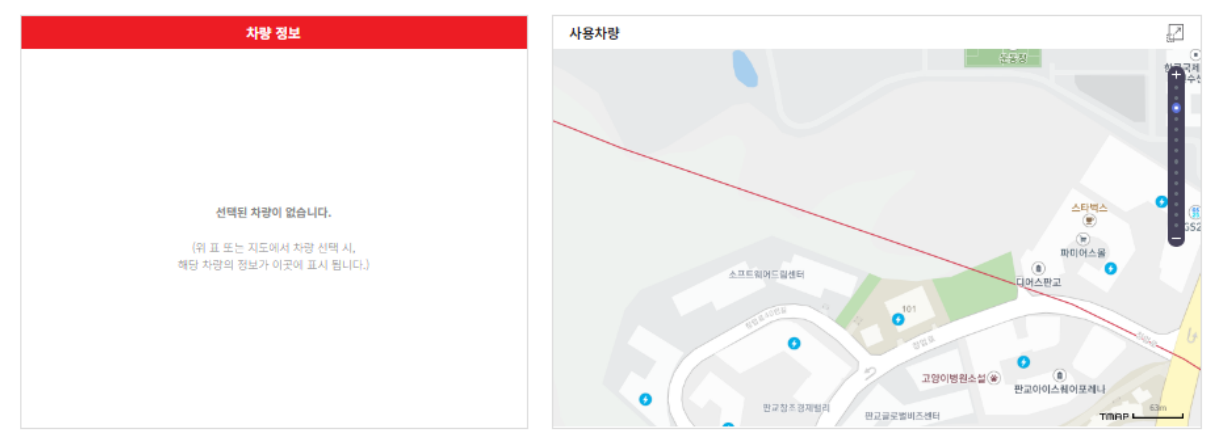

Chapter I 대시보드

From habit to economic

•-{

안녕하세요. **녹색세상 푸른세상** 고객님

#### l 2024년 06월 서비스 현황

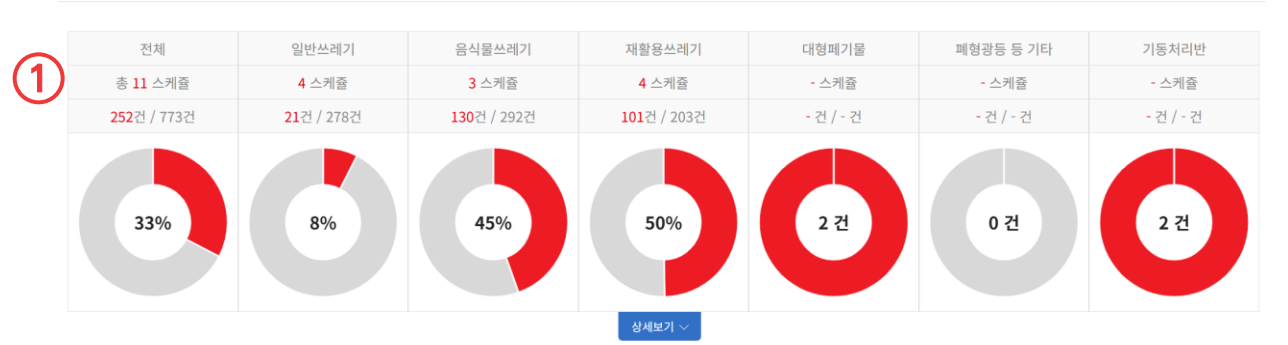

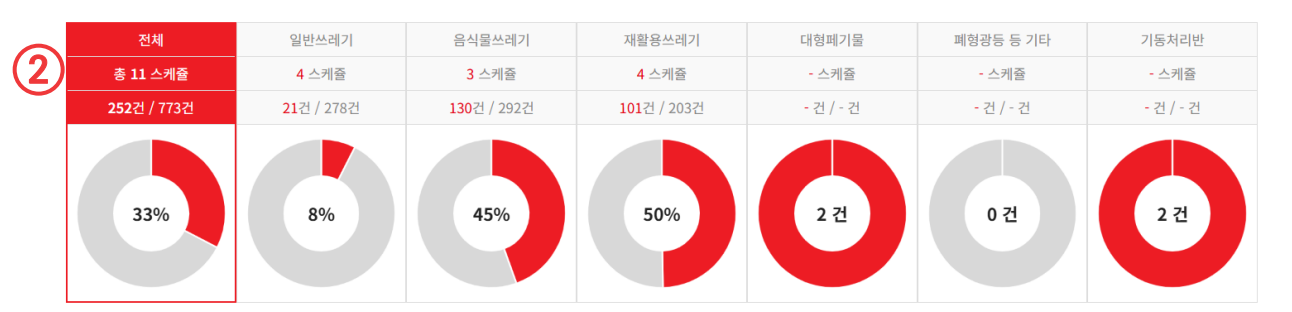

| 스케줄 정    | 보 담당업무       | 운전자정보         | 차량정보        | 현재 위치     |
|----------|--------------|---------------|-------------|-----------|
| 일반 쓰레기(( | C구역) 일반쓰레기   | 생활폐기물<br>홍길동  | 수거차 12734   | 456       |
| 재활용품(C-1 | 구역) 재활용쓰레기   | 재활용품 성춘향      | 수거차 22가 2:  |           |
| 음식물 쓰레기  | (B구역) 음식물쓰레기 | 음식물폐기물<br>김철수 | 음식물쓰레기수거차 : | Ø         |
| 음식물 쓰레기  | (A구역) 음식물쓰레; | 음식물폐기물<br>김민지 | 음식물쓰레기수거차 2 | 23¤ł 5678 |

Copyright 2025 JASTECM CO., LTD. All rights reserved.

대시보드

1 2

- 1. 성상별 스케줄 현황을 한 눈에 보여줍니다.
- 성상을 선택하면 해당 성상의 스케줄 리스트 확인이 가능합니다.
- 아이콘을 클릭시 선택한 차량의 현재위치가 팝업지도로 나타납니다.

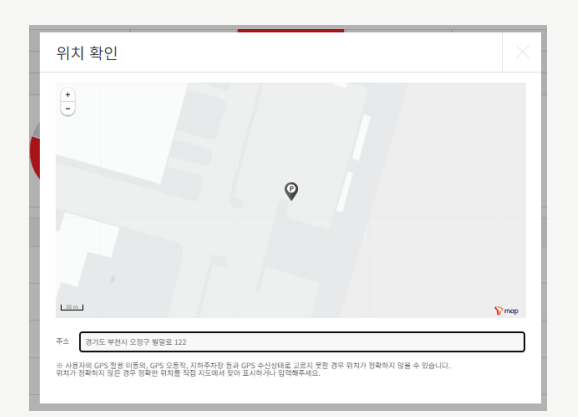

• 미작입 : 56구역 / 총 58구역

예상 작업종료 시간 : 13시 30분

>

2

Chapter I 대시보드

<

97%

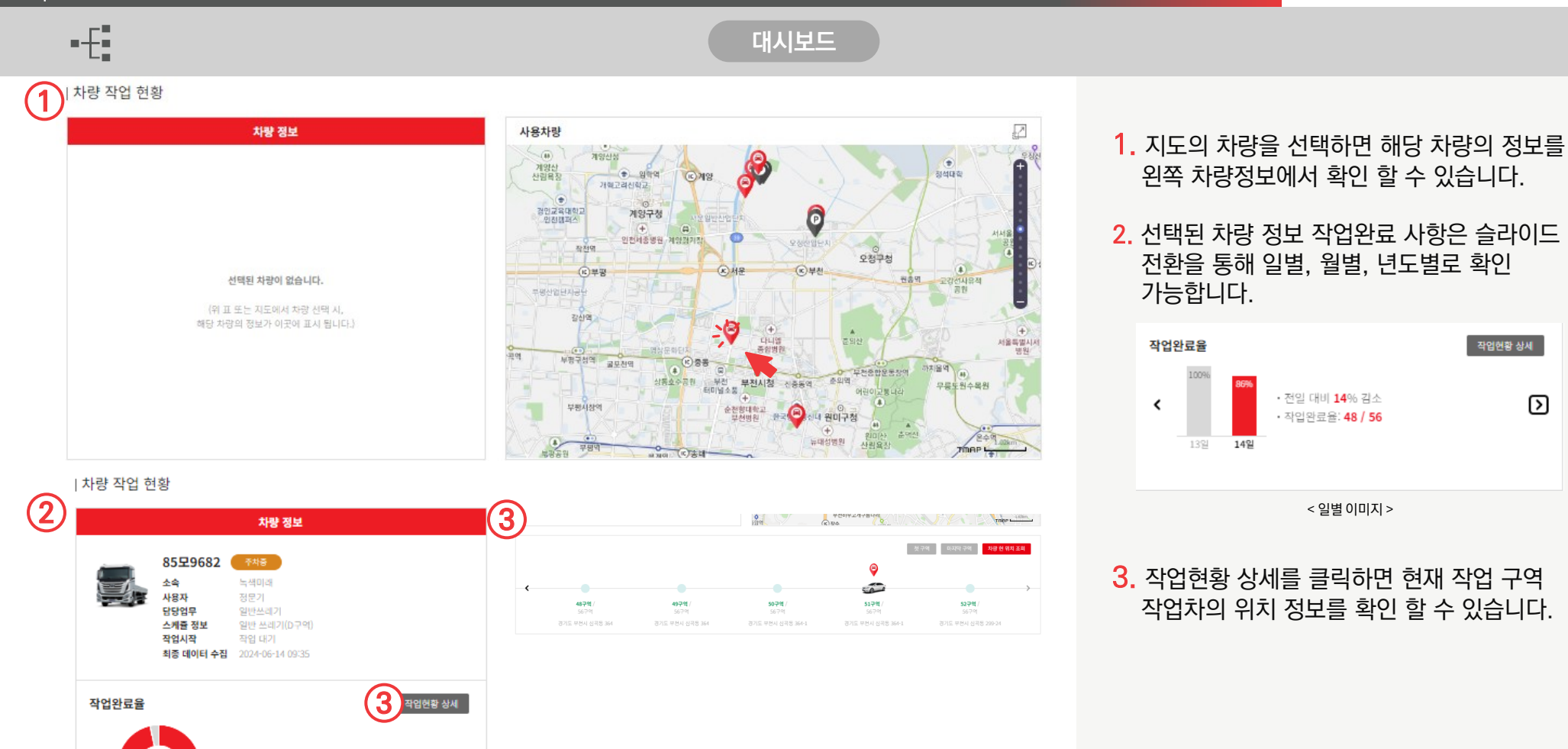

From habit to economic jastecM

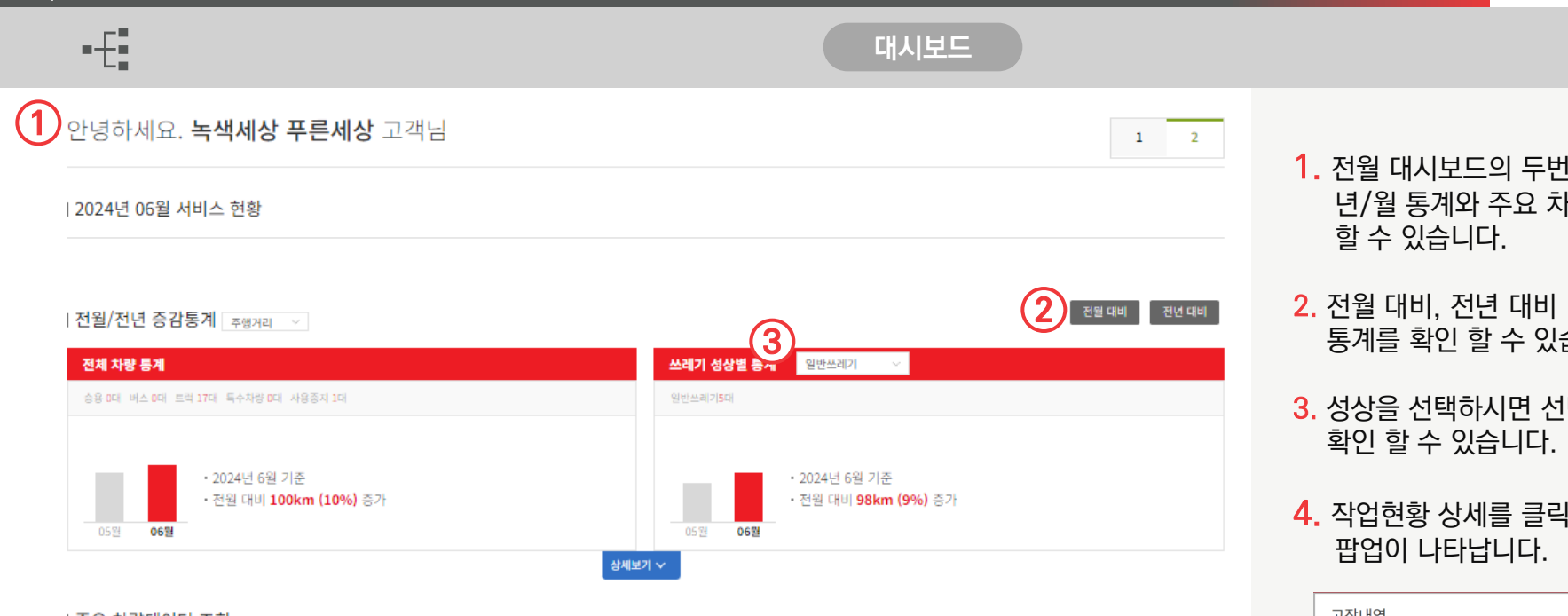

#### | 주요 차량데이터 조회

Chapter I 대시보드

| 총주행거리 ~ 높은순 ~ 전체 | 소속, 처랑번호, 성상명, 사용자명 검색 조희   |
|------------------|-----------------------------|
| 기간               | ○전체 ○오늘 ○1주일 ○1개월 ○3개월 ○6개월 |
| 날짜               | ۵ (C)                       |

|               |                |          |          |   |           | 5건백보기 ~    |
|---------------|----------------|----------|----------|---|-----------|------------|
| 차량정보          | 소속/팀당업무        | 총주행거리    | 고장 교체 필요 |   | 소모품 교체 필요 | 고장상세       |
| 기타<br>92부0688 | 녹색미래<br>음식률쓰레기 | 63,265Km | 정상       | • | 정상        | 4          |
| 기타<br>88나1309 | 녹색미래<br>음식물쓰레기 | 48,669Km | 정상       | • | 정상        | <i>P</i> 2 |
| 기타<br>86로2465 | 녹색미래<br>음식물쓰레기 | 51,871Km | 정상       | • | 정상        | de la      |

- 1. 전월 대시보드의 두번째 페이지에서는 년/월 통계와 주요 차량 데이터를 확인
- 2. 전월 대비, 전년 대비 버튼을 누르면 비교 통계를 확인 할 수 있습니다.
- 3. 성상을 선택하시면 선택한 성상별로 통계를
- 4. 작업현황 상세를 클릭하면 상세 고장내역

| 고장내역             |      |       |                       | $\times$ |
|------------------|------|-------|-----------------------|----------|
|                  |      |       |                       |          |
| 진단열시             | 고장코드 | 관련부품  | 고장내용                  |          |
| 2024/06/14 04:48 |      |       | 정상                    |          |
| 2024/06/13 11:43 |      |       | 정상                    |          |
| 2024/06/13 10:39 |      |       | 정상                    |          |
| 2024/06/13 04:48 |      |       | 정상                    |          |
| 2024/06/12 12:36 |      |       | 정상                    |          |
|                  |      | H (1) | 1 2 3 4 5 () ()<br>ਉਸ |          |

#### < 고장상세팝업 이미지 >

# 2. 운행정보

2.1 차량·사용자 2.1.1 차량·사용자 차량탭 2.1.2 차량·사용자 사용자탭 2.1.3 등록차량 상세정보

2.1.4 등록사용자 상세정보

2.2 작업구간조회

2.2.1 스케줄별 작업구간 상세정보

2.2.2 스케줄별 작업구간 상세정보(용어 설명)

🗕 jastecM

2.3 상세 운행기록

2.4 차량위치조회

2.4.1 차량위치조회 일반 차량탭

2.4.2 차량위치조회 다중 차량탭

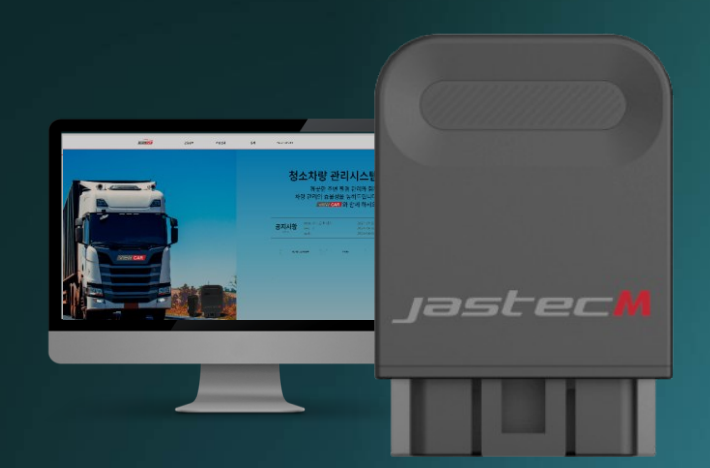

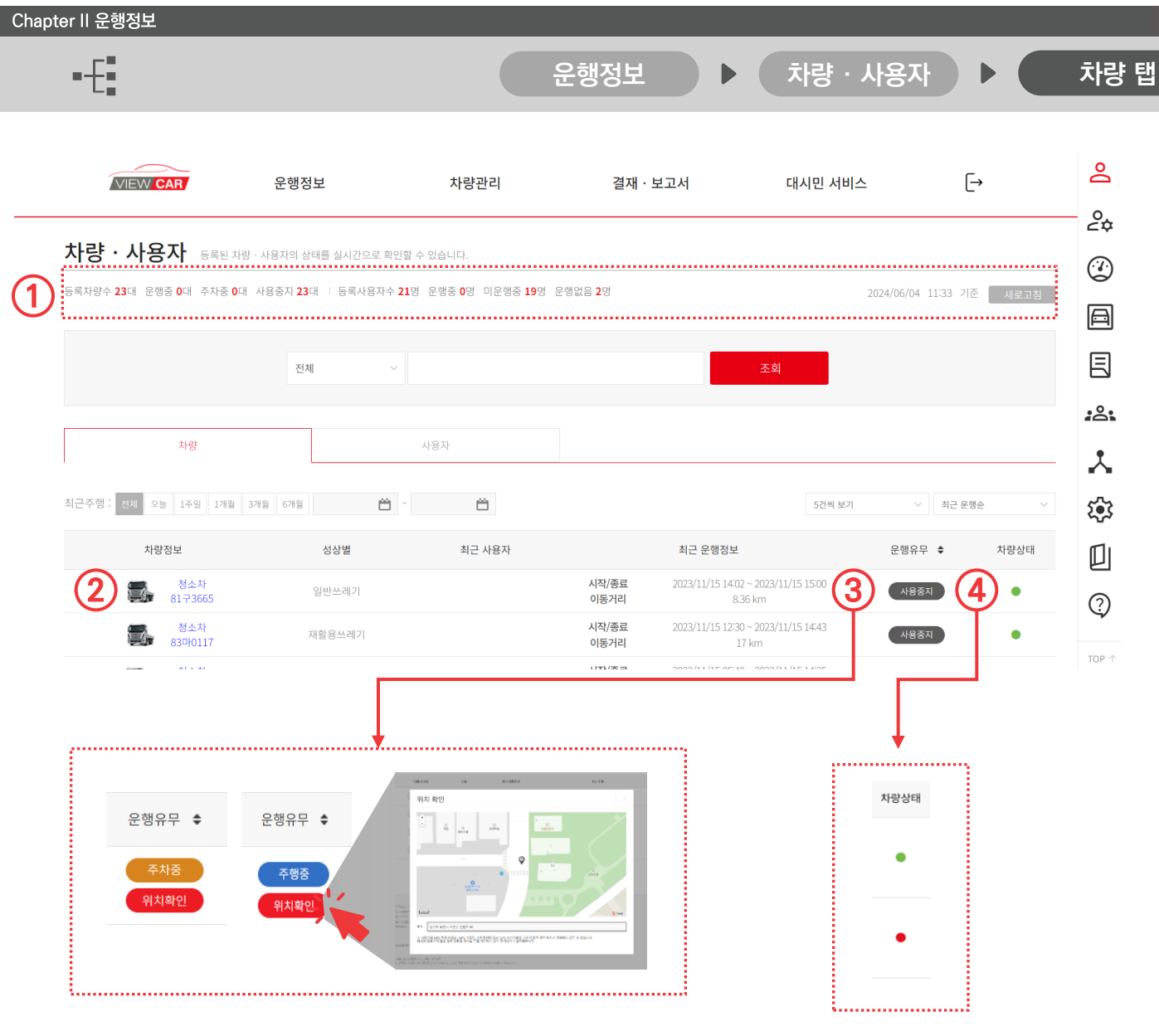

- 현재 등록된 차량 사용자의 전체 상태를 나타냅니다.
   새로고침 버튼으로 실시간 반영내용을 빠르게 확인 할 수 있습니다.
- 파란글씨를 클릭하시면 등록차량 상세정보 페이지로 이동됩니다.
- 운행유무에 따른 상태 값이 화면에 나타납니다(주행중, 주차중, 사용중지) 위치확인을 클릭하시면 팝업화면으로 차량의 위치를 확인 하실 수 있습니다.
- 녹색과 적색표시로 차량상태를 확인 할 수 있습니다.
   적색 표시등이 나타났을 때 클릭을 하면 팝업창으로 문제내용 확인이 가능합니다.

From habit to economic jastecM Chapter II 운행정보 차량 · 사용자 사용자 탭 운행정보 1. 사용자 정보를 클릭하면 등록사용자 VIEW CAR 결재·보고서 [→ 운행정보 차량관리 대시민 서비스 상세정보로 이동됩니다. 차량·사용자 등록된 차량·사용자의 상태를 실시간으로 확인할 수 있습니다. 2. 파란글씨를 클릭하시면 등록차량 상세정보 등록차량수 23대 운행중 0대 주차중 0대 사용중지 23대 | 등록사용자수 21명 운행중 0명 미운행중 19명 운행없음 2명 2024/06/04 15:37 기준 새로고침 페이지로 이동됩니다. 전체 사용자 전체 오늘 1주일 1개월 3개월 6개월 최근주행: Ë é 최근 운행순 5건씩 보기 최근사용차량 운행유무 🗘 사용자정보 소속 최근주행 관리자 주행없음 주행내역이 없습니다. 일반쓰레기 이처히 주차중 위치확인 청소차 95부5822 주차중 위치확인 일반쓰레기 백승호 청소차 ۳. 주행내역이 없습니다. 백승호 8173665 일반/음식물 쓰레기 주행내역이 없습니다. 이명역 청소차 주행내역이 없습니다. 92도0558 ...... ...... 차량·사용자 5 파트 자랑·사용자의 상태를 실시간으로 할 수 있습니다 ...... 등록차량 상세정보 등록사용자 상세정보 2004 **445** 2025/01/20 10:01 기존 세요고전 -2025/01/24 08:59 715 884 8822 경유 44/18 제조사/차종 배기광 총주영거리 모엽영/년4 기어방식 전투선호 CENES 12549 8879 운영철인이 | 차량운행 및 경비 요약 🍯 ≈≡ < > 2025년 1월 군부자 제근한 26254 013 

운행정보

von-U41/VON

음식물쓰레기

5,899 cc

소송회사

운전자

유종

모델명/년식

기어방식

차대번호

담당구역

디바이스모델명/일련번호

담당업무

차랑번호

배기량

총주행거리

차량등록일

제조사/차종

Chapter II 운행정보

등록차량 상세정보

운행여부 주차중

차량·사용자 등록된 차량·사용자의 상태를 실시간으로 할 수 있습니다.

등록차량 상세정보(운행캘린더) 1. 등록차량 상세정보는 운행캘린더 운행 및 경비 현황

From habit to economic

운행경로 소모품 등 주기관리

총 4개의 탭으로 구성되어 있습니다.

- 계근량은 시,군,구 담당 공무원으로부터 전월 데이터를 받아 <u>의월에 반영</u>됩니다.
- 오늘을 클릭하면 보던 페이지에서 빠르게 오늘 날짜로 이동할 수 있습니다.
- **4.** 월별 근무자의 작업완료율을 확인 할 수 있습니다.

차량 탭, 사용자 탭

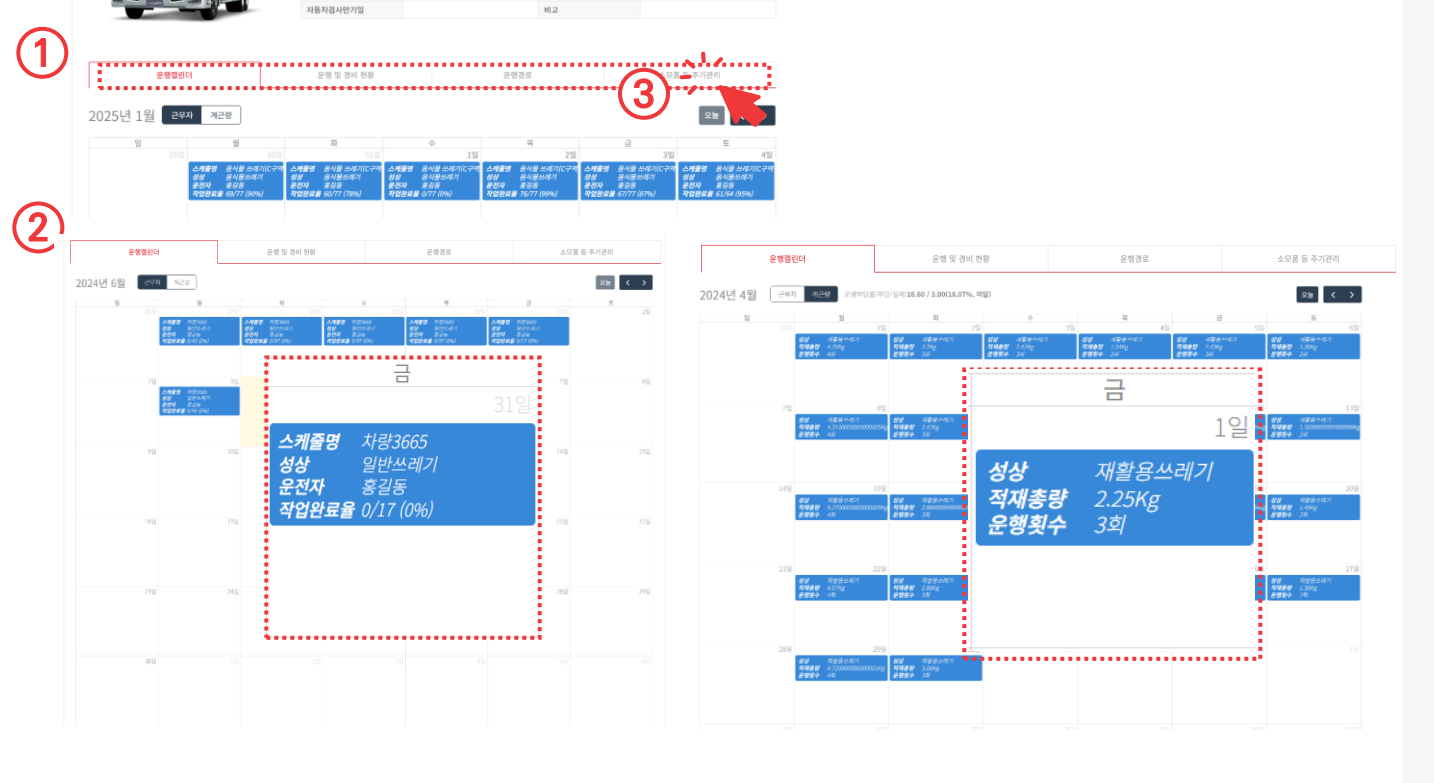

차량 · 사용지

2025/01/20 10:01 기준 새로고칭

차량관리자

삼농 압착진개/2014

경기도 부천시 심곡동

경유

From habit to economic jastecM Chapter II 운행정보 등록차량 상세정보(운행 및 경비현황) 운행정보 차량 · 사용지 차량 탭, 사용자 탭 (1)1. 연료 소모량과 연료비 기준으로 연비점수, 운행캘린더 운행 및 경비 현황 운행경로 소모품 등 주기관리 안전 점수, 에코점수를 확인 할 수 있어 차량상태 🔵 정상 l 차량운행 및 경비 요약 👔 운전 습관 개선과 연료비 절감에 도움을 2024년 ~ 05월 줄 수 있습니다. 거리 2. 아이콘을 클릭하시면 해당 운행정보의 ■ 연비점수 A 시간 ■ 안전점수 В 경로 확인 팝업이 나타납니다. 연료 소모량 ■ 에코점수 연료비 80.680 원 (전국평균유가 기준) 팝업에선 급가속, 급정지 등이 확인되어 총 운영비 <mark>0</mark>원 운전습관개선과 그에 따른 연료비 절감에 총 비용(전월대비) 총 비용(전월대비) 도움을 줄 수 있습니다. 항목 항목 주유 0원 (=) 정비 0원 (=) 소모풍 0원 (=) 기타 0원 (= 3. 상세기록을 클릭하면 해당 주행에 대한 l 차량운행내역 조회 기록이 펼쳐집니다. 5건씩 보기 차량 및 사용자 운행정보 출발 2024/05/31 10:07 경기도 부천시 오정구 산업로 31 송정하이테크 ۳. 도착 2024/05/31 14:17 경기도 부천시 오정구 벌말로 122 부천시자원순환센터 출발 2024/05/29 09:46 경기도 부천시 오정구 산업로 50 도착 2024/05/29 14:12 경기도 부천시 오정구 별말로 122 부천시자원순환센터 출발 2024/05/29 04:52 경기도 부천시 오정구 벌말로 122 부천시자원순환센터 ۳. 도착 2024/05/29 09:19 경기도 부천시 오정구 산업로 53 3 ..... 경로 확인 차량 및 사용자 운행정보 경고 🗢 출발 2024/05/31 10:07 경기도 부천시 오정구 산업로 31 송정하이테 도착 2024/05/31 14:17 경기도 부천시 오정구 벌말로 122 부천시자원순환센 안전점수 연비점수 에코점수 B(70 점) 주행시간 주행거리 연료 연비 최고속도 배터리 26.3 v 발전기 연료잔여량 공회전 연료비 청소업체 청소업체 냉각수 급가속 급감속 급충발 급정지 급회전 아사용과의 GPS 한문 미등의, GPS 오등학, 지하추파장 등과 GPS 수산상태로 고르과 옷철 경우 위치가 정확하지 않을 수 있습니다 위치가 정확하지 않던 경우 정확한 위치를 찍잡 지도에서 찾아 코시아거나 입력해주세요. 0~30km 30~50km 50~100km 0 % 100km ~

......

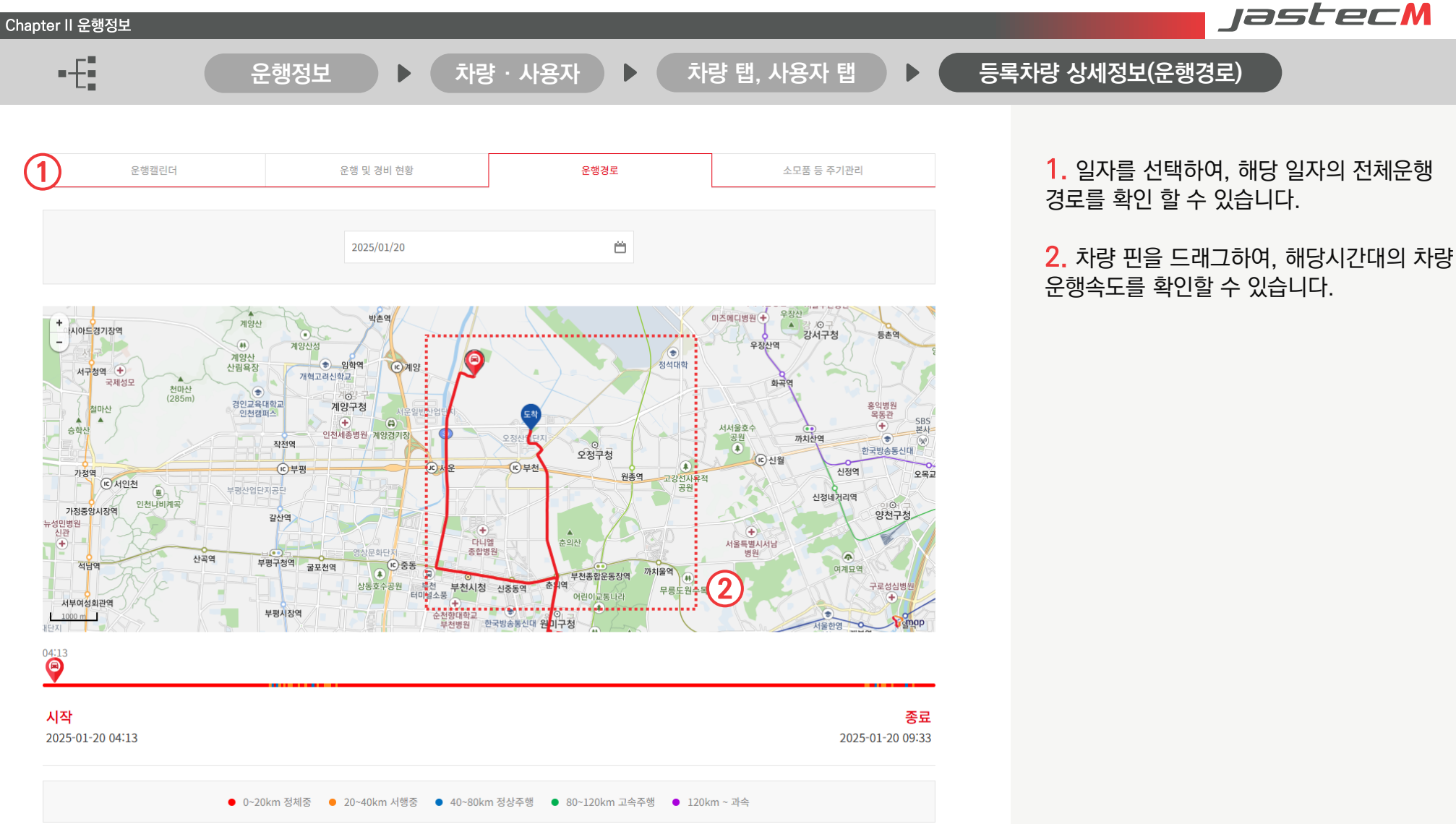

jastecM Chapter II 운행정보 •-{• 등록차량 상세정보(소모품 등 주기관리) 운행정보 차량 · 사용지 차량 탭, 사용자 탭 1. 소모품의 거리기준과 시간 주기에 따른 상태를 확인 할 수 있습니다. 소모품 등 주기관리 운행캘린더 운행 및 경비 현황 운행경로 . . . . . . . . . . . . . . . . 2. 소모품의 교환시기는 컬러로 구분됩니다. | 소모품 등 주기관리 ↔ 거리 기준 ① 시간 주기 ····· 3 🌽 주기 관리 3. 소모품관리 버튼을 누르면 차계부의 "차량 경비 항목관리" 페이지로 이동됩니다. 소모품 / 'ㅏ이 거위치교환 4. 휘발유, 경유, 전기차 엔진별로 각각에 맞게 소모품 / 'ㅏ이밍 벨트 소모품 / 연료 필터 기본 설정이 되어있으며, 관리자의 필요에 (4) 소모품 / 엔진오일 • 오일필터 따라 항목추가, 삭제가 가능합니다. 소모품 / 에어클 !너 소모품 / 에어컨 필터 소모품 / --레이크 패드 소모품 / 느레이크 오일 소모품 / 배터리 소모품 / 미션오일 10 20 30 40 50 60 70 80 90 100 소모품 등 주기관리 🛛 이유 🛑 교환필요 2 

### 2.2 운행정보 – 작업구간 조회

From habit to economic jastecM

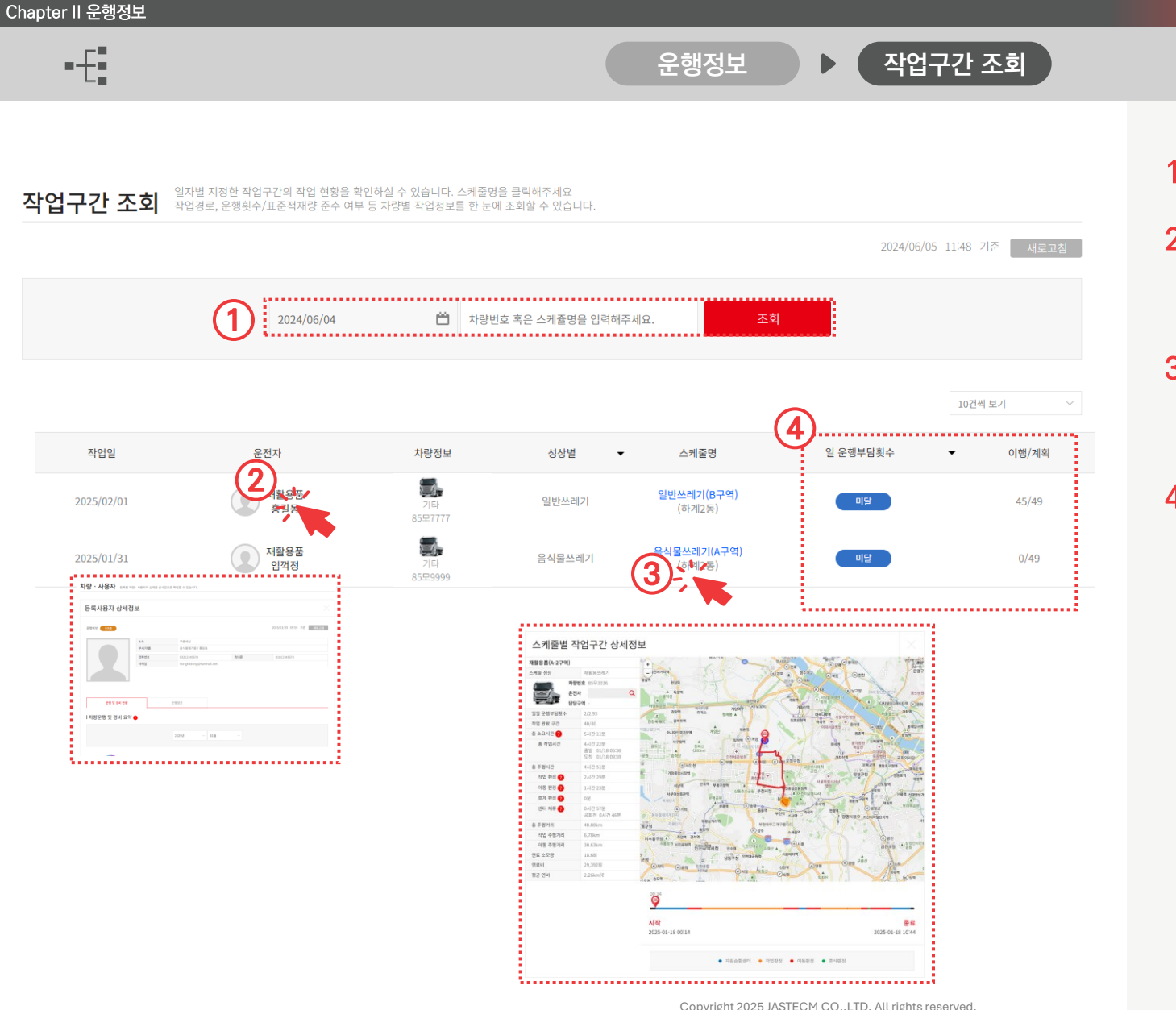

- 차량번호 또는 스케줄명으로 조회가능합니다.
- 2. 운전자 정보를 클릭하시면 차량·사용자 · 등록운전자 상세정보 이동됩니다.
- 3. 스케줄명을 클릭하시면 "스케줄별 작업구간 상세정보" 페이지로 이동됩니다.
- 4. 작업 이행의 횟수와 완료도를 확인 할 수 있습니다.

## 2.2 운행정보 – 작업구간 조회

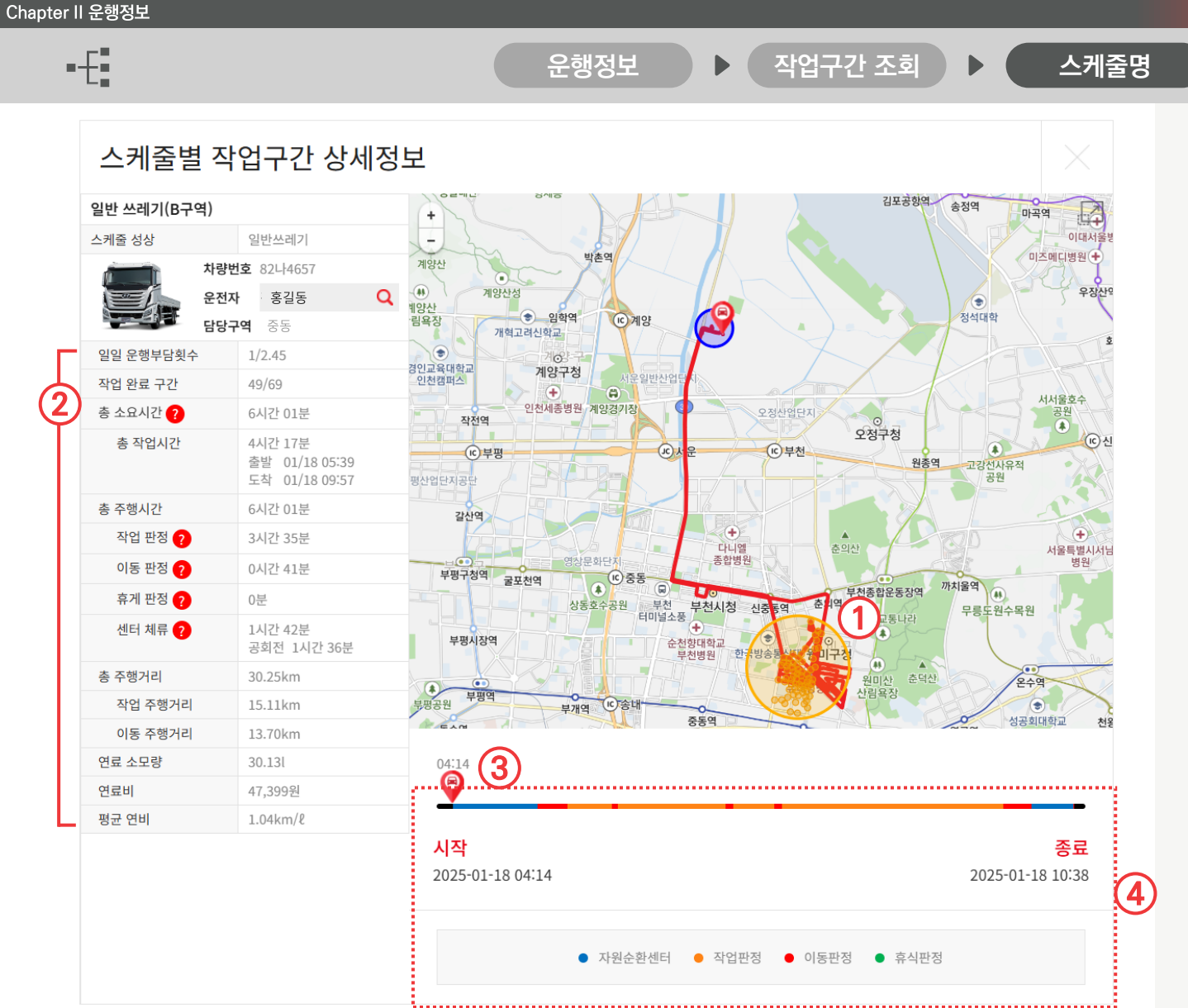

- 파란색 원은 자원순환센터를, 노란색 원은 작업 구역을 나타냅니다. 원 위에 마우스를 올리면 도착, 이탈시간과 작업지가 나타납니다.
- 해당 스케줄의 최근 운행 기록 데이터를 확인할 수 있습니다. 각 항목에 대한 자세한 설명은 다음 페이지를 참고하세요.
- 마우스로 차량 핀을 드래그하여 위치와 시간을 확인할 수 있습니다.
- 색상으로 운행 과정에서의 판정을 확인할 수 있습니다.

# 2.2 운행정보 – 작업구간 조회 (용어 설명)

From habit to economic jastecM

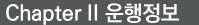

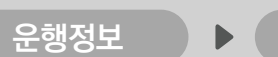

작업구가 조회

시동

OFF

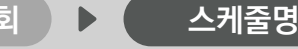

**총 소요시간** (주행시작~주행종료) = 최초 시동ON~최후 시동OFF

총 주행시간 (시동 ON 시간)

**미운행 시간** (시동 OFF 시간)

울호수

+

병원

서울특별시

총 작업시간 (최초 센터 OUT~최후 센터 IN)

= 작업판정+이동판정+휴게판정+센터체류)

\_\_ 센터 판정

- 이동 판정

- 작업 판정

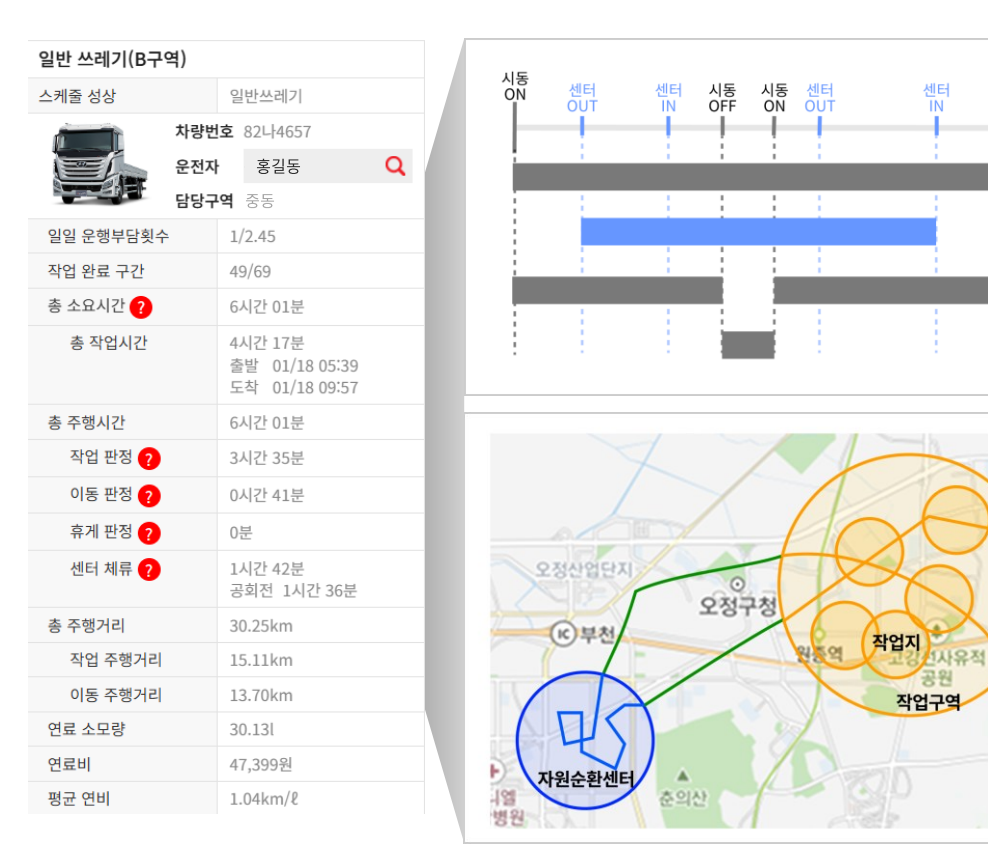

※ 작업지 : 사용자 지정 ※ 자원순환센터 : 사용자 지정 ※ 작업구역 : 작업지를 모두 포함하는 원 형태의 영역

- 일일 운행부담횟수
  - : (실제 운행부담횟수)/(1대당 기대되는 운행부담횟수)
- 작업 완료 구간

: (운행한 작업구간)/(스케줄에 등록된 작업구간)

총 소요시간

: 처음 시동 켜진 시간 ~ 마지막 시동 꺼진 시간(중간에 시동이 꺼진 시간도 포함됩니다.)

- 총 작업시간 : 처음 순환센터를 벗어난 시간 ~ 마지막으로 순환센터에 진입한 시간
- 총 주행시간

: 작업 판정 + 이동 판정 + 휴게 판정 + 센터 체류 시간

- 작업 판정: 작업구역(작업지를 포함하는 큰 노란색 원)안에서의 시간
- 이동 판정: 순환센터(파란색 원)와 작업판정(큰 노란색 원)에 포함되지 않는 운행시간
- 휴게 판정: 순환센터 밖에서 일정시간 이상 움직임이 없는 시간
- 센터 체류: 순환센터 내에서의 시간 (공회전: 시동이 켜져있으나, 일정시간 움직임이 없는 상태)
- 총 주행거리 : 단말기에서 받아온 주행거리
- 연료 소모량 : 단말기에서 받아온 연료소모량 •
- 여료비 : 한국석유공사 오피넷의 금일 유가 금액을 적용하여 산정한 연료비

### 2.3 운행정보 – 상세운행기록

Chapt

From habit to economic jastecM

| 운행정보                                        |                                                                |                                                    |           |                    |                      |          | Jasterw                                                 |
|---------------------------------------------|----------------------------------------------------------------|----------------------------------------------------|-----------|--------------------|----------------------|----------|---------------------------------------------------------|
| E                                           |                                                                |                                                    | 운행정보      | ▶ 상서               | 운행기록                 |          |                                                         |
| 사세으해기로                                      |                                                                | A. 151                                             |           |                    |                      |          |                                                         |
| 이 세 간 8 기 득 등록/<br>총 보유 운행건수 <b>4,619</b> 건 | 사항의 특징시점 사용사 및 운영 기록을 소뢰아질 수 있                                 | 습니다.                                               |           | 20                 | 024/06/05 14:19 기준 🗾 | 새로고침     | <ol> <li>차량번호, 사용자명, 사용자부서 검색 조회가<br/>가능합니다.</li> </ol> |
|                                             | 차량번호         >                                                 |                                                    | 조회        |                    |                      |          |                                                         |
|                                             |                                                                |                                                    |           |                    |                      |          | 2. 상세기록을 클릭하면 해당 운행에 대한 상세                              |
| 운행일시                                        |                                                                |                                                    |           |                    |                      |          | 내용이 펼쳐집니다.                                              |
| 기간                                          | ○ 전체 ○ 오늘 ○ 1주일 ○ 1개월 ○ 37                                     | 월 🔵 6개월                                            |           |                    |                      |          | 운행기록의 운전습관과 연비개선에 노움이                                   |
| 날짜                                          |                                                                |                                                    |           |                    |                      | <b>*</b> | 될 수 있습니다.                                               |
| 요일                                          | 월 이화 이수 이목 이금 이토 이                                             | 일                                                  |           |                    |                      |          |                                                         |
| 시간                                          | 시 분 - 시                                                        | 분                                                  |           |                    |                      |          | 2 경고아리에 나타나니다                                           |
|                                             |                                                                |                                                    |           |                    |                      |          |                                                         |
| 운행정보                                        |                                                                |                                                    |           |                    |                      |          | 시억이달 – 이수시억을 벗어 났을 때                                    |
| 치고소드                                        |                                                                | CHI                                                |           |                    | -                    |          | 업무시간 – 지정한 업무시간 외에 차량                                   |
| 피고국도                                        |                                                                | 신다                                                 |           |                    |                      |          | 움직임이 보일 때                                               |
| 운행지역                                        |                                                                |                                                    |           |                    |                      |          | 소모품 – 차계부에서 설정한 주기에 교체를                                 |
| 시도                                          | 전체 시/도 🗸 시/군                                                   | /구 전체 시/군/급                                        | 1 ~ 읍/면/동 |                    | 전체 읍/면/동             | ~        | 아시않았을 때                                                 |
|                                             |                                                                |                                                    |           |                    |                      |          | 휴일운행 – 근무로 지정한 요일 외에 운행이                                |
| 검색조건대상건수 : <b>4,619</b> 건                   |                                                                |                                                    |           |                    | 5건씩 보기               |          | 감지되었을 때                                                 |
| 차량 및 사용기                                    | 자                                                              | 운행정보                                               |           | 차량상태               | • <b>3</b> 32        | ٠        |                                                         |
| 2<br>855                                    | 기타 출발 2024/06/05 13:19 경<br><b>29676 도착</b> 2024/06/05 14:12 경 | 기도 부천시 오정구 벌말로 111<br>기도 부천시 오정구 벌말로 122 부천시자원순환센터 |           | •                  |                      |          |                                                         |
| 안전질                                         | <b>험수</b> A(100 점)                                             | <b>연비점수</b> A(100 점)                               |           | 에코짇                | <b>(</b> 90 점)       | •        |                                                         |
| <b>운행일지</b> 업무용 - 재활용품(                     | (D-1구역)                                                        |                                                    |           |                    |                      |          |                                                         |
| <b>주행시간</b> 21분 36초                         | <b>주행거리</b> 5.1 km                                             | 연료 11                                              |           | 연비 5.4 km/l        |                      |          |                                                         |
| 연료잔여량 -%                                    | <b>최고속도</b> 56 km/h                                            | 배터리 25.8                                           | V         | 발전기 28.3 v         |                      |          |                                                         |
| 냉각수 84℃                                     | <b>외기 온도</b> 0 °C                                              | <b>공회전</b> 436                                     | 초         | 연료비 1,521          |                      |          |                                                         |
| <b>CO2</b> 배출량 2,565.1g                     | <b>CH4 배출량</b> 19.3mg                                          | N2O 배출량                                            | 43.5mg    |                    |                      |          |                                                         |
| <b>급가속</b> 0 회                              | 급감속 1회                                                         | 급출발 0 회                                            |           | <b>급정지</b> 0 회     |                      |          |                                                         |
| 급 <b>회전</b> 0 회                             |                                                                |                                                    |           |                    |                      |          |                                                         |
| <b>0~30km</b> 73 %                          | <b>30~50km</b> 21 %                                            | 50~100km                                           | 4 %       | <b>100km ~</b> 0 % |                      |          |                                                         |

Copyright 2025 JASTECM CO., LTD. All rights reserved.

#### 2.4 운행정보 – 차량위치조회

From habit to economic

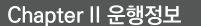

•-{

1

운행정보 ▶ 차량 위치조회(일반 차량)

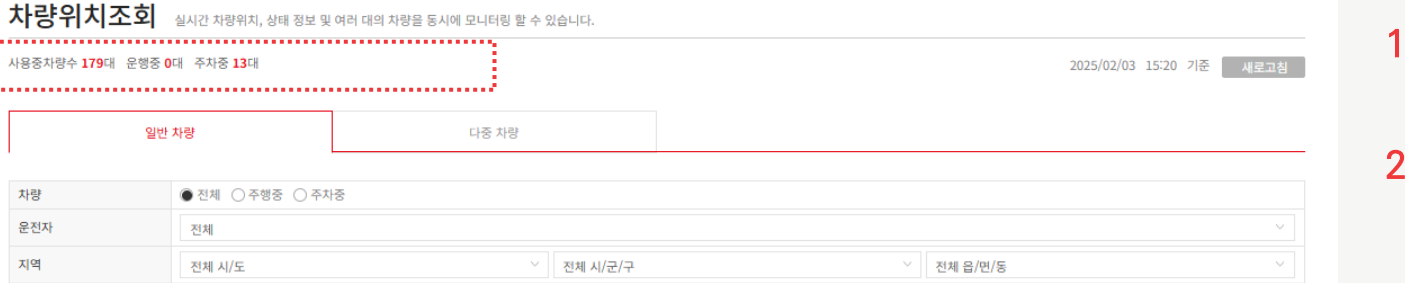

- 등록된 차량의 운행 대수를 확인 할 수 있습니다.
- 등록된 차량의 주행여부와 주차 위치가 지도에 표기되어 다수의 차량의 위치를 빠르게 파악 할 수 있습니다.

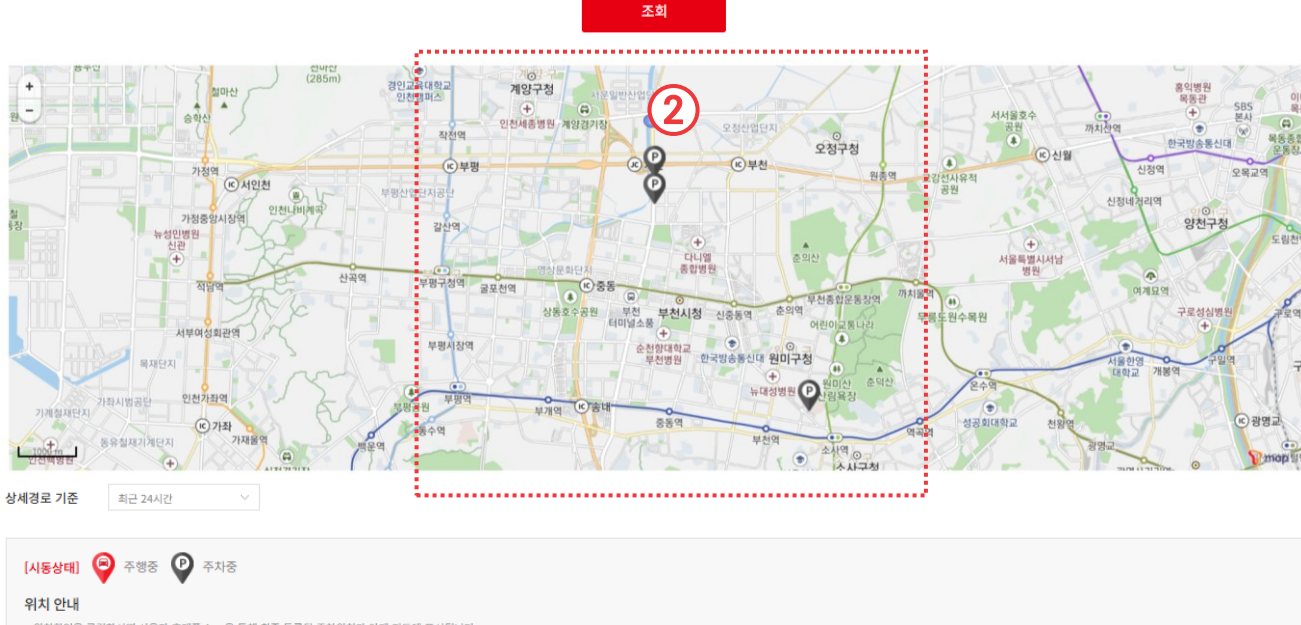

- 위치확인을 클릭하시면 사용자 휴대폰 App을 통해 최종 등록된 주차위치가 이래 지도에 표시됩니다.
 (사용자의 GPS 활용 미동의, GPS 오동작, 지하주차장 이동 등 GPS 수신상태로 고르지 못할 경우 위치조회가 정확하지 않을 수 있습니다.)

### 2.4 운행정보 – 차량위치조회

From habit to economic

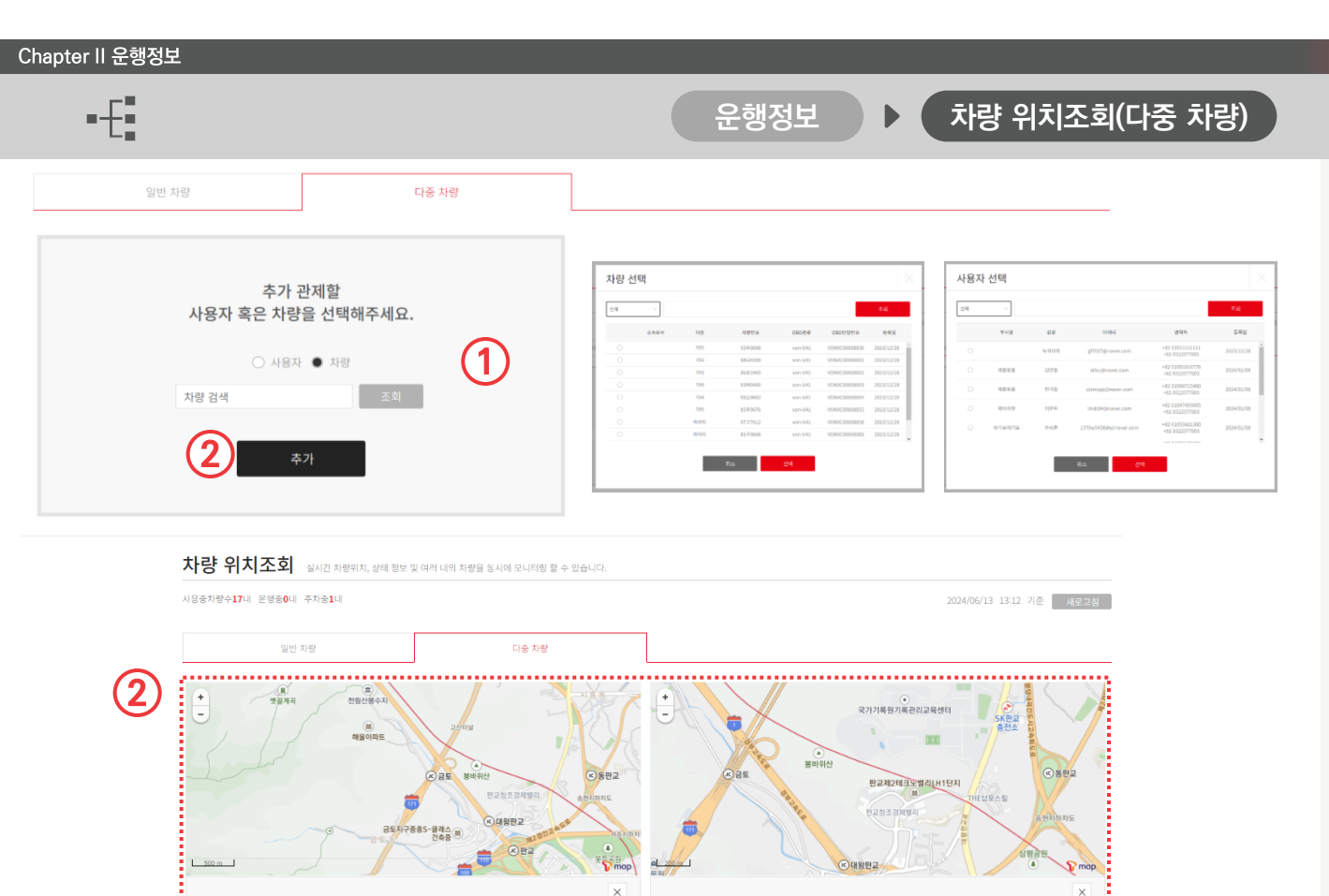

t......

추가 관제할 사용자 혹은 차량을 선택해주세요. • 사용자 〇 치량

사용자 검색

 차량번호 또는 스케줄명을 검색하여 조회가능합니다.

차량에 대한 정보가 없다면 사용자, 차량 선택 후 입력값 없이 조회버튼을 누르시면 팝업 리스트가 나타납니다.

2. 추가를 누를 때마다 지도가 생성되어 나타납니다

# 3. 차량관리

\_\_\_\_ jastecM 3.1 차계부 3.1.1 차량경비 조회 차량경비 개별 등록 3.1.2 차량경비 항목관리 3.2 벌점 · 과태료 관리 3.3 고장 · 소모품 현황 3.4 실시간 자가진단 3.5 차량 정비 3.6 차량 주요알림 3.6.1 차량 위치조회 일반 차량탭 3.6.2 차량 위치조회 다중 차량탭

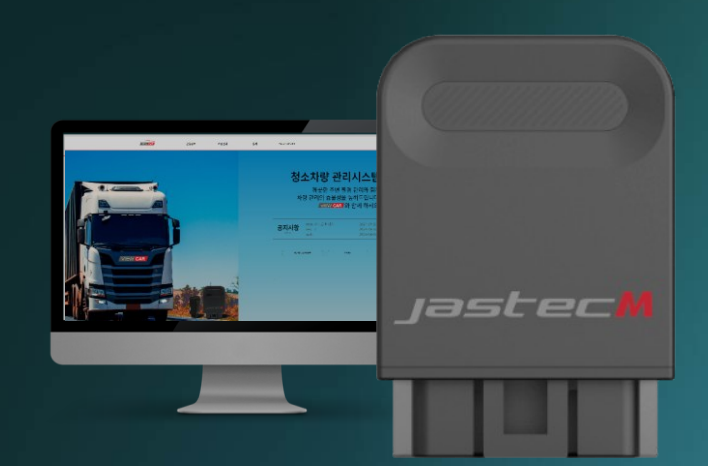

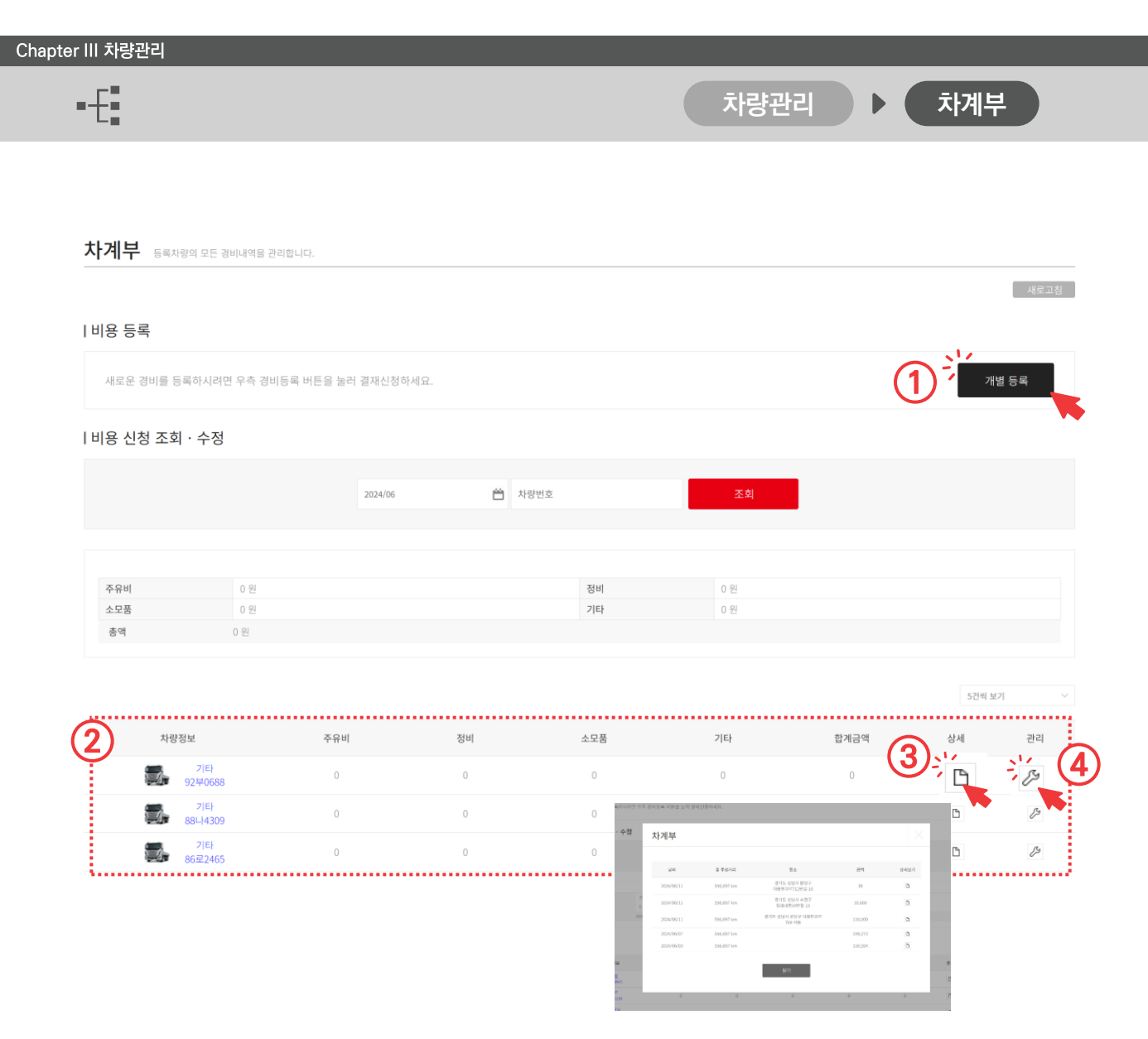

- 개별 등록을 누르시면 차량 경비 개별 등록 페이지로 이동됩니다.
- 2. 개별등록에서 경비를 입력하면 항목별 경비 금액이 나타납니다.
- 상세보기 아이콘을 누르시면 기록한 건수별 내역이 팝업으로 나타납니다. 팝업내역에서 상세보기를 누르시면 개별 등록했던 내역을 확인할 수 있습니다.
- 관리 아이콘을 누르시면 차량경비 항목관리 페이지로 이동됩니다.

From habit to economic jastecM Chapter III 차량관리 차량관리 차계부 개별 등록 차량경비 조회 등록차량의 모든 경비내역을 관리합니다. 1. 차량 선택을 누르시면 등록된 차량을 선택할 차량 경비 개별 등록 수 있는 팝업이 나타납니다. 2. 차계부 기록할 수 있는 입력창이 나타납니다 1 차량 선택 Ë 2024/06/05 있습니다. (2)● (2) 차량 경비 개별 등록 차량 선택 전체 소승부서 차량번호 OBD종류 OBD단말번호 등록일 차종 주유비 타입 방목 주유비 88LM309 2023/12/28 39 123123 8 86로2465 2023/12/28 주유령 2023/12/28 매오 2023/12/28 성부파일 파일 선택 전덕인 파일 1 타입 상목 VONXC00008858 2023/12/28 금역 매모 신부파일 **파일 선택** 전덕된 파일 없음 합계 **357,354**원

Chapter III 차량관리

From habit to economic

•-E

차량관리

차계부 🔑 (관리) 🕨

차량경비 항목관리

#### 차량경비 항목관리 차량의 경비항목을 관리합니다.

| 계부 주영중                                                                                   |                                                                                             |                          |                    | 2024/06/07 09:14 기준  | H로고칭 |
|------------------------------------------------------------------------------------------|---------------------------------------------------------------------------------------------|--------------------------|--------------------|----------------------|------|
|                                                                                          | 제품명/일련번호                                                                                    | von-U41/VONXC0000        |                    |                      |      |
|                                                                                          | 차량번호                                                                                        | 92부0688                  | 유종                 | 경유                   |      |
|                                                                                          | 제조사/차종                                                                                      | 특장/기타                    | 모델명/년식             | 에이엠7.5톤음식물쓰레기수거차/201 | 8    |
|                                                                                          | 배기당<br>초조해거리                                                                                | 6299 cc                  | 기어방식 생산            |                      |      |
|                                                                                          | 410530                                                                                      |                          | 10                 |                      |      |
|                                                                                          | 자량등록일                                                                                       | 2018/09/01               | 자대번호               |                      |      |
| 항목명<br>조 이비                                                                              | 주기설정                                                                                        | 거리주기                     | 시간주기               | 관리 교체이               | 력    |
| 항목명                                                                                      | 주기설정                                                                                        | 거리주기                     | 시간주기               | 관리 교체이               | 며    |
| 주유비                                                                                      | х                                                                                           |                          |                    | ß                    |      |
|                                                                                          |                                                                                             |                          |                    |                      |      |
|                                                                                          |                                                                                             |                          |                    |                      |      |
| ▶<br>IZ 항목관리<br>IZ                                                                       | 8                                                                                           | न्द                      | Ļ                  |                      | (2   |
| 12 항목관리<br>17<br>57<br>18 항목명                                                            | 2<br>2<br>2<br>2<br>2<br>2<br>2<br>2<br>2<br>2<br>2<br>2<br>2<br>2<br>2<br>2<br>2<br>2<br>2 | <b>म</b> ट<br>संट<br>रु: | 목명                 | 주유비                  | 2    |
| 12 <b>항목관리</b><br>17<br>5주<br>18 앞육명<br>18<br>18<br>18<br>18<br>18<br>19                 | 9<br>9<br>1                                                                                 | -<br>뒤로<br>장년            | द <del>े</del> ष्ठ | 주유비                  | 2    |
| 12<br>한목관리<br>13<br>13<br>14<br>18<br>18<br>18<br>18<br>18<br>18<br>18<br>18<br>18<br>18 | 명<br>명<br>                                                                                  | ्<br>नड<br>छुर्          | ਵ <sup>9</sup>     | 주유비                  | (2   |

- 1.차량경비 항목은 주유비, 연료비, 정비, 기타 4가지 항목으로 나누어집니다.
- 2. 🕁 버튼을 클릭하면 항목추가 팝업이 나타납니다.

Chapter III 차량관리

From habit to economic

| 항목명            | 주기설정      | 거리주기      | 시간주기  | 관리             | 교체이력 |
|----------------|-----------|-----------|-------|----------------|------|
| 행트 장력 및 마모상태 🥬 | 0         | 20,000 km | 12 개월 | P              | в    |
| 드라이브 샤프트 💋     | 0         | 10,000 km |       | S2             | Ľ    |
| 디퍼런셜 오일(뒤) 🥬   | 0         | 60,000 km |       | B              |      |
| 배터리 🔑          | 0         | 60,000 km | 37 개월 | S <sup>2</sup> | ß    |
| 브레이크 시스템 🌽     | 0         | 20,000 km |       | ß              | Ľ    |
| 브레이크 오일 🌽      | 0         | 40,000 km |       | E=             | Ľ    |
| 레이크 패드 및 디스크 🥬 | 0         | 10,000 km |       | 83             | Ľ    |
| 에어컨 냉매 🥬       | 0         |           | 12 개월 | 82             | Ľ    |
| 에어컨필터(항균필터) 🌽  | 0         | 15,000 km |       | B              | ß    |
| 헤어클리너 필터 교체 🥬  | 0         | 40,000 km |       | S2             | ß    |
| 헤어클리너 필터 점검 🌽  | 0         | 10,000 km |       | E3             | Ъ    |
| !진오일 및 오일필터 🌽  | 0         | 20,000 km | 12 개월 | E2             | в    |
| 료필터 카트리지 교체 🥬  | 0         | 60,000 km |       | D <sup>a</sup> |      |
| 와이퍼 블레이드 🥬     | 0         | 8,000 km  | 12 개월 | B              | Ľ    |
| 조항장치 손상여부 🌽    | 0         | 10,000 km |       | In             | Ľ    |
|                |           |           |       | Is.            | ß    |
| 항모관리           |           | $\times$  | 37 개월 | B              | ß    |
| 0 1 2 1        |           |           |       | E=             | ß    |
|                |           |           |       | D              | Ľ    |
|                |           |           |       | S#             | Ľ    |
| 항목명            | 구동벨트 장력 및 | 마모상태      |       |                |      |
|                |           |           |       |                |      |
| 점검주기를 설정하지     | 않습니다.     | i         |       |                |      |
| 거리주기           | 20000     | km 마다     |       |                |      |
|                |           |           |       |                |      |

 ↗ 버튼을 클릭하면 각 항목별 점검주기를 입력할 수 있습니다.

점검주기를 입력하면 차량관리 › 차량주요 알림 페이지에서 교체시점 알림을 확인 할 수 있습니다.

휘발유, 경유, LPG, 전기차 별로 기본 설정이 되어있지만 필요에 따라 추가 변경 가능합니다.

2. 보험료, 보증기간 만료, 자동차세 등을 설정해 놓으면 납부기한을 놓치지 않고 효율적 관리가 가능합니다.

| 항목관리        |         |    | ×    |
|-------------|---------|----|------|
|             |         |    |      |
| 항목명         |         | 일빈 | 반수리  |
| ■ 점검주기를 설정하 | 지 않습니다. |    |      |
| 거리주기        |         | km | 마다   |
| 시간주기        |         | 개월 | ! 마다 |
|             |         |    |      |
|             | 확인      | 1  | 취소   |

#### 3.2 차량관리 – 벌점·과태료 관리

Chapter III 차량관리

•-{

From habit to economic

| 특차량수 1대 벌점 부과차량 1대 🗄                                                                                                    | 과태료 부과차량 (                                                                                                    | 마                                                                                                    |                                                                                                    |                                                                                                    |                                              |                  |                    | 2024/12/04 10:34 | 기준 새로고       |
|----------------------------------------------------------------------------------------------------|----------------------------------------------------------------------------------------------------|----------------------------------------------------------------------------------------------------|----------------------------------------------------------------------------------------------------|----------------------------------------------------------------------------------------------------|----------------------------------------------|------------------|--------------------|------------------|--------------|
| 벌점 · 과태료 등록                                                                                                    |                                                                                                    |                                                                                                    |                                                                                                    |                                                                                                    |                                              |                  |                    |                  |              |
| 등록차량의 운행중 발생한 벌감                                                                                                    | 덕 · 과태료 내용                                                                                                    | 응을 등록합니다                                                                                                    | ł.                                                                                                    |                                                                                                    |                                              |                  |                    | 벌점               | · 과태료 등록     |
| 벌점ㆍ과태료 조회                                                                                                    |                                                                                                    |                                                                                                    |                                                                                                    |                                                                                                    |                                              |                  |                    |                  | (1           |
|                                                                                                    |                                                                                                    |                                                                                                    |                                                                                                    |                                                                                                    |                                              | _                |                    |                  |              |
|                                                                                                    |                                                                                                    | 전체                                                                                                    | ~                                                                                                    |                                                                                                    |                                              | 조3               | ٤                  |                  |              |
|                                                                                                    |                                                                                                    |                                                                                                    |                                                                                                    |                                                                                                    |                                              |                  |                    |                  |              |
| 최근 등록순 🛛 전체                                                                                                    | 오늘 1주일 17                                                                                                    | 1월 3개월 67                                                                                                    | 개월 👛 ~                                                                                                    | Ë                                                                                                    |                                              |                  |                    | 🖞 삭제 57          | 번씩 보기        |
| 구분                                                                                                    | ¢ †                                                                                                    | ·목 \$                                                                                                    |                                                                                                    | 21 A 711-1                                                                                                    |                                              | +121710          | 1.0.1              | 7714             | HUMU         |
|                                                                                                    |                                                                                                    |                                                                                                    |                                                                                                    | 난속성모                                                                                                    |                                              | 사망성모             | 사용사                | 고시서              | 비구어구         |
| 벌점                                                                                                    | 신뢰                                                                                                    | 5위반                                                                                                    | <b>일시</b> 2024/12/01 04:00:<br>장소 00사거리 000방향                                                                                          | · 단옥성보<br>00<br>향                                                                                                    |                                              | EV6<br>63고5200   | 사용사<br>영업1팀<br>홍길동 | ± 2              | 납부예정         |
| 벌점                                                                                                    | 신로                                                                                                    | 5위반                                                                                                    | 일시 2024/12/01 04:004<br>장소 00사거리 000번호                                                                                                 | · 단속성보<br>00<br>향                                                                                                    |                                              | EV6<br>63고5200   | 사용사<br>영업1팀<br>홍길동 | ± 2              | 납부예정         |
| 발정<br><b>납부 표기 안내</b><br>- 납부만표 겨대료가 정상적으로 납부                                                                                                    | 신뢰                                                                                                    | 5위반                                                                                                    | 일시 2024/12/01 04:000<br>평소 00시거리 000방학                                                                                                 | · 단속성보<br>00<br>향                                                                                                    |                                              | FV6<br>63고5200   | 사용사<br>영업1팀<br>홍길동 | LAA<br>2         | 납부예정         |
| 법정<br>- 남부애 전상적으로 납부<br>- 납부애정 남부애정일이 남아있는 미<br>- 미남 남박애정일이 지났습니다                                                                                                    | 신호<br>되었습니다.<br>1년<br>월점 · 과태:                                                                                                    | 호위반<br>료 등록                                                                                                    | 일시 2024/12/01 04:003<br>장소 00시거리 000만한                                                                                                 | 년속성보<br>00<br>향                                                                                                    |                                              | EV6<br>63.1.5200 | 사용사<br>영업1팀<br>홍길동 | 1 2              | 납부예정         |
| 법부 표기 안내<br>- 납부원로 지대료가 정상적으로 납부<br>- 납부에정 실적 여정실이 남아갔는 미<br>- 미남 남부예정일이 지났습니다                                                                                                    | 신뢰<br>되었습니다.<br>남북<br>일점 - 과태!<br>이제 제품을 순세대                                                                                                    | 호위반<br>료 등록<br>= 리티아지 입적한 뒤, 하단?                                                                                                    | 일시 2024/12/01 04:004<br>장소 00사거리 000방학                                                                                                 | 90<br>99<br>년국장로                                                                                                    |                                              | EV6<br>63.1.5200 | 사용사<br>영업1팀<br>홍길동 | 1 2              | 나무어구<br>납부에정 |
| 법 보 전 전 년 부 전 전 전 전 전 전 전 전 전 전 전 전 전 전 전 전                                                                                                    | 신호<br>되었습니다.<br>법<br>의 회목을 순세대                                                                                                    | 도위반<br>묘 등록<br>= 리티하지 입적한 뒤, 하단:<br>소속                                                                                                    | 일시 2024/12/01 04:00:4<br>장소 00사거리 000년년                                                                                                | 1985<br>1995<br>1995<br>1995<br>1995<br>1995<br>1995<br>1995                                                                                                    | 42                                           | EV6<br>63.15200  | 사용사<br>영업1팀<br>홍길동 |                  | 납부예정         |
| 법부표기 2년대<br>- 남부원료 저택료가 정상적으로 남부<br>- 남부에정 남부예정일이 되었습니다<br>- 미남 남부예정일이 지났습니다                                                                                                    | 신3<br>1502습니다.<br>111<br>111<br>111<br>111<br>111<br>111<br>111<br>111<br>111<br>1                                                                                                    | 도 등록<br>고 의미하게 입적한 뒤, 하얀의<br>소속<br>부시(16)<br>이제일                                                                                                    | 일시 2024/12/01 04:00:4<br>정소 00시/거리 0000년<br>이해전/138북북동 누편전 산장이 문요됩니다.<br>지시적<br>전111/138북<br>HorgEldureSpetierien.com                  | 8992<br>8992<br>892                                                                                                    | 42<br>42 00011011                            | EV6<br>63.1.5200 | 사용사<br>영업1팀<br>홍길동 |                  | 납부예정         |
| 법 분 분 분 분 분 분 분 분 분 분 분 분 분 분 분 분 분 분 분                                                                                                    | 신3<br>ISIQ습니다.<br>법법<br>면접·과태)<br>이역 방포로 순세대                                                                                                    | 문 등록<br>고 리티아게 있려한 뒤, 하단의<br>소식<br>무사/대표<br>인무명                                                                                                    | 일시 2024/12/01 04:00:3<br>장소 00시/거리 000년5<br>대 태신동북에운동 노간 신청에 원포동나다.<br>대 태신동북에운동 노간 신청에 원포동나다.                                         | 8468<br>8468                                                                                                    | 40.42                                        | EV6<br>63.1.5200 | 사용사<br>영업1팀<br>홍길동 |                  | 납부에정         |
| 법당         법정           납부 표근         제대로가정상적으로 납부           - 납부액 정실         시대·정상적으로 납부           - 너부액 전         신부액 정실이 남아있는 미           - 미난         남부예정으며 지났습니다                                                                                                    | 신3<br>1900습니다.<br>별점 · 과태:<br>이역 999 순서대<br>(1907 - 2019                                                                                                    | 대 등록 :<br>                                                                                                    | 일시 2024/12/01 04:000<br>장소 00시구거리 000년호<br>이시구거리 000년호<br>지사적 전화 유민은 노란은 신한이 관광합니다.<br>전 111/11 18 8<br>제 111/11 18 8<br>제 111/11 18 8 | 00<br>8<br>8<br>10865<br>10865<br>10865                                                                                                    | 40<br>42 00013113                            | EV6<br>63.15200  | 영업1팀<br>홍길동        |                  | 납부예정         |
| 날 별 정           - 납부관료<br>- 납부액점<br>- 납부액적 실택적 정입이 남아있는 미<br>- 미남           - 너부예정 실태                                                                                                    | 신3<br>15(있습니다.<br>별점 · 과태대<br>이야 정도로 순서대도<br>1월점 · 과태료<br>1월 전 · 과태료                                                                                                    | 도 위한<br>료 등록<br>로 리하시 발견은 시 카인<br>역시<br>역시<br>방안<br>방안                                                                                                    | 일시 2024/12/01 04:000<br>정소 00시가리 0000년전<br>미 4차신당동부(HS + 12년 년5년 당표당)(4),<br>전 4차년<br>편집(14년 5년<br>HongSidenegSistenc.com              | 848<br>848<br>848                                                                                                    | 42<br>42 500111111                           | EV6<br>63.1.5200 | 사용사<br>영업1팀<br>홍길동 |                  | 나무어구<br>날부에정 |
| 법정           남부표         지역표가 정상적으로 남부           - 남부해정         남부해정일이 남아있는 미           - 미남         남부해정일이 지났습니다                                                                                                    | 신3<br>15[았습니다.<br>별점 · 과태!<br>이에 제작은 4445                                                                                                    | 료 등록<br>료 등록<br>대 미미네 의원 미, 비언<br>이번<br>인명<br>인명                                                                                                    | 일시 2024/12/01 04:000<br>장소 00시거리 0000년5<br>미네라신청동쪽에운동 수전은 신청에 관동됩니다.<br>제작자 또 동동<br>horggidangSjonden.cm                               | 00<br>89<br>8448<br>8448                                                                                                    | 40<br>40000111111                            | EV6<br>63.7.5200 | 사용사<br>영업1팀<br>홍길동 |                  | 나무어구<br>나부에정 |
| 발정           납부표기 안내           - 납부영점           - 납부여정           - 납부여정           - 미납           - 미납                                                                                                    | 신호<br>1953습니다.<br>발전 · 과태:<br>이에 제제로 소세대<br>1 방전 · 과태료<br><u>제</u><br>번척에 <u>체제</u>                                                                                                    | 대 등록<br>고 의해서 일착한 이, 사인자<br>이번값<br>이번값<br>이번                                                                                                    | 일시 2024/12/01 04:004<br>장소 00시거리 000일당<br>대학전/155年4년 515 (1559) 8351-14,<br>지신적 1721-1535<br>HongidongSpation.com                      | 00<br>89<br>89<br>89<br>89<br>89<br>89<br>89<br>89<br>89<br>89<br>89<br>89<br>89                                                                                                    | 42<br>+0.00000000000000000000000000000000000 | EV6<br>63.75200  | 사용사<br>영업1팀<br>홍길동 |                  | 나무어구<br>나부에정 |
| 법부 표기 / 비료 기 책 동 기 적 동 기 적 동 지 적 동 기 적 동 지 적 동 지 적 통 지 적 통 지 적 통 지 적 통 지 적 통 지 적 통 지 적 통 지 적 통 지 적 통 지 적 통 지 적 통 지 적 통 지 적 통 지 적 통 지 적 통 지 적 통 지 적 통 지 적 통 지 적 통 지 적 통 지 적 통 지 적 통 지 적 통 | 신3<br>5153소니다.<br>별점 · 과태!<br>이미 학보도 소시대<br>1 발점 · 과태로<br>1 발점 · 과태로<br>1 발점 · 과태로<br>1 발점 · 과태로                                                                                                    | 2:21 U<br>2:21 U<br>2:21 | 일시 2024/12/01 04:004<br>장소 00시거리 000195                                                                                                | 00<br>8<br>8<br>10485<br>10485<br>1000000000000000000000000000000000000 | 40<br>42 000111111                           | EV6<br>63.75200  | 사용사<br>영업1팀<br>홍길동 |                  | 나무어구<br>나부에정 |
| 법부 표당           - 납부액료         제대료가 평상적으로 납부           - 납부액료         전대적진 이 남아갔는 미           - 미납         납부액정입이 지났습니다                                                                                                    | 신3<br>(5)(2)(1)(1)<br>(1)(2)(2)(1)(1)(1)(1)(1)(1)(1)(1)(1)(1)(1)(1)(1)                                                                                                    | · - · · · · · · · · · · · · · · · · · ·                                                                                                    | 월시 2024/12/01 04:000<br>영상 00047121 000015<br>대 대리(1938年8月8년 1-182 (1991 818)-10.<br>40.013<br>제 1991 818<br>NeglishingSjateon.com     | 00<br>8<br>00<br>8<br>00<br>8<br>00<br>8<br>00<br>00<br>8<br>00<br>00<br>8<br>00<br>8<br>0<br>8<br>0<br>8<br>1<br>8<br>0<br>8<br>0                                                                                                    | 40<br>40 00111111<br>40 001111111<br>294     |                  | 사용사<br>영업1팀<br>홍길동 |                  | 납부예정         |
| 법정           - 납부액         제대리가 정상적으로 납부           - 납부액         시대의 정상이 납아진으며           - 미납         납부액정입이 지났습니다                                                                                                    | 신3<br>(19)3-(14)<br>(14) 별점·과태:<br>이역 999 6403<br>(19)점·과태료<br>제약<br>(19)점·과태료<br>제약<br>(19)(1-10)<br>(19)(1-10)(1-10)(1-10)<br>(19)(1-10)(1-10)(1-10)(1-10)(1-10 | · · · · · · · · · · · · · · · · · · ·                                                                                                    | 일시 2024/12/01 04000<br>중소 00A77121 0000155<br>이 대자인동문제(5월 5 4/20 5/67 8)동동(4,<br>10 10 10 10 10 10 10 10 10 10 10 10 10 1              | 00<br>89<br>8982<br>442<br>94<br>94<br>94<br>94<br>94<br>94<br>94<br>94<br>94<br>94<br>94<br>94<br>94                                                                                                    | 40<br>42<br>42 00111111<br>42 00111111       |                  | 사용사<br>영업1팀<br>홍길동 |                  | 납부예정         |

차량관리

 해당 버튼을 클릭하면 벌점 · 과태료 발생내역을 등록하는 페이지로 이동합니다.

2. 등록한 고지서를 다운로드할 수 있습니다.

벌점 · 과태료 관리

പ്പ

2¢

E

\*

ت

?

### 3.2 차량관리 – 벌점·과태료 관리: 등록하기

| Chapt | er III 차량관리 |                             |                                             |                   |                       |        | jastecM                                                                               |
|-------|-------------|-----------------------------|---------------------------------------------|-------------------|-----------------------|--------|---------------------------------------------------------------------------------------|
|       | •-{         |                             | 차                                           | 량관리 🕨 벌점          | · 과태료 관리 🕨            | 벌점·과태료 | 등록                                                                                    |
|       | 벌점·과태를      | 료 등록<br>2 정확하게 입력한 뒤, 하단의   | 배차신청등록버튼을 누르면 신청이 완료됩                       | 1니다.              |                       | ×      | <ol> <li>1. 업무명 입력</li> <li>외근, 출퇴근 등 업무명을 입력합니다.</li> </ol>                          |
|       | 9           | 소속<br>부서/이름<br>이메일<br>업무명   | 자스텍엠<br>영업1팀/홍김동<br>honggildong@jastecm.com | 전화번호<br>휴대폰       | +82<br>+82 0101111111 |        | <ol> <li>차량 검색</li> <li>차량을 검색하여 입력합니다.</li> </ol>                                    |
| [     | I 벌점 · 과태료  |                             | ⊕ - 00 ~ ↓                                  | 00 ∨ <del>k</del> |                       | 검색 2   | <ol> <li>3. 벌점 · 과태료 정보 입력</li> <li>등록 양식에 맞게 꼼꼼하게 입력합니다.</li> </ol>                  |
| 3     | 단속내용        | 구분                          | 선택<br>위반사유를 자세하게 입력하세요.                     | < > 향목            | 선택                    | ~      | <ul> <li>4. 고지서 업로드</li> <li>① 파일 선택 버튼을 클릭합니다.</li> <li>② 고지서 파일을 업로드합니다.</li> </ul> |
|       | 고지서<br>납부   | 단속장소<br>파일 선택 전택 : 파일<br>여부 | <del>없공</del> (4)<br>선택                     | 관할<br>> 마감일       |                       | Ë      | <ul> <li>5. 완료</li> <li>· 등록완료 버튼을 클릭합니다.</li> </ul>                                  |
|       |             |                             | 취                                           | 소 등록완료 5          |                       |        |                                                                                       |

### 3.3 차량관리 - 고장 · 소모품 현황

| Chapte | er III 차량관리                                                                      |                            |                   |     |              |                                  |       |          |  |
|--------|----------------------------------------------------------------------------------|----------------------------|-------------------|-----|--------------|----------------------------------|-------|----------|--|
|        | •-{                                                                              |                            |                   |     |              | 차량관리                             | ▶ 고장· | 소모품 현황   |  |
| [      | 정비필요 차림                                                                          | ŧ                          | 소모품교환 필           | 요차량 | 2            |                                  |       |          |  |
|        | 운행일 기준 : 전체 오늘 1주일                                                               | 1개월 3개월 6개월                | ~                 | ë   |              |                                  |       | 5건씩 보기 🗸 |  |
|        | 차량정보                                                                             | Ľ                          | 킨식/주행거리           | 소속  |              | 고장내역                             |       | 상세보기     |  |
|        | 재활용 63호 5                                                                        | i703 7,                    | 2011년<br>,219.8km |     | 고장코드<br>고장내용 | P0504<br>브레이크 스위치 ""A""/""B"" 상관 | 관 관계  |          |  |
|        | <b>소모품상태 상세내용</b><br>- 표 우측에 있는 상세보기 버튼을 누<br><b>고장이력</b><br>- 내용을 누르면 침검이력을 확인할 | ·르면 소모품상태 상세내용을<br>수 있습니다. | 을 볼 수 있습니다.       |     |              |                                  |       |          |  |

| 1 | 고장내역             |       |         |                            | $\times$ |
|---|------------------|-------|---------|----------------------------|----------|
|   |                  |       |         |                            |          |
|   | 진단일시             | 고장코드  | 고장구분    | 고장내용                       |          |
|   | 2019/06/25 11:09 | P0504 | 엔진      | 브레이크 스위치 ""A""/""B"" 상관 관계 |          |
|   | 2019/06/25 11:09 | P0504 | 엔진      | 브레이크 스위치 ""A""/""B"" 상관 관계 |          |
|   | 2019/06/18 11:40 | P0504 | 엔진      | 브레이크 스위치 ""A""/""B"" 상관 관계 |          |
|   | 2019/06/18 11:40 |       |         | 정상                         |          |
|   | 2019/06/18 11:40 |       |         | 정상                         |          |
|   |                  |       | (I) (I) | 1 2 <b>3</b> 4 5 (b) (b)   |          |
|   |                  |       |         | 닫기                         |          |

- 고장내역 리스트에 나타난 내용은 상세보기 최상단 첫 줄만 표시됩니다. 상세보기를 클릭하시면 해당 고장에 대한 전체 내역을 확인하 실 수 있습니다.
- 차계부 항목관리에서 설정한 주기에 따라 소모품교환 필요 차량 리스트에 나타납니다.

### 3.4 차량관리 - 실시간 자가진단

From habit to economic

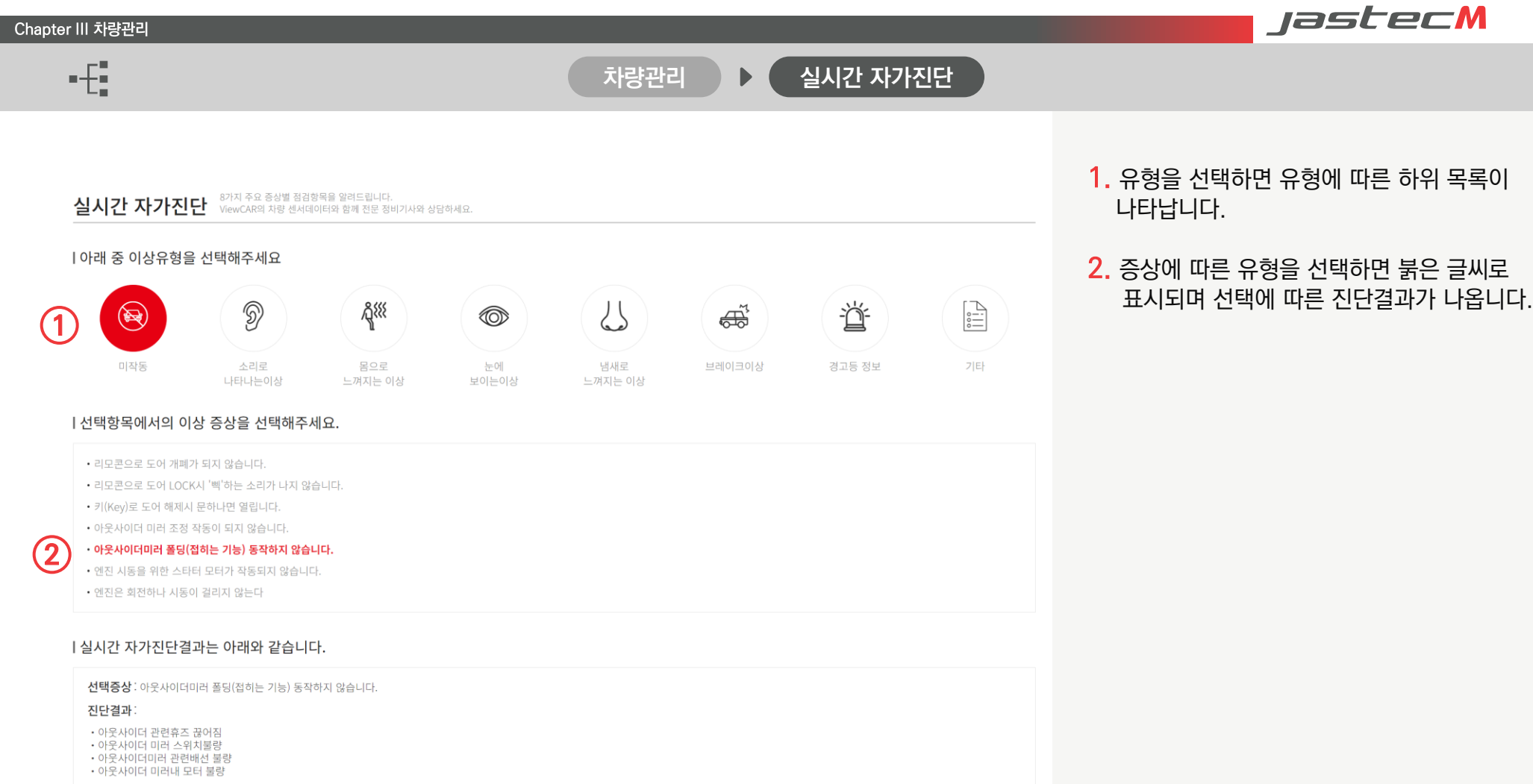

위 4가지 경우로 예상됩니다. 가까운 정비소에 문의하세요.

#### 3.5 차량관리 - 차량 정비

From habit to economic jastecM

2024-12-31

사망관리지

982

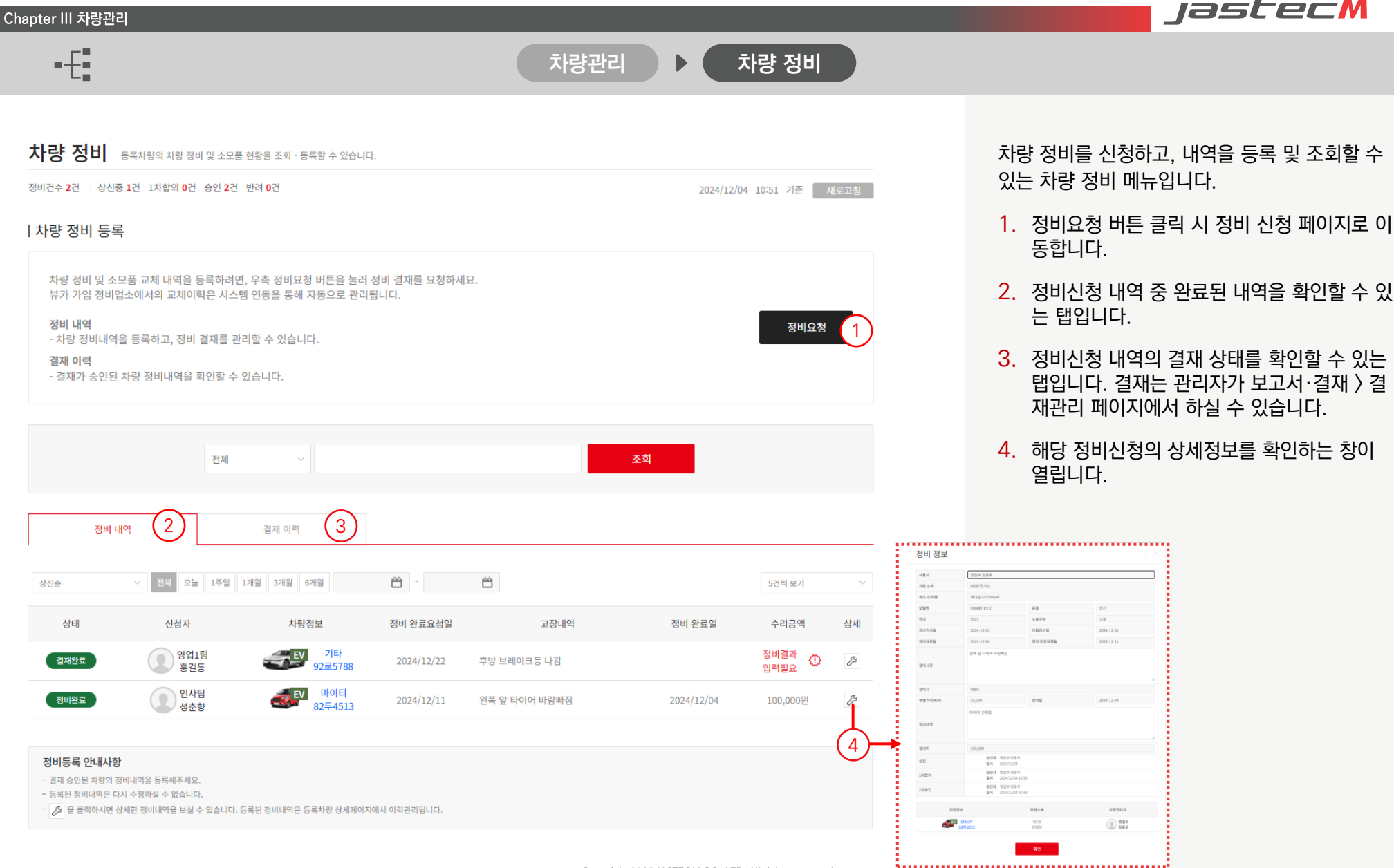

### 3.5 차량관리 - 차량 정비: 정비요청하기

From habit to economic jastecM Chapter III 차량관리 정비요청 차량관리 차량 정비 차량 정비 등록차량의 차량 정비 및 소모품 현황을 조회·등록할 수 있습니다. 정비건수 1건 | 상신중 1건 1차합의 0건 승인 1건 반려 0건 2024/12/04 10:39 기준 새로고침 1. 정비요청 버튼 클릭 ┃차량 정비 등록 • 정비를 요청하기 위해, 정비요청 버튼을 차량 정비 및 소모품 교체 내역을 등록하려면, 우측 정비요청 버튼을 눌러 정비 결재를 요청하세요. 뷰카 가입 정비업소에서의 교체이력은 시스템 연동을 통해 자동으로 관리됩니다. 클릭합니다. 정비 내역 정비요청 - 차량 정비니 등록차량 정비 요청 결재 이력 - 결재가 승인 2. 차량 검색 등록차량의 정비내역을 등록합니다. 차량선택을 먼저 진행해주세요. • 차량을 검색하여 입력합니다. 곱색 2 차량선택 02하8333 연구소/WEB 차량 소속 차량 관리자 요청 정보 입력 영업부 제조사/차종 에디슨 EV/SMAR • 정비 요청서를 꼼꼼하게 입력합니다. 모델명 SMART EV Z 유종 전기 연식 소유구분 소유 (3  $\stackrel{\text{\tiny{(1)}}}{=}$ 정기검사일 日 다음검사일 2024/12/31 2024/12/01 정비 결과 입력 • 정비가 이미 완료된 경우, 차계부 자동작성 요청 정보 Ë 정비요청일 2024/12/04 〇 정비 완료요청일 2024/12/11 항목에 체크하여 정비 결과를 입력할 수 왼쪽 앞 타이어 바람빠짐 있습니다. 정비요청사유 • 정비결과 입력 시, 차계부에 비용이 차계부 자동작성 자동등록됩니다. 정비 결과 • 정비 결과는 수정이 불가하니 신중하게 주행거리 (km) 정비자 대량1 10000 정비일 Ξ. 작성해주시기 바랍니다. 2024/12/04 타이어 교체함 정비내역 5. 완료 정비비 100000 배차신청완료 버튼을 클릭합니다. ٠ 등록완료 5

### 3.6 차량관리 - 차량 주요알림

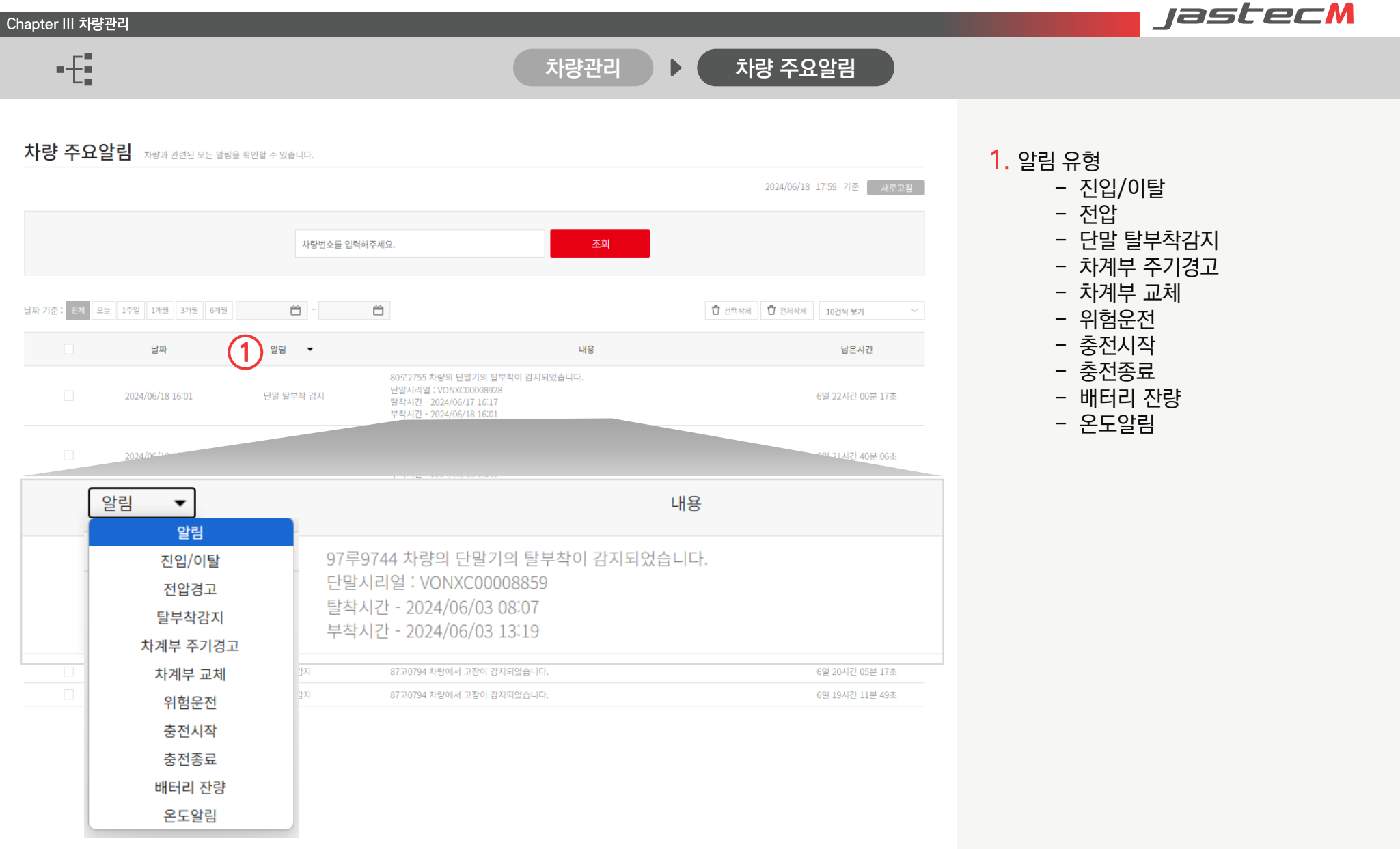

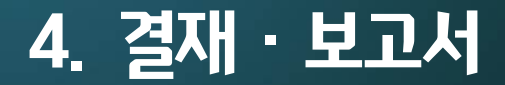

4.1 운전 통계 4.2 결재 관리 4.3 차량 사고 보고 jastecM

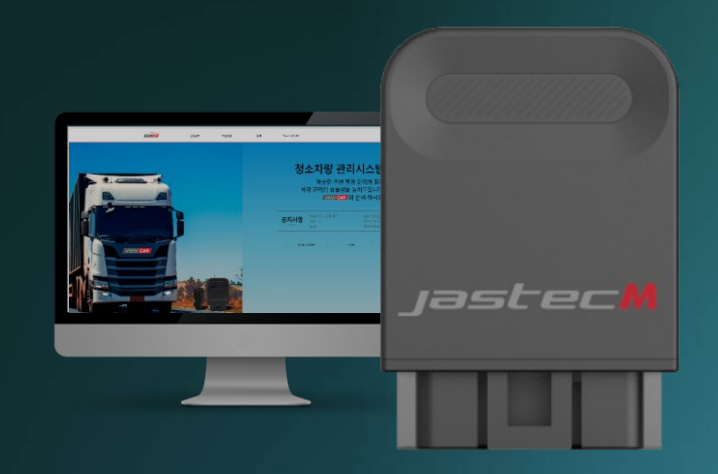

Copyright 2025 JASTECM CO., LTD. All rights reserved.
### 4.1 결재·보고서 – 운전 통계

| r IV 결재       | ·보고서           |        |        |               |       |       |      |        |       |      |      |      |      |      |       |      |      |      |      |      |      |       |         |      | Jasterw                                                             |
|---------------|----------------|--------|--------|---------------|-------|-------|------|--------|-------|------|------|------|------|------|-------|------|------|------|------|------|------|-------|---------|------|---------------------------------------------------------------------|
| •-{           |                |        |        |               |       |       |      |        |       |      |      |      |      | 결재   | ·보    | 고서   |      |      | G    | 안전   | 운전   | 통기    |         |      |                                                                     |
|               |                |        |        |               |       |       |      |        |       |      |      |      |      |      |       |      |      |      |      |      |      |       |         |      |                                                                     |
| 운전 통          | <b>계</b> 등록차량의 | 리 운행기록 | 을 월기권  | <u>-</u> 으로 요 | 약해서   | 관리합L  | 다.   |        |       |      |      |      |      |      |       |      |      |      |      |      |      |       |         |      | <ol> <li>월별 통계자료를 통해 운전자의 운행습관과<br/>업무관리의 도움을 받을 수 있습니다.</li> </ol> |
| 월별 운형         | 뱅기록            |        |        |               |       |       |      |        |       |      |      |      |      |      |       |      |      |      |      |      |      |       |         |      |                                                                     |
|               |                |        |        |               |       |       |      |        |       |      |      |      |      |      |       |      |      |      |      |      |      |       |         |      | 2. 통계 내역을 엑셀파일로 다운로드 가능하여                                           |
|               |                |        |        |               |       |       |      |        | 2024년 | 05월  | v    |      | 조회   |      |       |      |      |      |      |      |      |       |         |      | 별도 자료로 보관 할 수 있습니다.                                                 |
| ■ 운행시긴        | ± ■ 운행거리 [     | ■ 과속건4 | 는 🔳 과속 | 허간 (최         | 근 6개월 | 릴 이내의 | 운행기  | 록 내역 3 | 조회가 가 | 능합니디 | H.)  |      |      |      |       |      |      |      |      |      |      | ¢     | 🛙 엑셀 다음 | 25   |                                                                     |
| 차량번호          | 구분             | 합계     | 1      | 2             | 3     | 4     | 5    | 6      | 7     | 8    | 9    | 10   | 11   | 12   | 13    | 14   | 15   | 16   | 17   | 18   | 19   | 20    | 21      | 22   |                                                                     |
|               | 운행시간(시:분)      | 195:07 | 0:00   | 8:57          | 9:14  | 5:08  | 0:00 | 8:41   | 8:26  | 9:07 | 6:18 | 9:07 | 5:06 | 0:00 | 10:18 | 7:32 | 0:00 | 9:07 | 8:30 | 5:12 | 0:00 | 10:23 | 8:38    | 8:47 |                                                                     |
| 기타            | 운행거리(KM)       | 1104.6 | 0      | 51.9          | 52.8  | 26.7  | 0    | 55.9   | 56.1  | 53.6 | 38.1 | 53.1 | 26   | 0    | 53.4  | 37.7 | 0    | 51   | 47.5 | 27.5 | 0    | 52.3  | 49.1    | 52.1 |                                                                     |
| 92부0688       | 과속횟수           | 0      | 0      | 0             | 0     | 0     | 0    | 0      | 0     | 0    | 0    | 0    | 0    | 0    | 0     | 0    | 0    | 0    | 0    | 0    | 0    | 0     | 0       | 0    |                                                                     |
|               | 과속시간(분ː초)      | 0:00   | 0:0    | 0:0           | 0:0   | 0:0   | 0:0  | 0:0    | 0:0   | 0:0  | 0:0  | 0:0  | 0:0  | 0:0  | 0:0   | 0:0  | 0:0  | 0:0  | 0:0  | 0:0  | 0:0  | 0:0   | 0:0     | 0:0  |                                                                     |
|               | 운행시간(시:분)      | 189:27 | 0:00   | 8:30          | 8:07  | 4:37  | 0:00 | 8:18   | 9:07  | 9:21 | 8:40 | 8:13 | 5:51 | 0:00 | 8:58  | 7:35 | 0:00 | 8:28 | 8:39 | 5:55 | 0:00 | 8:46  | 9:22    | 9:20 |                                                                     |
| 기타            | 운행거리(KM)       | 1048.1 | 0      | 51.2          | 48.5  | 26.3  | 0    | 47.8   | 45.5  | 48.9 | 44.6 | 47.8 | 26.4 | 0    | 47.6  | 46.9 | 0    | 52.4 | 49.2 | 28.4 | 0    | 46.7  | 50.1    | 47.3 |                                                                     |
| 88나4309       | 과속횟수           | 0      | 0      | 0             | 0     | 0     | 0    | 0      | 0     | 0    | 0    | 0    | 0    | 0    | 0     | 0    | 0    | 0    | 0    | 0    | 0    | 0     | 0       | 0    |                                                                     |
|               | 과속시간(분:초)      | 0:00   | 0:0    | 0:0           | 0:0   | 0:0   | 0:0  | 0:0    | 0:0   | 0:0  | 0:0  | 0:0  | 0:0  | 0:0  | 0:0   | 0:0  | 0:0  | 0:0  | 0:0  | 0:0  | 0:0  | 0:0   | 0:0     | 0:0  |                                                                     |
|               | 운행시간(시:분)      | 204:33 | 0:00   | 9:10          | 8:14  | 5:35  | 0:00 | 9:23   | 9:39  | 7:51 | 9:26 | 9:26 | 5:31 | 0:00 | 10:13 | 9:22 | 0:00 | 9:10 | 5:10 | 5:08 | 0:00 | 10:11 | 9:45    | 9:08 |                                                                     |
| 기타            | 운행거리(KM)       | 969.1  | 0      | 40.2          | 43    | 24.5  | 0    | 42.9   | 40    | 43.4 | 41.5 | 44.2 | 24.6 | 0    | 47.4  | 44.2 | 0    | 43.4 | 14.9 | 28.4 | 0    | 47.2  | 44.2    | 47.2 |                                                                     |
| 86로2465       | 과속횟수           | 0      | 0      | 0             | 0     | 0     | 0    | 0      | 0     | 0    | 0    | 0    | 0    | 0    | 0     | 0    | 0    | 0    | 0    | 0    | 0    | 0     | 0       | 0    |                                                                     |
|               | 과속시간(분:초)      | 0:00   | 0:0    | 0:0           | 0:0   | 0:0   | 0:0  | 0:0    | 0:0   | 0:0  | 0:0  | 0:0  | 0:0  | 0:0  | 0:0   | 0:0  | 0:0  | 0:0  | 0:0  | 0:0  | 0:0  | 0:0   | 0:0     | 0:0  |                                                                     |
|               | 운행시간(시:분)      | 181:29 | 0:00   | 8:47          | 8:32  | 5:16  | 0:00 | 8:46   | 8:27  | 7:52 | 7:51 | 8:14 | 5:43 | 0:00 | 9:15  | 7:59 | 0:00 | 9:05 | 7:49 | 5:41 | 0:00 | 9:26  | 6:35    | 8:09 |                                                                     |
| 기타 문          | 운행거리(KM)       | 1141.6 | 0      | 60.7          | 48.5  | 39.3  | 0    | 61.6   | 47    | 50.5 | 47.2 | 48   | 39.6 | 0    | 61.4  | 46.5 | 0    | 47   | 46.8 | 39.8 | 0    | 62.1  | 51.4    | 47.3 |                                                                     |
| 기타            |                |        |        |               |       |       |      |        |       |      |      |      |      |      |       |      |      |      |      |      |      |       |         |      |                                                                     |
| 기타<br>93마0400 | 과속횟수           | 0      | 0      | 0             | 0     | 0     | 0    | 0      | 0     | 0    | 0    | 0    | 0    | 0    | 0     | 0    | 0    | 0    | 0    | 0    | 0    | 0     | 0       | 0    |                                                                     |

### 4.2 결재·보고서 - 결재 관리: 차량 정비

| Chapt | ter IV 결재·보고서                         |                          |                                      |                           |                 |                                                                   |
|-------|---------------------------------------|--------------------------|--------------------------------------|---------------------------|-----------------|-------------------------------------------------------------------|
|       | •                                     |                          | 결재·보고                                | 년서 ▶ 결재 관리(차종             | 량 정비)           |                                                                   |
| (1)   | 결재 관리 기업 차량관리에 필<br>차량 장비 9건 사고보고서 6건 | 요한 차량 정비 요청, 사고보고서 결지    | 배프로세스를 관리합니다.                        |                           |                 | <ol> <li>결재 현황을 확인 할 수 있습니다</li> <li>1차 합의 – 해당 차량 관리자</li> </ol> |
|       | 차량 정비                                 |                          | 사고보고서                                | i                         |                 | 2차 승인 – 결재신청자의 소속 팀장<br>합의, 승인, 반려의 결재기능이 있습니다.                   |
|       |                                       | 전체                       | ~                                    | 还刘                        |                 | <ol> <li>1,2차 승인이 완료되면 반려버튼은<br/>사라집니다.</li> </ol>                |
|       | 전체 오늘 1주일 1개월 3개월 6개월                 | ë ~                      | Ë                                    |                           |                 | 4 승인왕료되면 승인시간과 승인자의                                               |
|       | 상신일                                   | 신청자                      | 차량정보                                 | 정비 마감 요청일/정비 요청 내역        | 상세              | 정보(부서명, 이름)가 나타납니다.                                               |
|       | 2024/11/27 10:40                      | 테스트/일반쓰레기/홍길동/사원         | SMART / 3333                         | 2024/12/01<br>좌측 브레이크등 나감 | l <sup>59</sup> | 5 해다 저비ㅇ처 시처에 대하 사세 저ㅂ르                                           |
| 2     | ○ 1차 합의                               | 승인하기                     | <b>2차 승인</b> 테스트/Test팀/성춘형/과장        | ○ 반려 반려하기                 |                 | 볼 수 있는 팝업창이 열립니다.                                                 |
|       | 2024/11/13 13:53                      | 테스트/Test팀/홍길동            | EV6/1131111                          | 2024/11/22<br>타이어 공기압 부족  | 12              | 6 차랴과리 → 차랴 저비 → 저비ㅇ처에서                                           |
| 3     | 1차 합의 <sup>2024/;</sup><br>테스트/*      | 11/13 13:53<br>Test팀/김삿갓 | 2024/11/13 13:54<br>데스트/Test팀/성춘형/과장 |                           |                 | 차량 정비 요청을 작성할 수 있습니다.                                             |
|       |                                       |                          | 4                                    |                           | 5               |                                                                   |

### 4.2 결재·보고서 - 결재 관리: 사고보고서

Chapter IV 결재·보고서

•-{

From habit to economic

| 정비요청 결 | 제대기 <b>10</b> 간 정비번러간수 <b>8</b> 간 사고보고서 3      | 결제대기 <b>2</b> 건 사고보고서 빈려 <b>2</b> 건 |       |                                      |             | 2018/05/27 19:53 현재 | 새로고 |
|--------|------------------------------------------------|-------------------------------------|-------|--------------------------------------|-------------|---------------------|-----|
|        | 차량 정비                                          | 사고보고                                | И     |                                      |             |                     |     |
|        |                                                | 전체 ~                                |       |                                      | 조회          |                     |     |
| 전체 오늘  | = 1주일 1개원 3개원 6개원                              |                                     |       |                                      |             |                     |     |
|        | 신청일                                            | 사고일                                 |       | 신청자                                  | 차량정보        |                     | 상세  |
|        | 2024/12/16 15:23                               | 2024/12/31 00:00                    |       | 테스트/Test팀/홍길동                        | SMART / 83  | 33                  | ß   |
| )      | ○ 1차 합의 중인하기                                   |                                     | 2차 승인 | 테스트/Test팀/성춘향/과장                     | ○ 반려        | 반려하기                |     |
| •••••• | 2024/11/12 13:56                               | 2024/11/05 08:10                    |       | 테스트/Test팀/홍길동                        | EV6 / 63고52 | 200                 | ß   |
|        | <b>1차 합의</b> 2024/11/12 15:23<br>테스트/Test팀/홍길동 | 5                                   | 2차 승인 | 2025/01/14 09:24<br>테스트/Test팀/성춘향/과장 |             |                     |     |
|        | 2024/11/01 11:18                               | 2024/11/21 21:33                    |       | 테스트/Test팀/임꺽정/사원                     | 아테온 / 대표    | 님차                  | F   |
|        | 1차 합의 2024/11/01 11:25<br>테스트/ToetEI/호기5       |                                     | 2차 승인 | 2024/11/01 11:51<br>테스트/Tect트/성축향/과장 |             |                     |     |

결재·보고서

- 사고보고서의 승인은

   차 합의 해당 차량 관리자
   2차 승인 결재신청자의 소속 팀장
   으로 이뤄집니다.
- 해당 결재의 상세한 사고보고서를 볼 수 있는 팝업창이 열립니다.
- 결재·보고서-차량 사고 보고
   -사고보고서 작성에서 보고서를 작성할 수 있습니다.

결재 관리(사고보고서)

### 4.3 결재·보고서 – 차량 사고 보고

From habit to economic

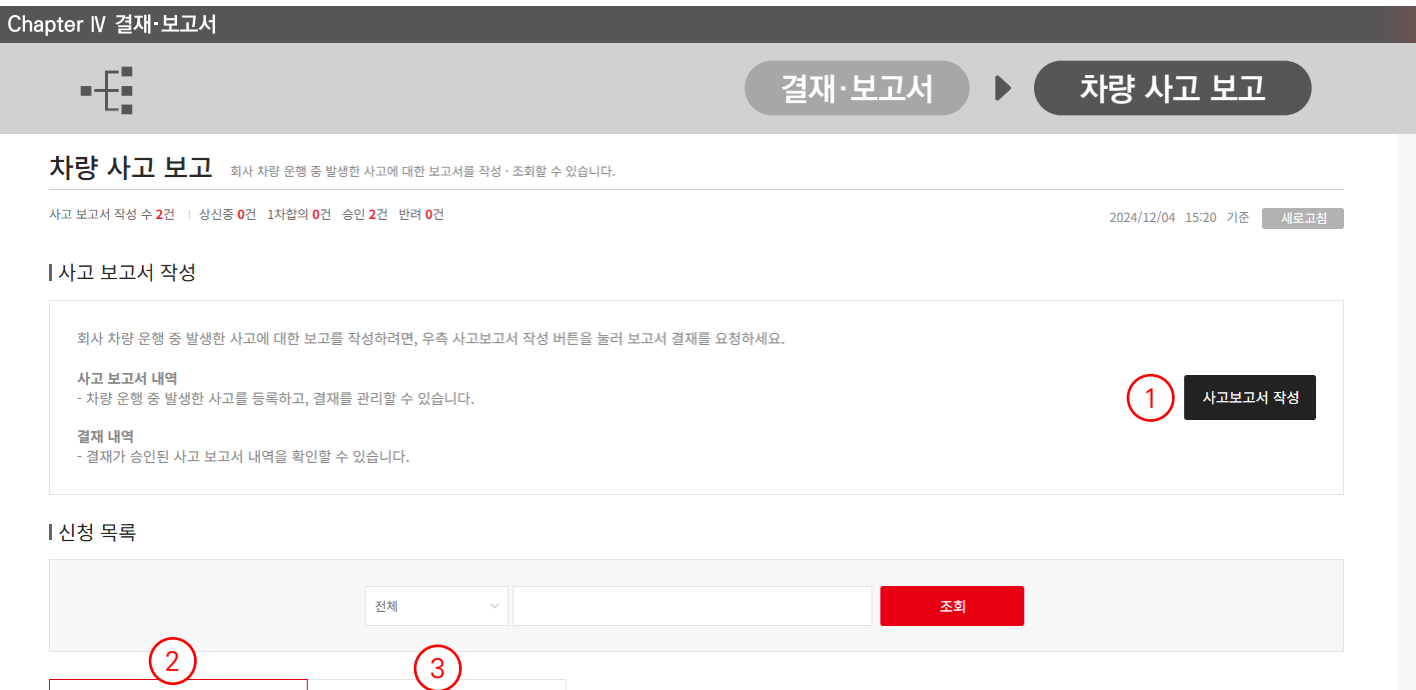

| 사고 보고서 내역             | 결재 내역            |                |               |            |
|-----------------------|------------------|----------------|---------------|------------|
| 전체 오늘 1주일 1개월 3개월 6개월 |                  |                |               | 5건씩 보기 🛛 🗸 |
| 상태                    | 사고일시             | 운전자            | 차량정보          | 상세         |
| 승인완료                  | 2024/12/03 05:00 | 영업1팀<br>대리 홍길동 |               | ₽●         |
| 승인완료                  | 2024/11/29 09:00 | 영업1팀<br>대리 홍길동 | 기타<br>93마0400 |            |

### 사고 발생 시, 사고보고서를 작성하고, 내역 및 처리 현황을 확인할 수 있는 메뉴입니다.

- 1. 클릭 시 사고보고서 작성 페이지로 이동합니다.
- 작성된 사고보고서 중 승인된 내역을 확인할 수 있는 탭입니다.
- 작성된 사고보고서의 결재 상태를 확인할 수 있 는 탭입니다. 보고서 결재는 관리자가 보고서·결 재 > 결재관리 페이지에서 진행할 수 있습니다.
- 해당 사고보고서의 상세정보를 확인하는 창이 열립니다.

| 운전자                                 | 825                                                                                                    |
|-------------------------------------|----------------------------------------------------------------------------------------------------|
| 자랑정보                                | SHART / 02/08333                                                                                                    |
| 사고열시                                | 2024/12/03 05:00                                                                                                    |
| 사고위치                                | 00건물 옆 00방향 황단노도 직전                                                                                                    |
| 사고경위                                | 눈 무게에 나무가 부러지면서 병파 파손                                                                                                    |
| 철부사인                                |                                                                                                    |
| • 사고관계자 인적                          | 사항                                                                                                    |
| 사랑번호                                |                                                                                                    |
| 이용                                  |                                                                                                    |
| 연락처                                 |                                                                                                    |
| • 보험 처리내역                           |                                                                                                    |
| 보험사                                 | 한파손색보험                                                                                                    |
| 보험 접수번호                             | ASDF1234567                                                                                                    |
|                                     | 방제 교제 완료                                                                                                    |
| 사고 처리결과                             | Max 194                                                                                                    |
| 사고 처리클라<br>수리내역                     | 84 = 4                                                                                                    |
| 사고 처리클라<br>수리내역<br>비용               | 20'0008 (A63AB)                                                                                                    |
| 사고 처리물과<br>수리내역<br>비용<br>상신         | RM         2004/19/04 12.33           2010005 (16/65/04)         2010           2014 Wall         2014 Wall                                                                                                    |
| 사고 처리표위<br>수리내역<br>비행<br>상신<br>1차함의 | MA         205/52/01 2.29           MA         205/52/01 2.29           MA         205/52/01 2.29< |

### 4.3 결재·보고서 - 차량 사고 보고: 사고보고서 작성

| Cha | apter IV 결재·보고서             |                                                                                                    |                                   |                            |                                                                                                 | Jasteck                                                                                                    |
|-----|-----------------------------|----------------------------------------------------------------------------------------------------|-----------------------------------|----------------------------|-------------------------------------------------------------------------------------------------|----------------------------------------------------------------------------------------------------|
|     | •                           |                                                                                                    |                                   | 결재·보고서                     | ▶ 차량 사고 보고                                                                                      |                                                                                                    |
| 4   |                             | 응원등         관계           2024/11/29         (1)         (1)         (1)         (1)           3         (1)         (1)         (1)         (1)         (1)           3         (1)         (1)         (1)         (1)         (1)         (1)           4         (1)         (1)         (1)         (1)         (1)         (1)         (1)           13         (1)         (1)         (1)         (1)         (1)         (1)         (1)           (1)         (1)         (1)         (1)         (1)         (1)         (1)         (1)           (1)         (1)         (1)         (1)         (1)         (1)         (1)         (1)           (2)         (1)         (1)         (1)         (1)         (1)         (1)         (1)           (2)         (1)         (1)         (1)         (1)         (1)         (1)         (1)           (2)         (1)         (1)         (1)         (1)         (1)         (1)         (1)         (1)           (3)         (2)         (1)         (1)         (1)         (1)         (1)         (1)         (1)         (1) <td>2<br/>授太名<br/>子公/WEB</td> <td>결재·보고서<br/>사망관리자<br/>양업부 88우</td> <td>차량 사고 보고         2024/12/06 09:35 기준         생료교형         실재를 요청하세요.         1         소프보고서 작성</td> <td><ol> <li>신규 등록 버튼 클릭         <ul> <li>배차를 신청하기 위해, 신규 등록 버튼을<br/>클릭합니다.</li> </ul> </li> <li>사용자 검색         <ul> <li>사용자 검색</li> <li>사용자를 검색하여 입력합니다.</li> </ul> </li> <li>차량 검색         <ul> <li>사고 차량을 검색하여 입력합니다.</li> </ul> </li> <li>사고 차량을 검색하여 입력합니다.</li> <li>사고 차량을 검색하여 입력합니다.</li> </ol></td> | 2<br>授太名<br>子公/WEB                | 결재·보고서<br>사망관리자<br>양업부 88우 | 차량 사고 보고         2024/12/06 09:35 기준         생료교형         실재를 요청하세요.         1         소프보고서 작성 | <ol> <li>신규 등록 버튼 클릭         <ul> <li>배차를 신청하기 위해, 신규 등록 버튼을<br/>클릭합니다.</li> </ul> </li> <li>사용자 검색         <ul> <li>사용자 검색</li> <li>사용자를 검색하여 입력합니다.</li> </ul> </li> <li>차량 검색         <ul> <li>사고 차량을 검색하여 입력합니다.</li> </ul> </li> <li>사고 차량을 검색하여 입력합니다.</li> <li>사고 차량을 검색하여 입력합니다.</li> </ol> |
|     | 사진정부                        | 사진 청부 (최대 38)까지 ?                                                                                                    | 인부가능, JPG, JPEG, PNG, GIF 파일만 업포드 | : 가능, 최대 10Mbyte만 업로드 가능)  |                                                                                                 | <ul><li>5. 완료</li><li>제출 버튼을 클릭합니다.</li></ul>                                                                                                    |
|     |                             |                                                                                                    |                                   |                            |                                                                                                 |                                                                                                    |
|     | 유전자                         | 112/1111                                                                                                    | oletti                            | 01011112222                |                                                                                                 |                                                                                                    |
|     | <sup>호신사</sup><br>  보험 처리내역 | 석이용                                                                                                    | 한낙세                               | 01011112222                |                                                                                                 |                                                                                                    |
|     | 보험사                         | 한화손해보험 ~                                                                                                    | 접수번호                              | ASDF1234567                |                                                                                                 |                                                                                                    |
|     | 처리결과                        | 상대 100 나 0으로 전액 배상 받음                                                                                                    |                                   |                            |                                                                                                 |                                                                                                    |
|     | 수리내역                        | 우측 문짝 교세                                                                                                    |                                   | li di                      |                                                                                                 |                                                                                                    |
|     | 비용                          | 200000 원 💿 회사부담 🔿 개인                                                                                                    | 부담                                |                            |                                                                                                 |                                                                                                    |
|     |                             | 취소                                                                                                    | <b>Né</b> 5                       | )                          |                                                                                                 |                                                                                                    |

# 5. 대시민 서비스

\_\_\_\_\_ jastecM

5.1 워크오더

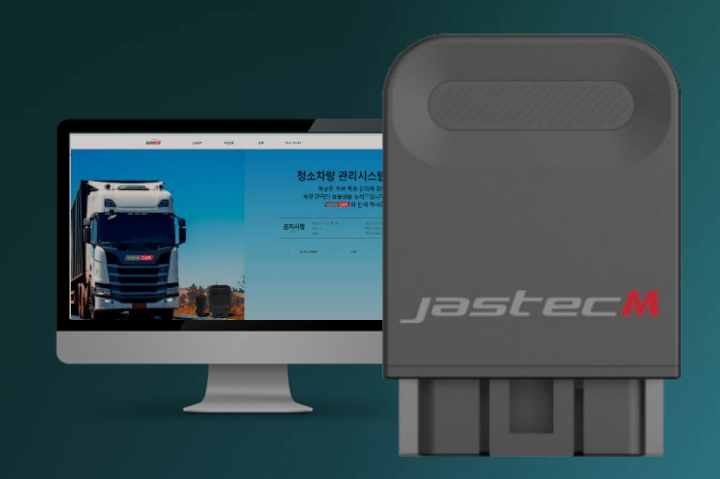

Copyright 2025 JASTECM CO., LTD. All rights reserved.

## 5.1 대시민 서비스 - 워크오더

워크오더 청소차량 운전자가 사용하는 APP 또는 태플릿으로 간편하게 잔여작업, 낙하물 처리 등의 작업지시를 하실 수 있습니다.

Chapter V 대시민 서비스

From habit to economic

대시민 서비스

워크오더

간편하게 잔여작업, 낙하물 처리 등의 작업지시를 하실 수 있습니다.

- 작성된 워크오더 중, 아직 요청하지 않은 워크오더가 표시됩니다.
- **2.** 워크오더를 작성하는 페이지로 이동하실 수 있습니다.
- 3. 작성된 워크오더의 상세내역을 확인하실 수 있습니다.
- 접수/요청 등 작성된 워크오더를 다음단계로 진행시킬 수 있습니다.

| 전체 오늘 1주위<br>작성자<br>천시청/관리자<br>천시청/관리자 | 기원     3개월     6개월       유형        낙하물 치리 | <ul> <li>알림 일시</li> <li>2024.05.27 16:34:27</li> </ul>                                                                                                    | 위치<br>경기도 성남시 분당구 동판교로266번                                                                                                    |                                                                                                    | 메시지                                                                                                    | 5건<br>처리                                                                                                    | 색 보기<br>현황 ▼                             | ~<br>취소                                 |
|----------------------------------------|-------------------------------------------|----------------------------------------------------------------------------------------------------|----------------------------------------------------------------------------------------------------|----------------------------------------------------------------------------------------------------|----------------------------------------------------------------------------------------------------|----------------------------------------------------------------------------------------------------|------------------------------------------|-----------------------------------------|
| 작성자<br>천시청/관리자<br>천시청/관리자<br>천시청/관리자   | 유형<br>낙하물 처리 낙하물 처리                       | 알림 일시<br>2024.05.27 16:34:27                                                                                                    | <b>위치</b><br>경기도 성남시 분당구 동판교로266번                                                                                                    |                                                                                                    | 메시지                                                                                                    | 처리                                                                                                    | 현황 🔻                                     | 취소                                      |
| 천시청/관리자<br>천시청/관리자<br>천시청/관리자          | 낙하물 처리<br>낙하물 처리                          | 2024.05.27 16:34:27                                                                                                    | 경기도 성남시 분당구 동판교로266번                                                                                                    |                                                                                                    |                                                                                                    |                                                                                                    |                                          |                                         |
| 천시청/관리자<br>천시청/관리자                     | 낙하물 처리                                    |                                                                                                    |                                                                                                    | 길 7 (삼평동)                                                                                                    | 쓰레기                                                                                                    | <b>E</b> †                                                                                                    | <b>▲</b> Q                               |                                         |
| 천시청/관리자                                |                                           | 2024.05.27 14.55.27                                                                                                    | 경기도 성남시 수정구 달래내로 10                                                                                                    | ) (금토동)                                                                                                    | 음식물수거                                                                                                    | C 🛱                                                                                                    | ¢ Q                                      | D.                                      |
|                                        | 대형폐기물 수거                                  | 2024.05.27 14:18:27                                                                                                    | 경기도 성남시 수정구 달래내로 46                                                                                                    | 5 (시흥동)                                                                                                    | 자전거 수거입니다.                                                                                                    | 4)-@                                                                                                    | 8 Q                                      |                                         |
| 천시청/관리자                                | 잔여작업                                      | 2024.05.27 11:16:27                                                                                                    | 경기도 성남시 수정구 달래내로 46                                                                                                    | 5 (시흥동)                                                                                                    | 123                                                                                                    |                                                                                                    | E Q                                      |                                         |
| 나랑/지구사랑                                | 잔여작업                                      | 2024.05.27 10:32:27                                                                                                    | 경기도 성남시 수정구 대왕판교<br>판교창조경제밸리                                                                                                    | 로 815                                                                                                    | test                                                                                                    | <b>()</b> 7                                                                                                    | e Q                                      | 8                                       |
| 전체 오늘 1주양                              | 1개월 3개월 6개월                               | <b>ě</b> ~                                                                                                    | (ℓ) 1 2 3 () (ℓ)                                                                                                    |                                                                                                    |                                                                                                    | 52                                                                                                    | 쎅 보기                                     | 3                                       |
| 작성자                                    | 유형 🔻                                      | 알림 일시                                                                                                    | 위치                                                                                                    |                                                                                                    | 메시지                                                                                                    | 처리                                                                                                    | 현황                                       | 취소                                      |
| 천시청/관리자                                | 잔여작업                                      | 2024.05.27 14:45:27                                                                                                    | 경기도 성남시 수정구 달래내로 46                                                                                                    | 위크오더                                                                                                    | 산세내연                                                                                                    |                                                                                                    |                                          |                                         |
| 워크오더 신                                 | 닌규 작성                                     |                                                                                                    | )8 (                                                                                                    |                                                                                                    |                                                                                                    |                                                                                                    |                                          |                                         |
|                                        |                                           |                                                                                                    |                                                                                                    | * 워크오너 상세성!<br>아리 이내                                                                                                   | 2024.05.27.14'55                                                                                                    |                                                                                                    |                                          |                                         |
| #8                                     | 선택해주세요 '선택해주세요                            | 2 ~ +                                                                                                    | ·<br>국가기록원기록관리교육센터                                                                                                    | 유형                                                                                                    | 1024-05-21 14-55<br>낙하물 처리                                                                                                    |                                                                                                    |                                          |                                         |
| 요청자                                    |                                           |                                                                                                    | · · · · · · · · · · · · · · · · · · ·                                                                                                    | 작성자                                                                                                    | 부천시청/관리자                                                                                                    |                                                                                                    |                                          |                                         |
| 연락처                                    |                                           | 문바일산                                                                                                    |                                                                                                    | 민원인(요청자)                                                                                                    | 박길동                                                                                                    |                                                                                                    |                                          |                                         |
| 0.44                                   |                                           | 5                                                                                                    | 판교제2테크도밸리LH1단지                                                                                                    | 민원인 연락처                                                                                                    | 01011111111                                                                                                    |                                                                                                    |                                          |                                         |
| 위지                                     | 검색                                        | and a start                                                                                                    | THE 상포스 힘                                                                                                    | 위치                                                                                                    | 경기도 성남시 수정구 달래                                                                                                    | 내로 10 (금토동)                                                                                                    |                                          |                                         |
|                                        |                                           | a K                                                                                                    | 환교창조경제별리 <b>위</b>                                                                                                    | 메세지                                                                                                    | 음식물수거                                                                                                    |                                                                                                    |                                          |                                         |
| 전달<br>메세지                              |                                           | _ 200 m                                                                                                    | Grant State                                                                                                    | - 워크오더 지시이                                                                                                    | 역                                                                                                    |                                                                                                    |                                          |                                         |
|                                        | 신규 워크오더는 작성버튼을 누르                         | 8시면 알림 리스트와 워크오더 리스트<br>취소 작성                                                                                                    | 에 추가됩니다.                                                                                                    | 처리상태                                                                                                    | 접수<br>2024.05.27 14:56                                                                                                    | 작업지시<br>2                                                                                                    | 작업수락                                     | 작업                                      |
| 1)<br>1)<br>1)                         | 사망/지구사                                    | 관광기자구사당     관여적업       스트     1개월 3개월 6개월 1       전성자     유영 1       직성자     관여적업       직성자     관여적업       지상가리고 오디 신규 작성       위지     연역적 4       111     111       전역적부사요     관여적권       111     111       111     111       111     111       111     111       111     111       111     111       111     111       111     111       111     111       111     111       111     111       111     111       111     111       111     111       111     111       111     111       111     111       111     111       111     111       111     111       111     111       111     111       111     111       111     111       111     111       111     111       111     111       111     111       111     111       111     111       111     111       111     111       11 | 한국가 가장     전여적업     2024.05.27 10.3227       스트     전체     전체     전체       적상자     유형     • 입력 일시       시성/관리자     전여적업     2024.05.27 14.4527       러그 다 다 다 다 다 다 다 다 다 다 다 다 다 다 다 다 다 다 다 | 관광지구사량       전여학업       2024.05.27 10:3227       감기도 방법사 수정국 대방법은 표근적 사용적         ···································· | NAMANANA       Denkation       Deskeling       Deskeling | 49/7 - M2     204 00     201 00 2000     201 00 2000     201 00 2000     201 00 2000     201 00 2000     201 00 2000     201 00 2000     201 00 2000     201 00 2000     201 00 2000     201 00 2000     201 00 2000     201 00 2000     201 00 2000     201 00 2000     201 00 2000     201 00 2000     201 00 2000     201 00 2000     201 00 2000     201 00 2000     201 00 2000     201 00 2000     201 00 2000     201 00 2000     201 00 2000     201 00 2000     201 00 2000     201 00 2000     201 00 2000     201 00 2000     201 00 2000     201 00 2000     201 00 2000     201 00 2000     201 00 2000     201 00 2000     201 00 2000     201 00 2000     201 00 2000     201 00 2000     201 00 2000     201 00 2000     201 00 2000     201 00 2000     201 00 2000     201 00 2000     201 00 2000     201 00 2000     201 00 2000     201 00 2000     201 00 2000     201 00 2000     201 00 2000     201 00 2000     201 00 2000     201 00 2000     201 00 2000     201 00 2000     201 00 2000     201 00 2000     201 00 2000     201 00 2000     201 00 2000     201 00 2000     201 00 2000     201 00 2000     201 00 2000     201 00 2000     201 00 2000     201 00 2000     201 00 2000     201 00 2000     201 00 2000     201 00 2000     201 00 2000     201 00 2000     201 00 2000     201 00 2000     201 00 2000 | NANANANANAN DANANAN DANANAN DANANANANANA | 101 0 0 0 0 0 0 0 0 0 0 0 0 0 0 0 0 0 0 |

### 5.1 대시민 서비스 - 워크오더

Chapter V 대시민 서비스

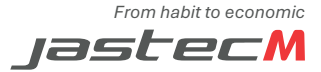

|                      |                   |                      |                             | 대시                      | 민 서비스               | 워크            | 오더             |      |                   |
|----------------------|-------------------|----------------------|-----------------------------|-------------------------|---------------------|---------------|----------------|------|-------------------|
|                      |                   |                      | [                           | 워크오더                    | 상세내역                |               |                | ×    |                   |
|                      |                   |                      |                             | ■ 워크오더 상세정!             | 보                   |               |                |      | 5. 작업자에게 요청이 완료된  |
|                      |                   |                      |                             | 알림 일시                   | 2024.05.27 14:45    |               |                |      | 워크오더가 표시됩니다.      |
|                      |                   |                      |                             | 유형                      | 잔여작업                |               |                |      |                   |
|                      |                   |                      |                             | 작성자                     | 부천시청/관리자            |               |                |      |                   |
|                      |                   |                      |                             | 민원인(요청자)                | 김길동                 |               |                |      | 6. 요청된 워크오더의 작업상홍 |
|                      |                   |                      |                             | 민원인 연락처                 | 01012341234         |               |                |      | 사비 저머로 하이키지 수 이   |
|                      |                   |                      |                             | 위치                      | 경기도 성남시 수정구 달래내로 46 | (시흥동)         |                |      | 정제 정모를 확인하실 수 있   |
| 워크오더 청소차량 운전자기       | - 사용하는 APP 또는 태플릿 | 으로 간편하게 잔여작업, 낙하물 처리 | 등의 작업지시를 하실 수 있습니다.         | 메세지                     | 자전거 수거              |               |                |      |                   |
| <u> </u>             |                   |                      |                             | - 워크오더 지시이 <sup>;</sup> | 력                   |               |                |      |                   |
| 알림 리스트               |                   |                      |                             | 처리상태                    | 접수 작                | 업지시 작업:       | 수락<br>27 14:49 | 작업완료 |                   |
| 알림 일시 기준 : 전체 오늘 1주일 | 1개월 3개월 6개월       | <u> </u>             | Ξ.                          | 작업차량                    | 대형폐기물 82소2222       |               |                |      |                   |
| 구분 · 작성자             | 유형 🔻              | 알림 일시                | 위치                          | 운전자                     | 녹색세상                |               |                |      |                   |
| [재공지] 부천시청/관리자       | 낙하물 처리            | 2024.05.27 16:34:27  | 경기도 성남시 분당구 동판교로26          |                         |                     |               |                |      |                   |
| 일반 부천시청/관리자          | 낙하물 처리            | 2024.05.27 14:55:27  | 경기도 성남시 수정구 달래내로            |                         |                     |               |                | 1    |                   |
| 일반 부천시청/관리자          | 대형폐기물 수거          | 2024.05.27 14:18:27  | 경기도 성남시 수정구 달래내로            | •                       |                     |               |                | E.   |                   |
| 일반 부천시청/관리자          | 잔여작업              | 2024.05.27 11:16:27  | 경기도 성남시 수정구 달래내로            |                         |                     |               |                |      |                   |
| 일반 지구사랑/지구사랑         | 잔여작업              | 2024.05.27 10:32:27  | 경기도 성남시 수정구 대왕판<br>판교창조경제밸리 |                         | L .                 |               | GS25           |      |                   |
| I 워크오더 리스트 <b>5</b>  | )                 | (H                   |                             |                         |                     | ,             | 1              |      |                   |
| 알림 일시 기준 : 전체 오늘 1주일 | 1개월 3개월 6개월       |                      | ä                           |                         |                     | 5건씩 보기        | (6             | 6    |                   |
| 구분 · 작성자             | 유형 🔻              | 알림 일시                | 위치                          |                         | 메시지                 | 처리현황          | 취소             |      |                   |
| 일반 부천시청/관리자          | 잔여작업              | 2024.05.27 14:45:27  | 경기도 성남시 수정구 달래내로 4          | 6 (시흥동)                 | 1241                | 수락상세          | ß              |      |                   |
| 일반 지구사랑/지구사랑         | 잔여작업              | 2024.05.23 07:12:23  | 서울특별시 강남구 도곡로 208           | (도곡동)                   | -                   | ET 수락상세       | C×             |      |                   |
| [긴급] 녹색도시/녹색도시       | 대형폐기물 수거          | 2024.05.20 11:25:20  | 경기도 성남시 수정구 달래내로 4          | 6 (시흥동)                 | [대형 폐기물] 빨리 처리 요망   | <b>토</b> 수락상세 | C.             |      |                   |

# 6. 사이드 메뉴

|                    | jastecM              |
|--------------------|----------------------|
| 6.1 사용자            | 6.8 환경설정             |
| 6.1.1 퀵메뉴          | 6.8.1 차량등록           |
| 6.2 마이페이지          | 6.2.1.1 차량·단말기 연동 등록 |
| 6.2.1 회원정보 관리      | 6.8.2 부서등록           |
| 6.2.2 차량 디바이스 관리   | 6.8.3 사용자 등록         |
| 6.2.2.1 단말 배정 해지신청 | 6.8.4 작업구간 설정        |
| 6.3 운행정보           | 6.8.5 업무시간 설정        |
|                    | 6.8.6 이수지역 설정        |
| 0.4 시장한다           | 6.8.7 결재 관리 설정       |
| 6.5 결재·보고서         | 6.8.8 즐겨찾기 설정        |
| 6.6 대시민 서비스        | 6.9 서비스소개서           |
| 6.7 V4 api         | 6.10 고객센터            |
|                    | 6.10.1 공지사항          |
|                    | 6.10.2 FAQ           |
|                    | 6.10.3 1:1문의         |
|                    | 6.10.3.1 1:1문의 하기    |
|                    | 6.10.4 디바이스 A/S 접수   |
|                    | 6.10.4.1 디바이스 A/S 현황 |
|                    | 6.10.4.2 디바이스 A/S 신청 |

6.10.5 사용설명서

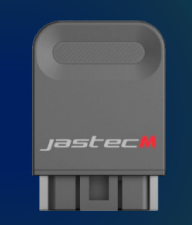

### 6. 사이드 메뉴

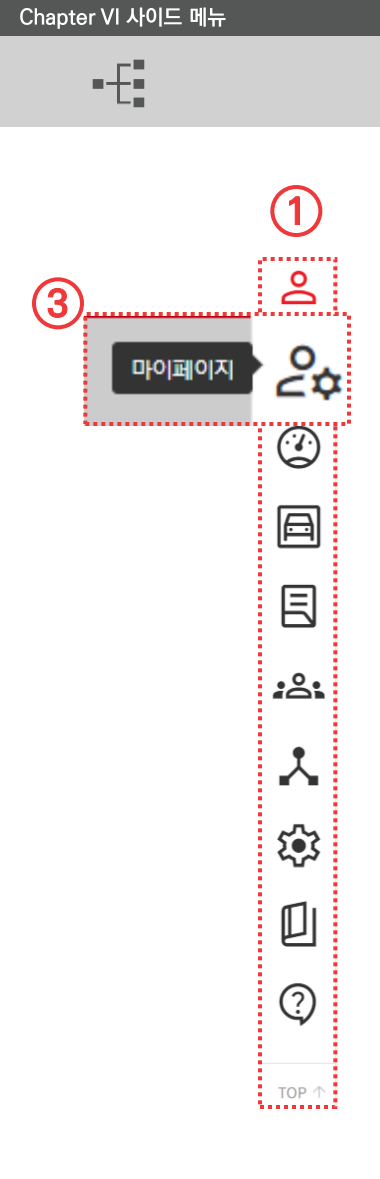

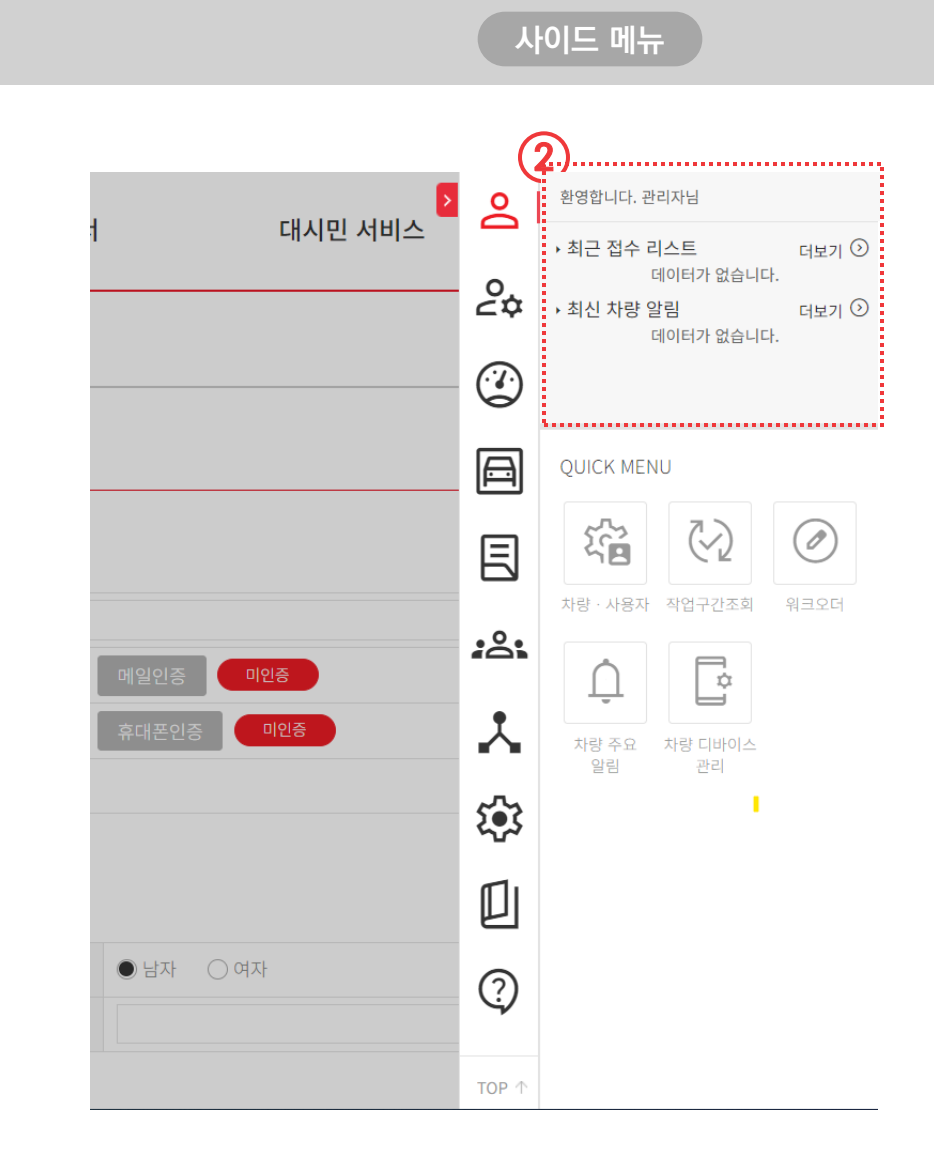

- 아이콘을 클릭하면 사이드 메뉴가 열리며 각각의 아이콘에 따른 서브메뉴들이 나타 납니다.
- 사이드 메뉴 상단에는 최근 접수 리스트와 최근 차량 알림이 고정되어 있습니다.
- 메뉴 아이콘에 마우스를 올리면 메뉴 이름을 확인 할 수 있습니다.

### 6.1 사이드 메뉴 - 사용자

From habit to economic

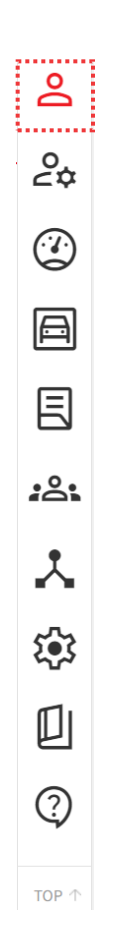

Chapter VI 사이드 메뉴

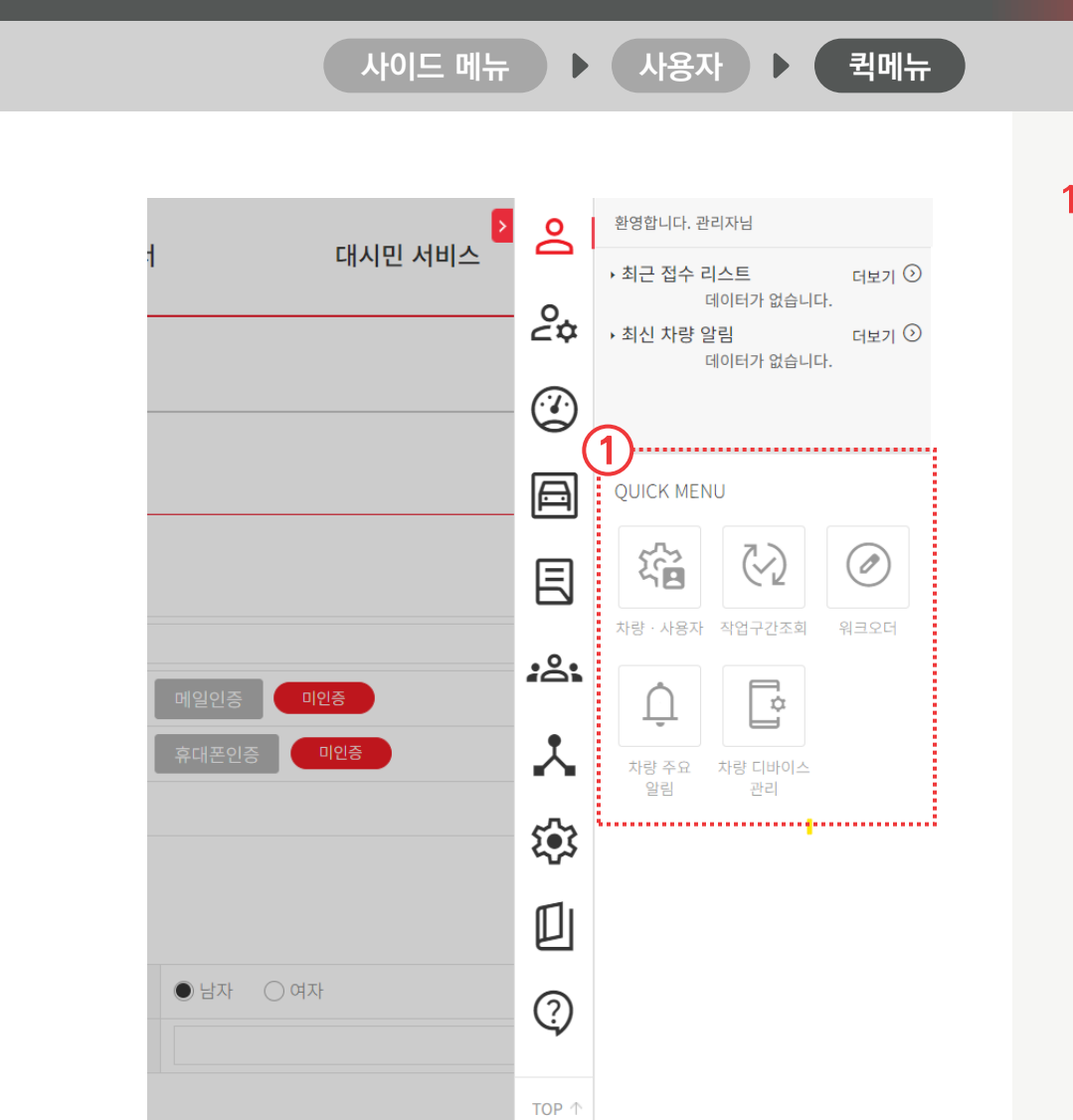

 사용자 메뉴에는 가장 많이 사용하시는 메뉴들을 퀵메뉴로 묶어 빠른 이동이 가능하도록 배치하였습니다.

## 6.2 사이드 메뉴 - 마이페이지

| Chapter VI 사이드 메뉴                                                                                                    |                                                                                                    |        |                              | JastecM                                                                                                    |
|----------------------------------------------------------------------------------------------------|----------------------------------------------------------------------------------------------------|--------|------------------------------|----------------------------------------------------------------------------------------------------|
| •                                                                                                    |                                                                                                    | 사이드 메뉴 | 마이페이지 🕨 회원정보 관               | ······································                                                                                                    |
| <ul> <li>・一日回回の区</li> <li>・一日回回の区</li> <li>・一日回回の区</li> <li>・一日日回の区</li> <li>・一日日回の区</li> <li>・一日日回の区</li> <li>・一日日回の区</li> <li>・一日日回の区</li> <li>・一日日回の区</li> <li>・一日日回の区</li> <li>・一日日回の区</li> <li>・一日日回の区</li> <li>・一日日回の区</li> <li>・一日日回の区</li> <li>・一日日回の区</li> <li>・一日日回回区</li> <li>・一日日回回回回回回回回回回回回回回回回回回回回回回回回回回回回回回回回回回回</li></ul> | 회원 정보       신비스 구독 :         • 성명       관리자         아이디       yourmail@yourmail.co.kr         휴대폰 번호       0101111111         비밀번호       별경         비밀번호       별경         비밀번호       101111111         비밀번호       110         비밀번호       110         비밀번호       110         비밀번호       110         비밀번호       110         비밀번호       110         신역       110         1       110         1       110         1       110         1       110         1       110         1       110         1       110         1       110         1       110         1       110         1       110         1       110         1       110         1       110         1       110         1       110         1       110         1       110         1       110         1       110         1       110         1 | 관리     | 자 이 여자<br>990101<br>Standard | <ol> <li>사진등록을 통해 이미지 업로드 가능합니다.</li> <li>아이디(이메일), 휴대전화번호를 인증받지 않은 회원은 ViewCAR에서 제공하는 알림 및 위치정보 등의 서비스 지원을 받을 수 없습니다.</li> <li>여러 아이디에 같은 휴대전화 번호로 인증을 받을 경우 마지막 받은 인증만 유효하며 이전의 받은 인증은 미인증으로 전환됩니다.</li> </ol> |

# 6.2 사이드 메뉴 - 마이페이지

From habit to economic jastecM Chapter VI 사이드 메뉴 사이드 메뉴 마이페이지 단말기 관리 마이페이지 1. 단말 번호를 클릭하면 해당 단말기의 상세 정보 팝업이 열립니다. 회원 정보 단말기 관리 2. A/S 신청 페이지로 이동됩니다. | 단말기 별 상세 현황 3. 신청을 누르시면 해지신청 팝업이 전체 조회 나타납니다. 2 3 해지 사유를 함께 적어주시면 ÷ 🔽 <u>선택 단말</u> 배정 해지 오늘 1주일 1개월 3개월 6개월 ÷ 서비스 종료일 : 해지 신청 현황에서 확인 할 수 있습니다. 전체 5건 보기 구독 번호 단말 번호 단말 기종 차량 번호 서비스 시작일 서비스 종료일 서비스 상태 재고 상태 ※현재 차량에 연결되어 사용하고 있는 . . . . . . . . . . . 3SP00004 2024A00040 von-S32 2024-06-17 2026-06-17 ✔ 활성화 대기중 단말기는 해지를 할 수 없습니다. A0000069 ✓ 활성화 2024A00040 von-S31 2024-06-17 2026-06-17 대기중 ✓ 활성화 2024A00040 von-S31 A0000170 2024-06-17 2026-06-17 대기중 92부0688 2024-01-01 2023B00009 von-U41 VONXC00008850 2025-01-01 🗸 비활성화 사용중 2023B00009 2024-01-01 2025-01-01 대기중 von-U41 VONXC00008851 🗸 비활성화 3 단말기 상세 정보  $\times$ 단말 해지 신청 = 기본 정보 단말을 해지할 경우, 해당 단말을 사용할 수 없습니다. 단말 기종 von-U41 펌웨어 버전 단말 번호 VONXC0000898 최종 통신 시리 2024-06-07 13:58:40 정말 단말 해지를 신청 하시겠습니까? 서비스 시작일 2024-01-01 서비스 종료일 2024-12-31 • 단말기 상태 내역 • 해지 사유 이벤트 발생일 Ë Ë 이용을 하지 않습니다 날파 차량번호 이벤트 이벤트 상세 2023-12-28 차량 등록 단말기와 차량이 연동되어 데이터를 기록합니다 신청하기

# 6.2 사이드 메뉴 - 마이페이지

jastecM Chapter VI 사이드 메뉴 해지 신청 사이드 메뉴 마이페이지 단말기 관리 1. 해지 신청 현황을 확인 할 수 있습니다. 해지 신청 2. 해지 사유와 함께 해지된 내역관리가 ...... 동 1 대 해지 신청 1 대 해지 중 0 대 해지 완료 0 대 반려 0 대 🚦 가능합니다. ...... |해지 현황 단말 번호 전체 ∨ 5건 보기 단말 번호 해지 신청일 현재 상태 해지 사유 관리자 메시지 최근 수정일 (2) 2024-06-14 해지 신청 이용을 하지 않습니다 2024-06-14 07:41:30

아가기

### 6.7 사이드 메뉴 - V4 api

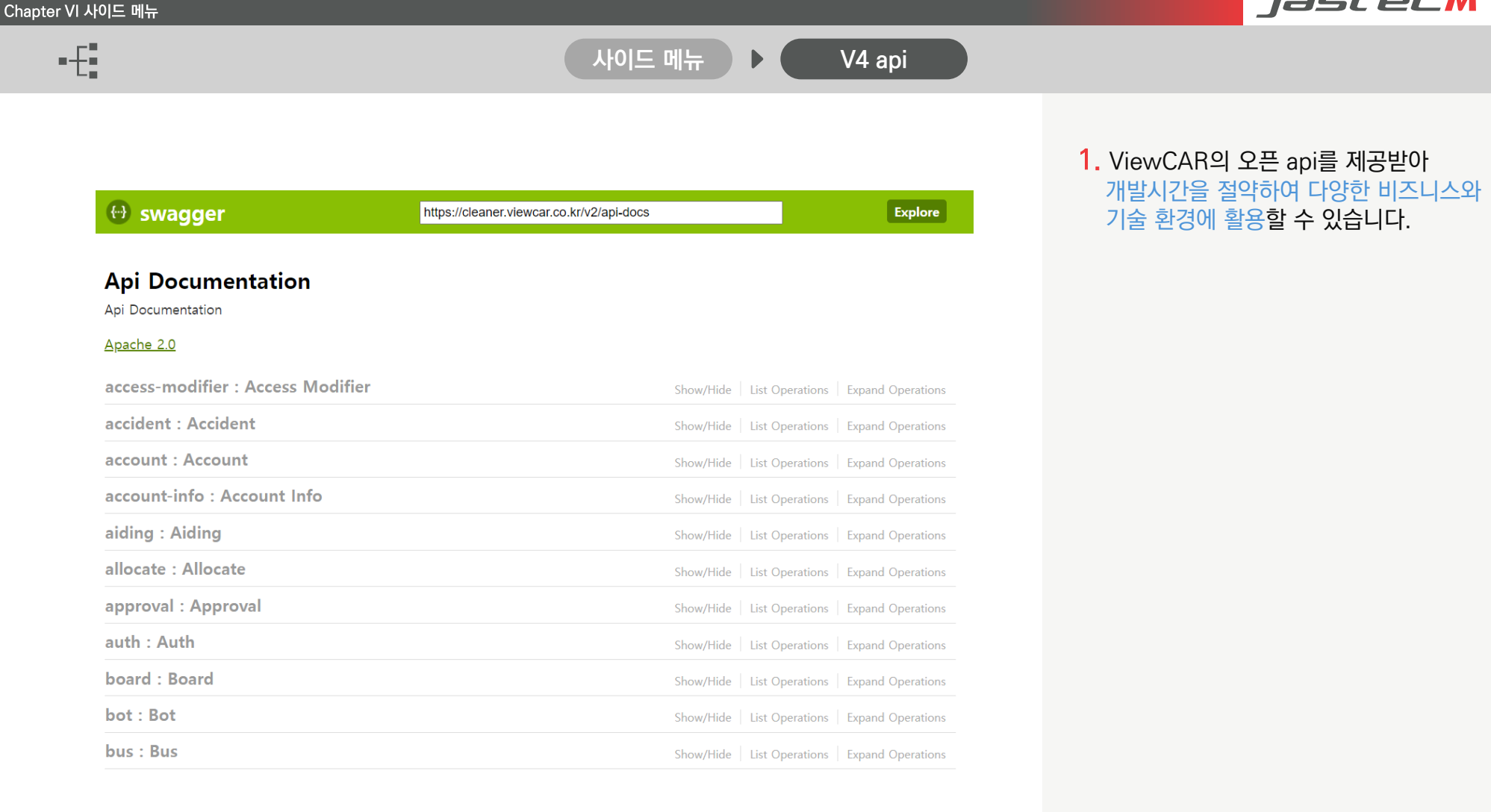

Chapter V 사이드 메뉴

| -f                   |                                                                                       |                                                            | 사이드 메뉴                      | ▶ 환경                                                 | 설정                      | ٦                      | 량등록                      |                                                                                                    |
|----------------------|---------------------------------------------------------------------------------------|------------------------------------------------------------|-----------------------------|------------------------------------------------------|-------------------------|------------------------|--------------------------|----------------------------------------------------------------------------------------------------|
| <b>≙</b><br>°4*<br>⊙ | <b>가량등록</b> 효율적인 차량관리를<br>등록 차량수 17대 사용종 16대 사용종지<br>나용가능 단말 정보<br>차량 등록을 기다리는 단말이 있습 | 위해 차량을 조회 · 등록관리 합니다.<br>1대<br>습니다. 차량등록 버튼을 눌러 해당 차량의 관리를 | : 시작하세요.                    |                                                      | 2024/0                  | 6/07 15:28 기준          | 새로고침                     | <ol> <li>등록 차량수(계약완료된 차량)<br/>사용중(차량 등록을 완료한 차량)<br/>사용중지(등록이 되었다 중지신청된 차량)</li> <li>차량등록 페이지로 이동합니다.</li> </ol> |
| e                    | 등록가능 단말수 <b>0</b> 대<br><b>단말정보</b><br>von-U41/VONXC00008857                           | <b>쳐대번호 ◆</b><br>미감지                                       | <b>최근 운행정보</b><br>연결된 차량 없음 |                                                      | 운행유무<br>연결된 차랑 없음       | <sup>차량동</sup><br>차량5  | 5 <b>4</b><br>5 <b>4</b> | 3. 사용중지 - 1 사용중지 목록에 나타납니다<br>차량 정보를 제공하지 않습니다.                                                                  |
| <u>بی</u>            | 최근 운영소 🗸                                                                              | 전체 ~                                                       |                             | <u>조회</u>                                            | 3<br>9/4 CR25 × X4887 1 | 4제 <mark>5건씩 보기</mark> | ~                        | 삭제 – 가지고 있던 모든 히스토리 데이터가<br>삭제됩니다.<br>핵업 불가능한 완전삭제 기능이오니                                                         |
| <b>i</b>             | 차량정보                                                                                  | 차량 소속                                                      | 기본 운전자                      | 사용단말 🗢                                               | 사용구분 🗢                  | 수정                     | 단말교체                     | 이용시 주의마닙니다.                                                                                                    |
|                      |                                                                                       | 1E <br>6463<br>1E <br>0668                                 |                             | von-U41<br>VONXC00008986<br>von-U41<br>VONXC00008983 | 사용중<br>사용중              | 0 53<br>0 53           | Ľ                        | 4. 단말 교체 아이콘을 클릭하면 교체할 단말을<br>선택 할 수 있는 팝업이 나타납니다                                                                |
| ?                    | · · · · · · · · · · · · · · · · · · ·                                                 | 타<br>7337<br>JEL<br>9744 단말교체                              | ×                           | von-U41<br>VONXC00008861<br>von-U41<br>VONXC00008859 | 사용중<br>사용중              | 0 8<br>0 8<br>4        |                          | 내역에서 교체 할 단말을 선택하신 후<br>확인 버튼을 눌러주세요.                                                                            |
| TOP 个                | 기<br>92부                                                                              | 타<br>06688<br>단말신역 (관                                      |                             | von-U41<br>VONXC00008850                             | 사용중                     | 0 5                    |                          |                                                                                                    |

Chapter VI 사이드 메뉴

•-{

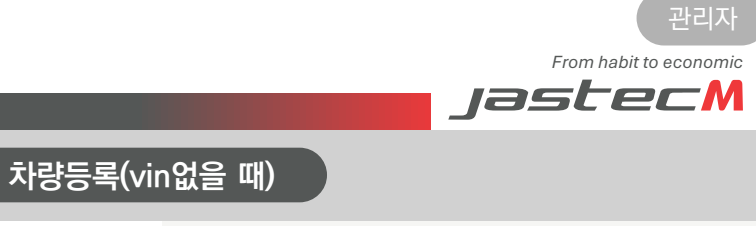

| 〕<br>차량등록 효 | 육적인 치량관리를 위해 치량을 조회 · 등록관리 합니다. |                 |                     |        | <ol> <li>단말기에 연결할 차량정보를 선택 후<br/>등록완료를 해주세요.</li> </ol>                              |
|-------------|---------------------------------|-----------------|---------------------|--------|--------------------------------------------------------------------------------------|
| 차량 · 단밀     | 발기 연동 등록<br><sup>보</sup>        |                 |                     |        | <ol> <li>위치정보를 OFF로 설정할 경우 모든<br/>위치정보가 나오지않아 서비스 이용에<br/>불편을 가져올 수 있습니다.</li> </ol> |
| 단말기 일련번호    | VONXC00008857                   |                 |                     |        |                                                                                      |
| 차대번호        |                                 |                 |                     |        |                                                                                      |
| 차량번호        |                                 |                 |                     |        |                                                                                      |
| 성상          | 일반쓰레기                           |                 |                     | ~      |                                                                                      |
| 차량구분        | ●승용 ○버스 ○트렉 ○기타                 | 소유구분            | ● 소유 ○ 리스 ○ 렌터 ○ 개인 |        |                                                                                      |
| 제조사         | 선택                              | ~ 차종            | 선택                  | ~      |                                                                                      |
| 트림          | 선택                              | ~ 연료타입          | 선택                  | ~      |                                                                                      |
| 연식          |                                 | 년도) 연료탱크 용량(L)  | 선택                  | ~      |                                                                                      |
| 배기량(cc)     |                                 | (cc) 공인연비(Km/L) |                     | (Km/L) |                                                                                      |
| 현재 총 주행거리(  | km)                             |                 |                     | (Km)   |                                                                                      |
|             | ON OFF                          | 터보여부            | ● 일반 ○ 터보           |        |                                                                                      |
| 📕 위시성모 실성 💕 |                                 |                 |                     |        |                                                                                      |

사이드 메뉴

등록완료

환경설정

▶

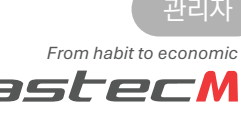

| er VI 사이드 메                                                                                                    | 뉴                          |             |      |               |                    |      |          | Jasterw                                                     |
|----------------------------------------------------------------------------------------------------|----------------------------|-------------|------|---------------|--------------------|------|----------|-------------------------------------------------------------|
| •                                                                                                    |                            |             | 사    | 이드 메뉴 🕨       | 환경설정               |      | 차량등록(v   | vin있을 때)                                                    |
| )                                                                                                    |                            |             |      |               |                    |      |          |                                                             |
| 차량·단말                                                                                                    | 기 연동 등록                    |             |      |               |                    |      |          | <ol> <li>단말기에 연결할 차량정보를 선택 후<br/>등록완료를 해주세요.</li> </ol>     |
| ┃차량 기본정보                                                                                                    | 1                          |             |      |               |                    |      |          | 2. vin정보를 부여받을 경우 차대번호와 함께                                  |
| 단말기 일련번호<br>차대번호<br>차량번호                                                                                                    | 3SP00004<br>WVWZZZ3        | HZKE019907  |      |               |                    |      |          | 해당 자량의 기본성보가 함께 늘어옵니나<br>내 차량에 맞는 정보를 선택하여 등록완료<br>하 스 이스니다 |
| 성상                                                                                                    | 일반쓰레                       | 7           |      |               |                    |      | ~        | 일 두 있습니다.                                                   |
| 차량구분                                                                                                    | <ul> <li></li></ul>        | ○버스 ○트럭 ○기타 |      | 소유구분          | ● 소유 ○ 리스 ○ 렌터 ○ 기 | 인    |          |                                                             |
| 제조사                                                                                                    |                            |             |      | 차종            |                    |      |          |                                                             |
| 연식                                                                                                    | 2019                       |             |      | 현재 총 주행거리(km) |                    |      | (Km)     |                                                             |
| 2                                                                                                    | 차종명                        | > 차종 형식명    | 배기량( | cc) 사용연료명     | 공인연비(Km/L)         | 연식   | ~        |                                                             |
|                                                                                                    | 폭스바겐 아테온 2.0 TE            | DI 3H       | 1968 | 경유            | 15                 | 2018 | <b>*</b> |                                                             |
|                                                                                                    | 폭스바겐 아테온 2.0 T[            | DI 3H       | 1968 | 경유            | 15                 | 2019 |          |                                                             |
|                                                                                                    | 폭스바겐 아테온 2.0 T[            | ЭН ЗН       | 1968 | 경유 경유         | 15.2               | 2020 |          |                                                             |
|                                                                                                    | 폭스바겐 아테온 2.0 TE<br>4Motion | 01 3H       | 1968 | 경유            | 13.4               | 2020 |          |                                                             |
|                                                                                                    | 폭스바겐 아테온 2.0TE<br>4Motion  | ЗН          | 1968 | 8 경유          | 13.8               | 2023 |          |                                                             |
|                                                                                                    | 폭스바겐 아테온 2.0TC<br>4Motion  | II 3H       | 1968 | 3 경유          | 13.8               | 2022 |          |                                                             |
|                                                                                                    |                            |             |      |               |                    |      | ~        |                                                             |
| 연료탱크 용량(L)                                                                                                    | • on (                     | 055         |      |               |                    |      |          |                                                             |
| 취지정도 결정                                                                                                    | ON C                       | ) OFF       |      | 티모어우          | ● 열만 ○ 터보          |      | -        |                                                             |
| The second second |                            |             |      | 사항검사 반기일      |                    |      |          |                                                             |

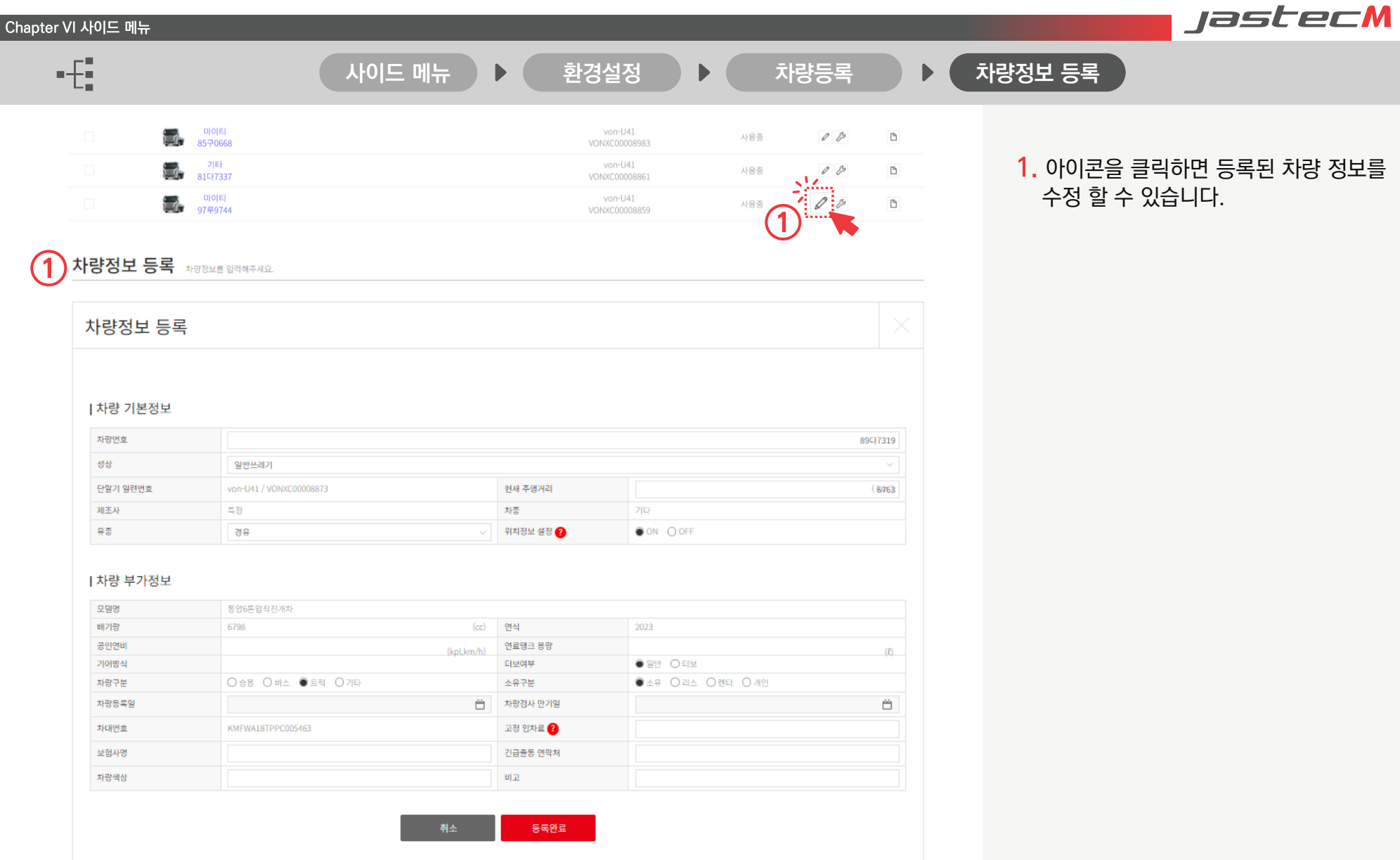

From habit to economic jastecM

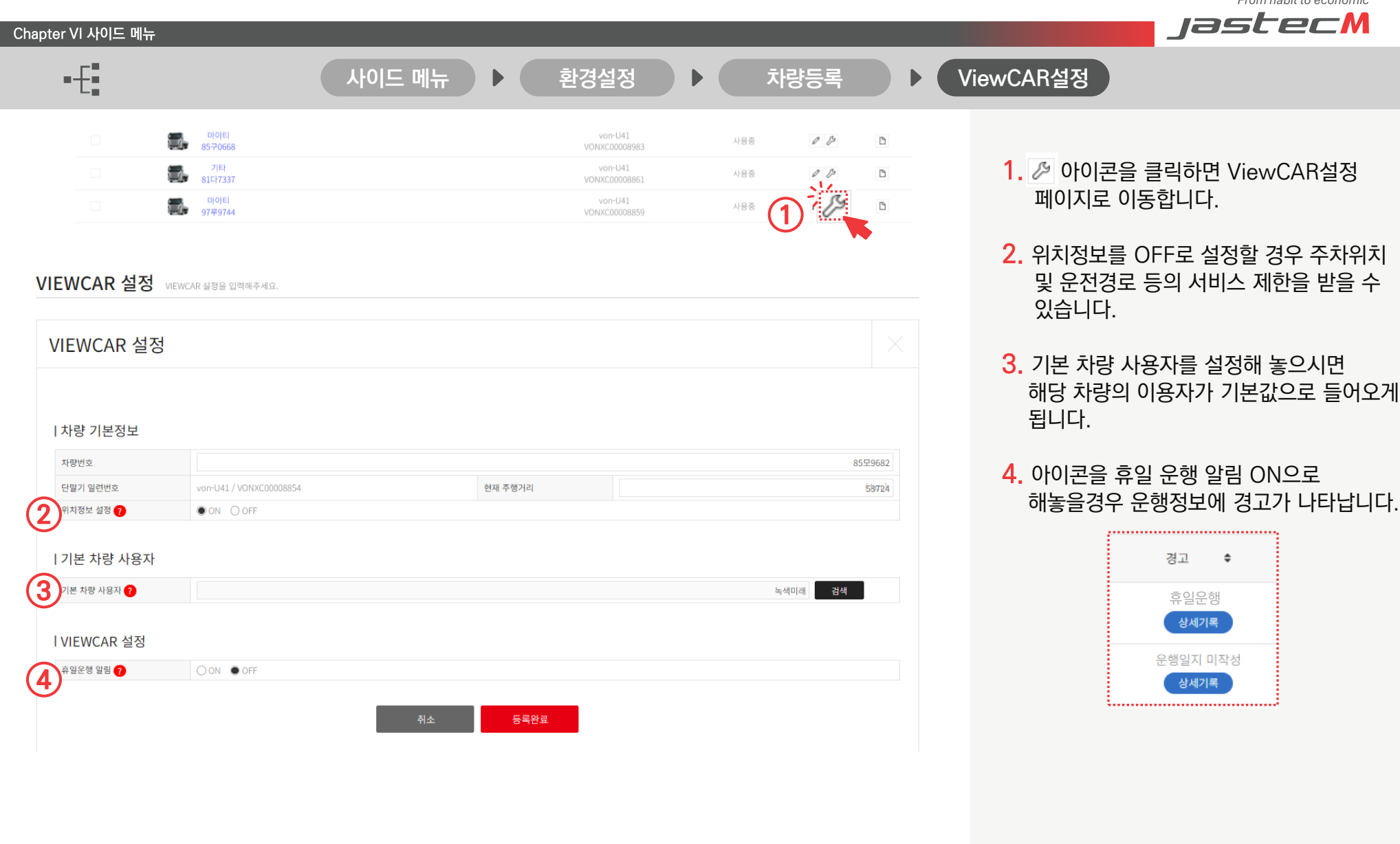

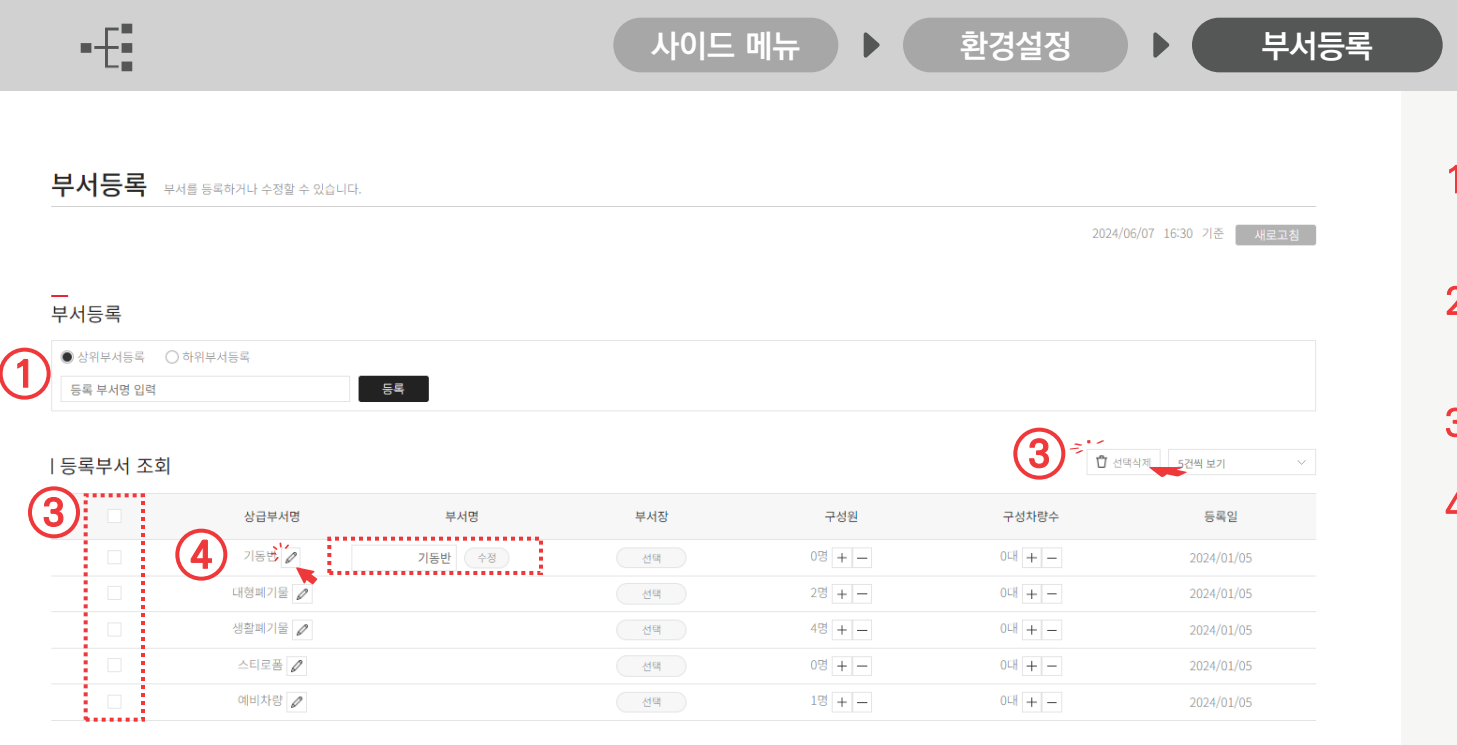

 부서명을 입력 후 등록을 누르시면 등록부서 조회 리스트에 나타납니다.

From habit to economic

jastecM

 하위부서등록을 선택하시면 "부서명"에 등록하신 하위부서명이 나타납니다.

3. 선택된 리스트 삭제 가능합니다.

 부서명을 잘못 기재하였을 경우 아이콘을 클릭하면 입력창으로 변경됩니다 .

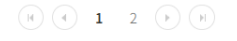

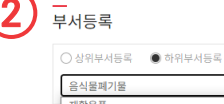

Chapter VI 사이드 메뉴

|   | 음식물폐기물 >>                | 등록 부서명 입력 | 등록  |
|---|--------------------------|-----------|-----|
|   | 재활용품                     |           |     |
| I | 음식물폐기물<br>예비차량<br>스티로폰 프 |           |     |
|   | 영철폐기물<br>대형폐기물<br>기동반    | 부서명       | 부서장 |

Chapter V 사이드 메뉴

•-{

관리자 From habit to economic

### 🖞 선택삭제 5건씩 보기 | 등록부서 조회 상급부서명 부서명 부서장 구성차량수 등록일 구성원 3 0명 + -04 + -기동반 🥒 서택 -2명 + -대형폐기물 🦉 선택 0대 + -...... 생활폐기물 🦉 4 홍길동 변경 4명 + -0대 + -...... 스티로폼 🦉 선택 0명 + -0태 + -예비차량 🦉 0대 + -선택 1명 + -

사이드 메뉴

### H A 1 2 D H

|               |                                                                                                    |                                         |                                                                                              |                                                                                                    |                                                                   | - 1      | - 1 | O L |      |                 |                                     |
|---------------|----------------------------------------------------------------------------------------------------|-----------------------------------------|----------------------------------------------------------------------------------------------|----------------------------------------------------------------------------------------------------|-------------------------------------------------------------------|----------|-----|-----|------|-----------------|-------------------------------------|
|               | Ŷ                                                                                                    |                                         |                                                                                              |                                                                                                    | 王朝                                                                |          | - 1 | 전체  | ~    |                 |                                     |
|               | 부서명                                                                                                    | ଶଞ                                      | 아이디                                                                                          | 연락체                                                                                                    | 등록입                                                               |          |     |     |      |                 |                                     |
|               |                                                                                                    |                                         | 데이터가 없습니다.                                                                                   |                                                                                                    |                                                                   | ^        |     |     | 소속부서 | 차종              | 차량번호                                |
|               |                                                                                                    |                                         |                                                                                              |                                                                                                    |                                                                   | - 11     |     |     |      | 기타              | 92부0688                             |
|               |                                                                                                    |                                         |                                                                                              |                                                                                                    |                                                                   | - 1      | - 1 |     |      | 기타              | 88나4309                             |
|               |                                                                                                    |                                         | 취소 선택                                                                                        |                                                                                                    |                                                                   | - 1      | - 1 |     |      | 기타              | 86로2465                             |
|               |                                                                                                    |                                         |                                                                                              |                                                                                                    |                                                                   | -        |     |     |      | 기타              | 930\0400                            |
|               |                                                                                                    |                                         |                                                                                              |                                                                                                    |                                                                   |          |     |     |      | 기타              | 85모9682                             |
|               |                                                                                                    |                                         |                                                                                              |                                                                                                    |                                                                   |          |     |     |      |                 |                                     |
| 2.74          | 나서태                                                                                                    |                                         |                                                                                              |                                                                                                    |                                                                   | $\times$ |     |     |      | 기타              | 85모9676                             |
| 용자            | ⊦ 선택                                                                                                    |                                         |                                                                                              |                                                                                                    |                                                                   | ×        |     |     |      | 기타              | 85모9676<br>97 <del>구</del> 5422     |
| <u></u><br>당자 | ▶ 선택<br>▽                                                                                                    |                                         |                                                                                              |                                                                                                    | 조희                                                                | ×        |     |     |      | 기타<br>기타<br>마이티 | 85£9676<br>97∓5422<br>97⊋7612       |
| <u></u> 국자    | + 선택<br>↓<br><sup>₩48</sup>                                                                                                    | 성명                                      | ofoic!                                                                                       | 연락체                                                                                                    | 조회<br>등록입                                                         | ×        |     |     |      | 기타<br>기타<br>마이티 | 85모9676<br>97구5422<br>97고7612<br>취소 |
| 용자            | ▶ 선택<br>↓<br><sup>₽시®</sup>                                                                                                    | 성명<br>녹색이전                              | ojojcį<br>gf7007⊕naver.com                                                                   | 연락처<br>+82 0101111111<br>+82 0322577001                                                                                            | <mark>조회</mark><br>등록입<br>2023/12/28                              | ×        |     |     |      | 기타<br>기타<br>마이티 | 85모9676<br>97구5422<br>97교7612<br>취소 |
| 용자            | ▶ <b>선택</b><br>✓<br><sup>₩</sup> 4%                                                                                                    | 성영<br>녹속이제<br>김만철                       | ojojcj<br>gf7001@naver.com<br>allco@naver.com                                                | 전약체<br>+82 0101111111<br>+82 0322577001<br>+82 01091515776<br>+82 0322577003                                                       | <u>조위</u><br>등록일<br>2023/12/28<br>2024/01/08                      | ×        |     |     |      | 기타<br>기타<br>마이티 | 85모9676<br>97구5422<br>97고7612<br>취소 |
| 용자            | · 선택           · · · · · · · · · · · · · · · · · · ·                                                                                                    | <b>성영</b><br>녹여이제<br>김만철<br>한국일         | ejejcj<br>g7001 (jeaver.com<br>aliccjinaver.com<br>zznoppijnaver.com                         | 면약체<br>+RC 0301111111<br>+82 0301816776<br>+82 0301816776<br>+82 0302577003<br>+82 0302577003                                      | <mark>조희</mark><br>동목일<br>2023/12/28<br>2024/01/08<br>2024/01/08  | ×<br>•   |     |     |      | 기타<br>기타<br>마이티 | 85도9676<br>97구5422<br>97교7612<br>취소 |
| 용자            | <ul> <li>人 4 택</li> <li>マンクレント</li> <li>マンクレント</li></ul> | <b>상영</b><br>녹:여이제<br>김만철<br>한구일<br>이웃두 | eleict<br>gf1001 (inaver.com<br>alticz)inaver.com<br>zzzropp(inaver.com<br>Imdid4(inaver.com | 전역자<br>+82 0001111111<br>+82 01001111111<br>+82 01001111111<br>+82 01001111076<br>+82 020071540<br>+82 020071540<br>+82 0202577003 | 조의<br>등육일<br>2023/12/28<br>2024/01/08<br>2024/01/08<br>2024/01/08 |          |     |     |      | 기타              | 85모9676<br>97구5422<br>97고7612<br>취소 |

### 결재 시스템(차량정비, 사고보고서) 사용을 위해서는 소속 부서장이 필요합니다.

- 해당 부서에 등록된 구성원 중 선택할 수 있습니다. 부서장 선택이 되면 화면은 ④ 와 같이 바뀝니다. 구성원이 등록되어 있지 않으면 부서장 설정을 할 수 없습니다.
- 2. 해당 부서에 등록된 구성원 중 선택할 수 있습니다. 구성원이 등록되어 있지 않으면 부서장 설정을 할 수 없습니다. 구성원은 이중 부서를 가질 수 없습니다.
- 3. 해당 부서의 이용 차량을 선택 할 수 있습니다.

환경설정

부서등록

등록일

2023/12/28

2023/12/28

2023/12/28

2023/12/28 2023/12/28 2023/12/28 2023/12/28

VONXC00008858 2023/12/28

OBD단막번호

VONXC00008851

/ONXC00008852

# 6.8 사이드 메뉴 - 환경설정: 사용자 등록

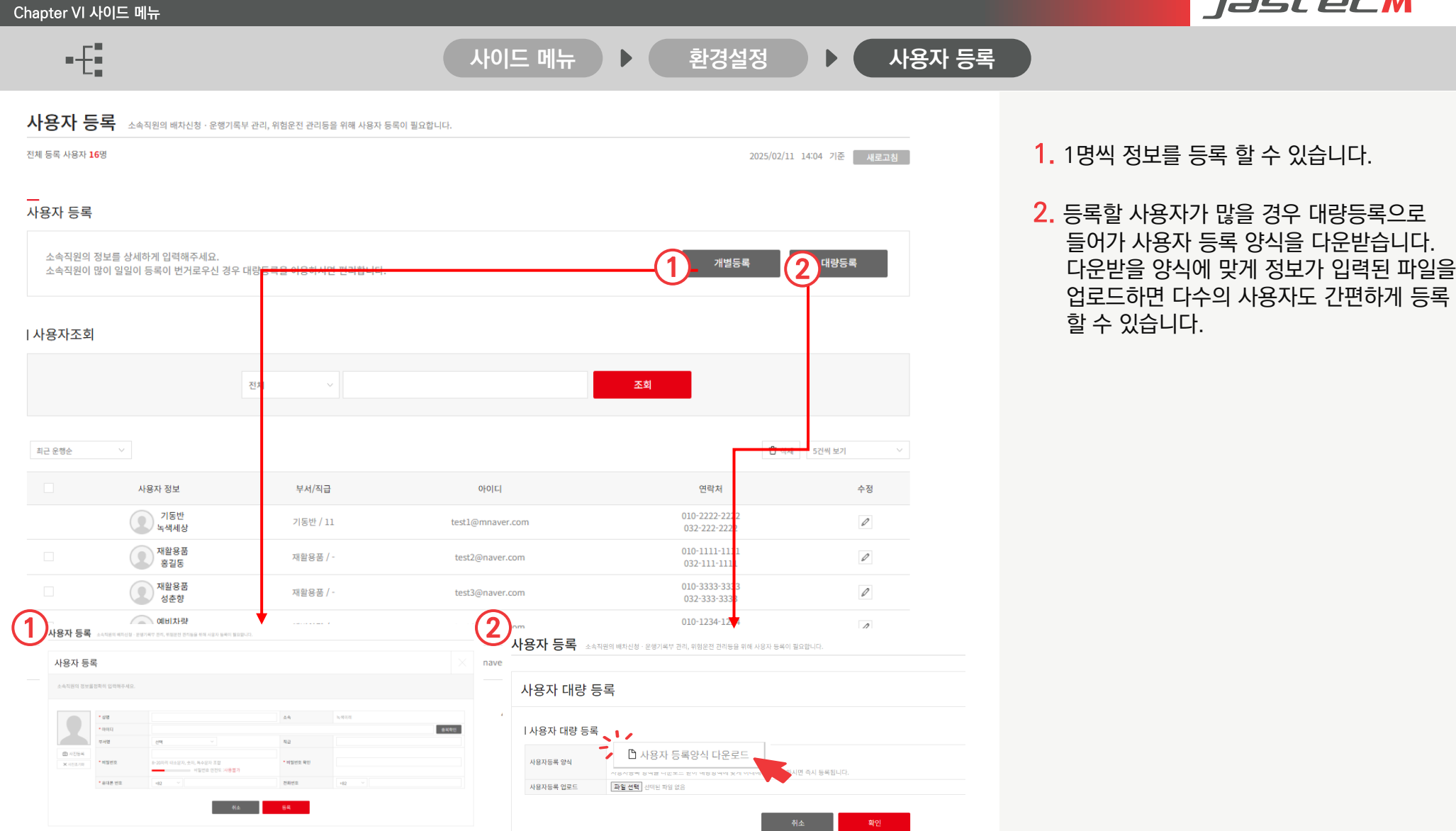

# 6.8 사이드 메뉴 - 환경설정: 사용자 등록

Chapter VI 사이드 메뉴

From habit to economic

| •£     |               |            | 사이드 메뉴           | ▶ 환경설정                        | ▶ 사용자 등   |
|--------|---------------|------------|------------------|-------------------------------|-----------|
| 사용자조회  |               |            |                  |                               |           |
|        |               | 전체 ~       |                  | 조희                            |           |
| 최근 운행순 | v             |            |                  | ① 삭제                          | 5건씩 보기 >> |
|        | 사용자 정보        | 부서/직급      | 아이디              | 연락처                           | 수정        |
|        | 기동반<br>녹색세상   | 기동반 / 11   | test1@mnaver.com | 010-2222-2222<br>032-222-2222 | 0         |
|        | 재활용품<br>홍길동   | 재활용품 / -   | test2@naver.com  | 010-1111-1111<br>032-111-1111 | 0         |
|        | 제활용품<br>성춘향   | 재활용품 / -   | test3@naver.com  | 010-3333-3333<br>032-333-3333 | 0         |
|        | 예비차량<br>박길동   | 예비차량 / -   | test4@naver.com  | 010-1234-1234<br>032-123-1234 |           |
|        | 음식물폐기물<br>김길동 | 음식물폐기물 / - | test5@naver.com  | 010-5678-5678<br>032-567-5678 |           |
|        |               |            |                  |                               |           |

 등록된 사용자의 정보가 잘못되었거나 변경이 되었을 경우 수정 아이콘을 클릭하면 사용자 수정페이지로 이동됩니다.

| - ( H ) | ( ) | 1 | 2 | 3 | 4 | (→) | (н |
|---------|-----|---|---|---|---|-----|----|
|         |     | - | - |   |   |     |    |

| IJ | 소속직원의 정보를 정확히 입력해주세요. |              |                          |           |                 |  |  |  |  |
|----|-----------------------|--------------|--------------------------|-----------|-----------------|--|--|--|--|
|    |                       | * 성명         | 홍길동                      | 소속        | 녹색세상            |  |  |  |  |
|    |                       | 아이디          | test1h@naver.com         |           |                 |  |  |  |  |
|    |                       | 부서명          | 응식물폐기물 🗸                 | 직급        | ex)사원           |  |  |  |  |
|    | (i) 사진등록              | * 비밀번호       | 8~20자리 대소문자, 숫자, 특수문자 조합 | * 비밀번호 확인 | 비밀번호 안전도 :변경안함  |  |  |  |  |
|    | X 사진초기화               | * 휴대폰 번호 미인중 | +82 ~ 0101111111         | 전화번호      | +82 ~ 032222222 |  |  |  |  |
|    |                       | 성별           | · 남자 · 이 여자              | 혈액형       | 이형              |  |  |  |  |
|    |                       | 생년월일         | 20200101                 |           |                 |  |  |  |  |

# 6.8 사이드 메뉴 - 환경설정: 작업구간 설정

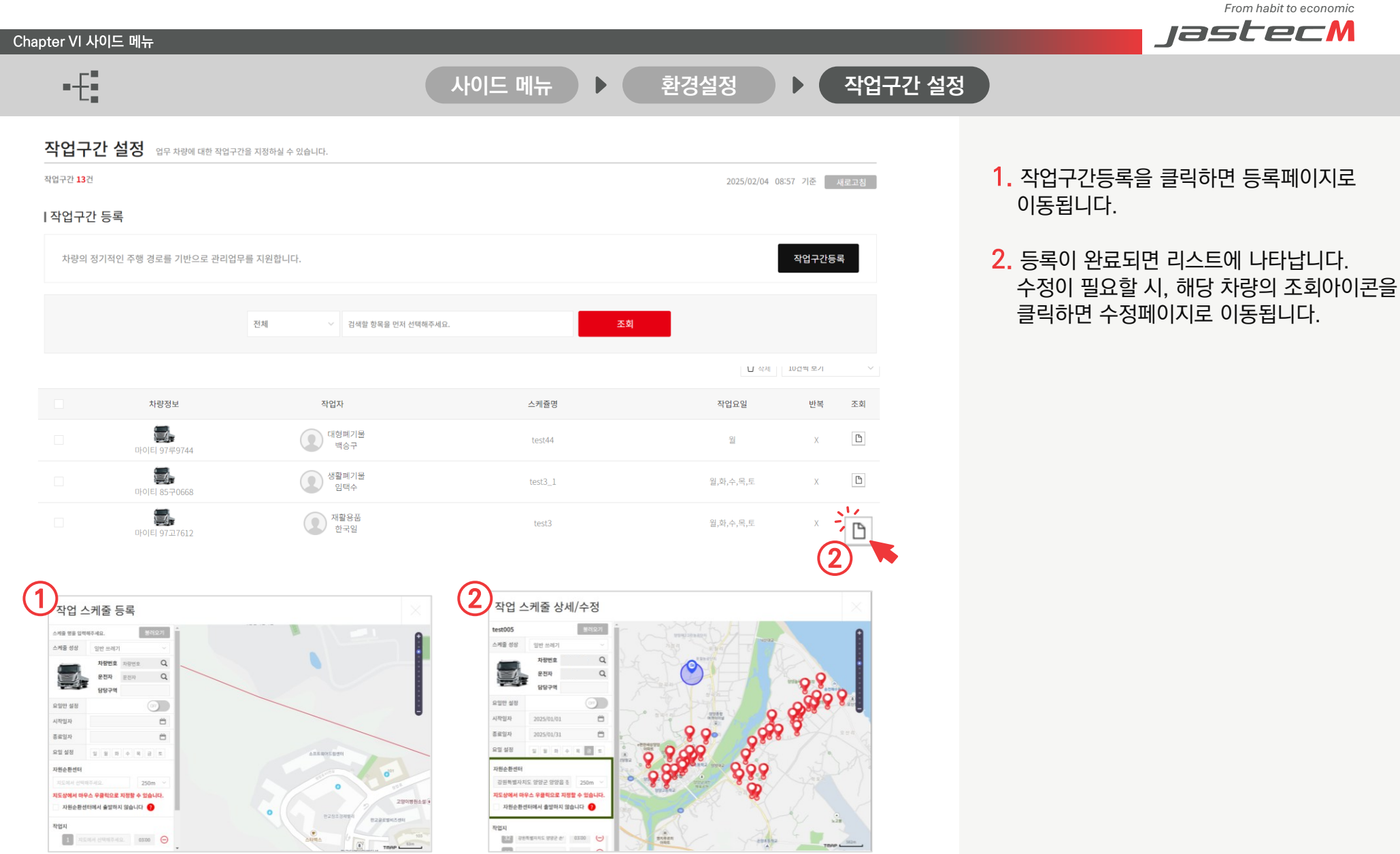

# 6.8 사이드 메뉴 - 환경설정: 작업구간 설정 – 스케줄 등록

From habit to economic jastecM

작업기간

2024-05-10 끼 월

웹.수.금

윤창호

물러오기

불려오기

물려오기

불려오기

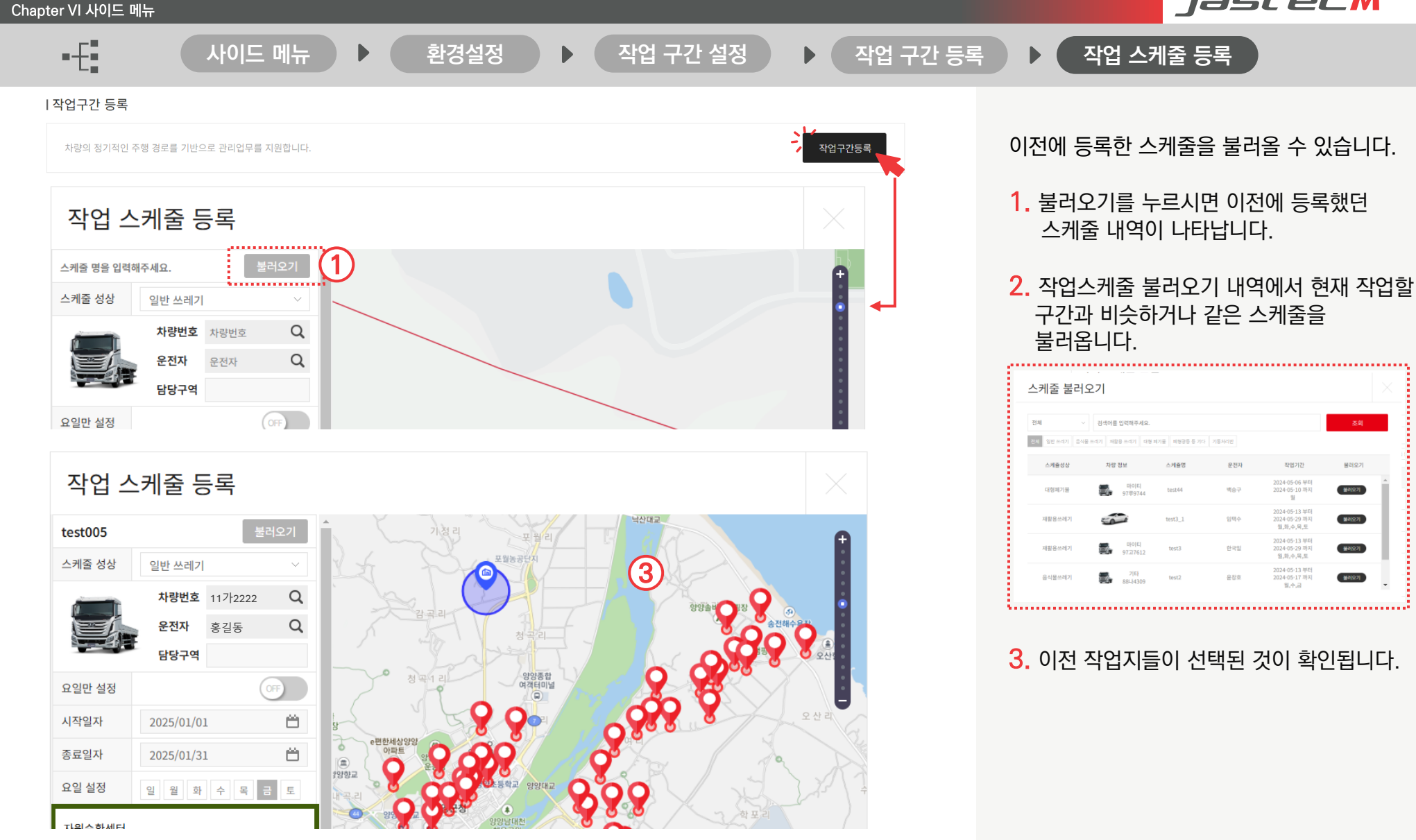

# 6.8 사이드 메뉴 - 환경설정: 작업구간 설정 – 스케줄 등록

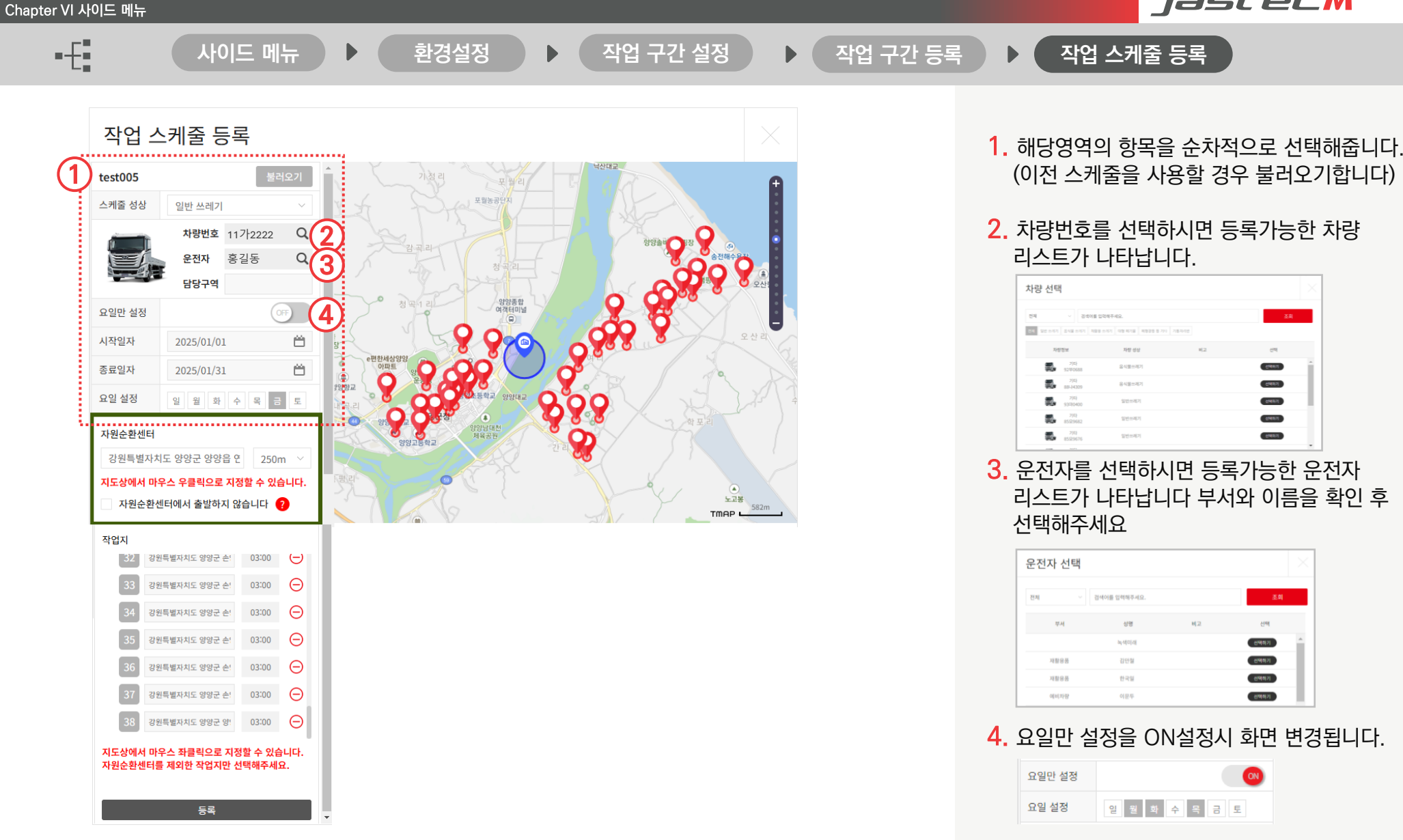

# 6.8 사이드 메뉴 - 환경설정: 작업구간 설정 – 스케줄 등록

등록

From habit to economic jastecM Chapter VI 사이드 메뉴 사이드 메뉴 환경설정 작업 구간 설정 작업 스케줄 등록 작업 구간 등록 작업 스케줄 등록 5. 마우스 오른쪽 버튼을 클릭하면 자원순환센터를 지정할 수 있습니다. test005 포월농공단 스케줄 성상 일반 쓰레기 자원순환센터 반경을 지정할 수 있습니다. **차량번호** 11가2222 Q 운전자 Q 홍길동 7. '자원순환센터에서 출발하지 않습니다'에 담당구역 체크할 경우 일일 운행부담횟수에서 최초 0880 OFF) 요일만 설정 방문 1회를 제외하게 됩니다 시작일자 Ë. 2025/01/01 ※다른 곳에서 출발하여 자원순환센터를 방문 후 ë 종료일자 2025/01/31 1 작업을 진행하게 될 경우 체크 16101 요일 설정 일 월 화 수 목 금 8. 지도에서 클릭으로 작업지를 등록 할 수 자원순환센터 6 강원특별자치도 양양군 양양읍 연 있습니다. 250m 지도상에서 마우스 우클릭으로 지정할 수 있습니다. ※작업지 반경은 50m입니다. 노고봉 자원순환센터에서 출발하지 않습니다 ? 582m TMAP ...... Θ 를 클릭해 작업지를 삭제할 수 있습니다. 작업지 32 강원특별자치도 양양군 손: 03:00 🕒 강원특별자치도 양양군 손! 03:00 🕞 10. 등록 버튼을 누르면 작업 스케줄이 99 강원특별자치도 양양군 손! 03:00 등록됩니다. 강원특별자치도 양양군 손! 03:00 Θ 강원특별자치도 양양군 손! 03:00 🕞 강원특별자치도 양양군 손! 03:00 🕞 강원특별자치도 양양군 양! 03:00 🕞 지도상에서 마우스 좌클릭으로 지정할 수 있습니다. 자원순환센터를 제외한 작업지만 선택해주세요. 10

# 6.8 사이드 메뉴 - 환경설정: 업무시간 설정

jastecM Chapter VI 사이드 메뉴 업무시간 설정 사이드 메뉴 환경설정 업무시간 설정 소속직원 전체 또는 부서별, 직원별 업무시간을 설정하실 수 있습니다. 1. 업무시간 등록을 누르면 해당 페이지로 2024/06/10 11:06 기준 새로고침 업무시간 설정건 3건 이동됩니다. |업무시간 등록 등록완료되면 업무시간 조회 리스트에 나타납니다. 업무시간 등록 기본업무시간은 09:00~18:00이며, 운행기록부의 기준데이터로 설정되니 정확히 입력해주세요. | 업무시간 조회 2. 조회기능을 통해 필요한 정보만 찾아서 확인 할 수 있습니다. 전체 전체 검색할 항목을 먼저 선택해주세요 전체 사용자명 직급 🖞 삭제 5건씩 보기 부서명 2 부서 사용자명 업무시간 전체부서 전체사용자 전체부서 전체사용자 전체사용자 🗸 🏑 🗸 🗸 저체보자 05:30~14:30 업무시간 설정 소속직원 전체 또는 부서별, 직원별 업무시간을 설정하실 수 있습니다. 1 업무시간 등록 기본업무시간은 09:00 ~ 18:00이며, 운행기록부의 기준데이터로 설정되니 정확히 입력해주세요 l 업무시간 등록 대상 등록 대상 전체부서 전체 사용자 | 업무시간 상세설정 업무시작 ~ 시 0 분 업무종료 ~ 시 0 0 등록 대상 □월 □화 □수 □목 □금 □토 □일

# 6.8 사이드 메뉴 - 환경설정: 즐겨찾기 설정

From habit to economic jastecM Chapter VI 사이드 메뉴 •-{ 즐겨찾기 설정 환경설정 사이드 메뉴 ▶ 우측 사이드메뉴바에 즐겨찾기 메뉴로 등록하여 즐겨찾는 메뉴의 접근성을 높여보세요 즐겨찾기 설정 최대 6개까지 설정하실 수 있습니다. 1. 메뉴 선택 후 ②확인을 누르시면 선택한 메뉴가 즐겨찾기에 등록됩니다. |차량관리 | 운행정보  $\bigotimes$ Ϋ́ 縮 최대 6개까지 즐겨찾기 등록 할 수 있습니다 6 ٢ Ē  $\checkmark$ نو ا 상세 운행기록 차량위치조회 차계부 차량 정비 차량 · 사용자 작업구간 조회 고장·소모품 현황 실시간 자가진단 Û 차량 주요알림 |보고서 · 결재 l 환경설정 112 0----E 0)+  $( \bullet )$ (+) = ••• 차량 사고 보고 차량등록 부서 등록 설정 사용자 등록 작업구간 설정 결재 관리 운전 동계 <u>ن</u>  $\odot$ o∃ 이수지역 설정 결재 관리 설정 즐겨찾기 설정 업무시간 설정 |고객센터 | 마이페이지 ? s, se 0 i ? \$ CO 공지사항 FAO 1:1 문의 디바이스 A/S 접수 회원정보 관리 차량 디바이스 관리 :---: ΞX -0 디바이스 A/S 접수 내역 디바이스 해지 접수 내역 ...... 취소 확인 š...... Copyright 2025 JASTECM CO., LTD. All rights reserved. 66

# 6.8 사이드 메뉴 - 환경설정: 즐겨찾기 설정

TOP  $\uparrow$ 

jastecM Chapter VI 사이드 메뉴 ∎-€∎ 즐겨찾기 설정 사이드 메뉴 환경설정 환영합니다. 홍길동님 로그아웃 1. 즐겨찾기를 설정하시면 사이드 메뉴 하단에 ▶ 최근 접수 리스트 더보기 🕑 2024.01.24 [잔여작업] 2024.01.24 [잔여작업] 2024.01.24 [잔여작업] 부천자원순환센… 부천자원순환센터 부천자원순환센터 메뉴가 고정됩니다. 더보기 🖸 ▶ 최신 차량 알림 2024.01.24 [고장감지] 83사4536 2024.01.24 [디바이스 탈장착] 333가1134 2024.01.24 [스케쥴 조기 종료] 123사3342 പ്പ 환경설정 2¢ à 0)+ E 사용자 등록 부서 등록 설정 즐겨찾기 e  $\bigcirc$ Ø\_ A 결재 관리 작업구간 설정 청소용역 <17 ¥ 11 설정 산정기준 ... 民 Ē  $\overline{\bigcirc}$ с п 44 청소차량 업무시간 고장 소모풍 상세운행기록 사고차량조회 설정 설정 <u>:</u> 현황 벖 7 1 즐겨찾기 설정 ß ~ I۲ 1 즐겨찾기 <u>\!</u> Ä 차계부 별점 · 과태료 11 구독관리 관리 상세운행기록 사고차량조회 ? 현황 E? Ξ× L 별점·과태료

## 6.10 사이드 메뉴 - 고객센터: 공지사항

jastecM Chapter VI 사이드 메뉴 •-{• 공지사항 사이드 메뉴 고객센터 공지사항 1. 제목을 클릭하면 아코디언 형식으로 펼쳐져 내용이 나타납니다. |공지사항 목록 2. 아이콘을 통해 첨부파일 여부를 확인 할 수 5건씩 보기 있습니다. 분류 제목 첨부파일 작성일 • [알림] 통신장애 관련 안내 2024/12/06 [알림] 이용약관 업데이트 안내 2024/10/17 2 [서비스 점검] 2024/07/04 test0704일반 2024/07/01 [일반] 4.0.1v업데이트완료되었습니다 D 로운 기능이 추가되었습니다 2024/04/16 [중요] [일반] 새로운 기능이 추가되었습니다. ٥ 운행정보에 상세운행 기록 기능이 추가되었습니다 depositphotos\_4482309-stock-photo-rice-bowl.jpg

From habit to economic

H I 2 H

### 6.10 사이드 메뉴 - 고객센터: FAQ

From habit to economic jastecM

| Chapter VI ㅅ | 아이드 메뉴   |                                   |        |            |
|--------------|----------|-----------------------------------|--------|------------|
| •-E          |          |                                   | 사이드 메뉴 | 고객센터 ▶ FAQ |
|              | FAQ      |                                   |        |            |
|              |          |                                   | 조희     |            |
|              | l FAQ 목록 |                                   |        | 5건씍 보기 ~   |
| _            | 분류 🔻     |                                   | 제목     | 첨부파일       |
| (1)          | [회원·로그인] | 회원가입은 어떻게 진행되는건가요?                |        |            |
|              | [운행정보]   | 데이터가 안뜹니다                         |        |            |
|              | [운행정보]   | 모바일 App 메인화면 게시글엔 어떤 운행 알림이 올라오죠? |        |            |
|              | [운행정보]   | 모바일 App 메인화면에서 특정 운행 알림만 보고 싶어요.  |        |            |
|              | [회원·로그인] | 모바일 App은 어디서 다운로드 받을 수 있나요?       |        |            |

### 1. 제목을 클릭하면 해당 내용이 팝업으로 나타납니다.

(H) (I) **1** 2 3 4 5 (F) (H)

| FAQ      |                                                     | 녹색미      | 래 gf7007@naver.com 로그인중<br>2024/06/10 14:12 기준 💍 |
|----------|-----------------------------------------------------|----------|--------------------------------------------------|
|          | (1) (1) (1) (1) (1) (1) (1) (1) (1) (1)             |          |                                                  |
| I FAO 목록 | 데이터가 안뜹니다                                           | $\times$ | 5건씩 보기 🗸                                         |
| 분류 🔻     | 먼저 단말의 연결 상태를 확인해주세요. 단말이 제대로 연결되어 있다면 LED를 확인해주세요. | - 1      | 첨부파일                                             |
| [회원·로그인] |                                                     |          |                                                  |
| [운행정보]   |                                                     | 확인       |                                                  |
| [운행정보]   | 모바일 App 메인와먼 게시글겐 어떤 운영 일립이 올라오쇼?                   | _        |                                                  |
| [운행정보]   | 모바일 App 메인화면에서 특정 운행 알림만 보고 싶어요.                    |          |                                                  |
| [회원·로그인] | 모바일 App은 어디서 다운로드 받을 수 있나요?                         |          |                                                  |
|          |                                                     |          |                                                  |

## 6.10 사이드 메뉴 - 고객센터: 1:1문의

Chapter VI 사이드 메뉴

From habit to economic

∎-€∎ 사이드 메뉴 고객센터 1:1문의 1:1 문의 1:1 문의 등록을 하거나 문의에 대한 답변을 확인 할 수 있습니다. 서비스를 이용하면서 겪은 불편사항, 장애, 오류 및 서비스에 대한 개선방안, 제안 등을 등록 합니다. ㅣ나의 문의 5건씩 보기 제목 답변 작성일 문의합니다 1:1 문의 1:1 문의 등록을 하거나 문의에 대한 답변을 확인 할 수 있습니다 서비스를 이용하면서 겪은 불편사항, 장애, 오류 및 서비스에 대한 개선방안, 제안 등을 등록 합니다. 문의합니다 ㅣ나의 문의 작업지역은 어디서 볼 수 있나요? 그밖에 설명서가 있나요? 답변 작성일 문의합니다 확인

### 1:1 문의 1:1 문의 등록을 하거나 문의에 대한 답변을 확인 할 수 있습니다.

|    | 서비스를 이용 | 하면서 겪은 불편사항, 장애, S | 류 및 서비스에 대한 개선방안, 제안 등을 등록 합니다. | 1:1 문의           |
|----|---------|--------------------|---------------------------------|------------------|
| I  | 나의 문의   |                    |                                 | 5건씍보기 ~          |
|    | 답변      |                    | 제목                              | 작성일              |
| 3) | 답변완료    | 문의합니다              |                                 | 2024/06/10 11:49 |
|    |         | 느 [RE]문의합니다        |                                 | 2024/06/13 10:33 |

- 제문의 게시글을 남길 수 있는 페이지로 이동됩니다.
- 제목을 클릭하면 해당 내용이 팝업으로 나타납니다. 답변의 여부를 리스트에서 확인 할 수 있습니다.
- 3. 답변이 완료되면 "답변완료"로 나타납니다.

## 6.10 사이드 메뉴 - 고객센터: 1:1문의

From habit to economic jastecM

### ∎-€∎ 1:1문의 1:1 문의 1:1 문의 등록을 하거나 문의에 대한 답변을 확인 할 수 있습니다. 1 서비스를 이용하면서 겪은 불편사항, 장애, 오류 및 서비스에 대한 개선방안, 제안 등을 등록 합니다. ㅣ나의 문의 5건씩 보기 답변 제목 작성일 문의합니다

사이드 메뉴

1. 게시글을 등록하시면 리스트에서 확인 할 수 있습니다. 오류에 대한 사항은 이미지를 첨부해주시면 문제 파악하는데 도움이 됩니다.

1:1 문의 등록을 하거나 문의에 대한 답변을 확인 할 수 있습니다.

Chapter VI 사이드 메뉴

| 1:1 문의                                                             |                        |   |  |  |  |  |  |  |
|--------------------------------------------------------------------|------------------------|---|--|--|--|--|--|--|
| 불편한 사항이나 오류, 개선, 제안에 관한 사항을 알려주세요. 보다 안정된 서비스가 될 수 있도록 최선을 다하겠습니다. |                        |   |  |  |  |  |  |  |
|                                                                    |                        |   |  |  |  |  |  |  |
| 제목                                                                 |                        |   |  |  |  |  |  |  |
| 내용                                                                 |                        | 4 |  |  |  |  |  |  |
| 첨부파일                                                               | <b>파일 선택</b> 선택된 파일 없음 |   |  |  |  |  |  |  |
|                                                                    | 취소 확인                  |   |  |  |  |  |  |  |

고객센터

# 6.10 사이드 메뉴 - 고객센터: 디바이스 A/S접수

jastecM Chapter VI 사이드 메뉴 •-{ 사이드 메뉴 고객센터 디바이스 A/S접수 디바이스 A/S 접수 1. A/S접수 전 내 디바이스 사전점검을 확인을 통해 오류 내용을 파악할 수 있습니다. I 디바이스 사전 점검 디바이스 A/S현황 (1)2. 점검 신청하기를 클릭하시면 해당 페이지로 이동됩니다. 단말 장착 점검 주행기록 오류 위치정보 오류 차량 오류 LED, PIN, 케이블 센서정보누락 경로, 출발/종료 계기판, 방전 케이블 정상 장착 여부 (2)
## 6.10 사이드 메뉴 - 고객센터: 디바이스 A/S접수

| oter VI 사이드 메뉴                                        |                                              |                                |               |            |                                     | Jastecm                                                                                                    |
|-------------------------------------------------------|----------------------------------------------|--------------------------------|---------------|------------|-------------------------------------|----------------------------------------------------------------------------------------------------|
| •E                                                    | 7 <del>1</del> 0                             | 드 메뉴 ▶                         | 고객센터          | 디바이스 A/S접수 |                                     |                                                                                                    |
| 디바이스 A/S 신청 차량용 디바이스 사용에 불편을                          | 끼쳐드려 죄송합니다. 고객센터에서 빠른시간내로 :                  | 조치하겠습니다.                       |               |            |                                     |                                                                                                    |
| I 점검 신청하기                                             |                                              |                                |               |            | 1. 단말기 선택을                          | 을 눌러 A/S신청할 단말기를<br>^ 이스니다                                                                                             |
| - 단말기 정보                                              |                                              |                                |               | 단말기 선택     | 것이 등록될 -                            | T XCHH.                                                                                                    |
|                                                       | 다마기르 서                                       | 패체조네이                          |               |            | 단말기 선택                              | X                                                                                                    |
|                                                       | 신길기를 낸                                       | 카에구세프.                         |               |            | 지금 번호 ~ ~                           | 2.0<br>1977 - 1978 - 1978 - 1978 - 1978 - 1978 - 1978 - 1978 - 1978 - 1978 - 1978 - 1978 - 1978 - 1978 - 1978 - 1978 - |
|                                                       |                                              |                                |               |            | O \$240688<br>O \$81-4309           | VDH/C0008850<br>VDH/UEL VCH/C0008851                                                                                   |
| 니비[에스 A/3 선영 차항용 디바이스 사용에 불편                          | !을 끼쳐드려 죄송합니다. 고객센터에서 빠른시간내로 :               | 전치하겠습니다.                       |               |            | 0 8622465<br>0 9310400<br>0 8593662 | Ven UKI VDRXC0000852   ven UKI VDRXC0000853   ven UKI VDRXC0000854                                                     |
| 점검 신청하기                                               |                                              |                                |               |            |                                     | 0 0 1 2 3 4 0 0                                                                                                    |
| ' 전 코 가 영호<br>다만 기존                                   | 北战 时本                                        |                                | 다마 비송         | 단말기 선택     |                                     | R6 09                                                                                                    |
| von-U41                                               | 92부0688                                      |                                | VONXC00008850 |            |                                     | N 같이 있고가 원리로 인생하여 프로이지?                                                                                                |
|                                                       |                                              |                                |               |            |                                     |                                                                                                    |
| • 신청자 정보                                              |                                              |                                |               |            | 2. 단말기 선택을                          | -<br>완료하면 단말기 정보가                                                                                                    |
| 직위                                                    |                                              | 성명                             |               |            | 들어온 화면으                             | 으로 전화됩니다.                                                                                                    |
| 전화 번호                                                 |                                              |                                |               |            |                                     |                                                                                                    |
| - 중상                                                  |                                              |                                |               |            | 3. 신청자 정보.                          | 증상. 상세증상을 적으신 후                                                                                                    |
| ● 단말기 LED 정상 작동<br>단말기 LED는 정상이지만, 주행 시 운행 데이터가 누락된다. | ○ 단말기 LED 비정상 점등<br>단말기 재장착 후 차량 시동을 켰을 때, 단 | (<br>말기의 빨강, 노랑, 파랑 LED 점등 후 빨 |               |            | 신청하기를 늘                             | 러주시면 접수가 완료됩니                                                                                                    |
| - 상세 증상 및 요청사항                                        |                                              |                                |               |            |                                     |                                                                                                    |
| 중상을 상세하게 작성해주세요.                                      |                                              |                                |               |            | 접수 사항은 !                            | 디바이스 A/S현황 페이지어                                                                                                    |
|                                                       |                                              |                                |               |            | 확인가능합니                              | 다.                                                                                                    |
|                                                       | 위와 같이 단말기 점검                                 | 을 신청하시겠습니까?                    |               | <i>h</i>   |                                     |                                                                                                    |
|                                                       |                                              |                                |               |            |                                     |                                                                                                    |
| 1 · · · · · · · · · · · · · · · · · · ·               | 취소                                           | 신청하기                           |               |            |                                     |                                                                                                    |

## 6.10 사이드 메뉴 - 고객센터: 디바이스 A/S접수

jastecM Chapter VI 사이드 메뉴 디바이스 A/S접수 사이드 메뉴 고객센터 디바이스 A/S 접수 1. 디바이스 A/S 접수 페이지에서 디바이스 A/S현황 버튼을 누르시면 페이지 이동 됩니다. | 디바이스 사전 점검 2. 간편 수리 신청 현황을 보여줍니다. 디바이스 A/S 현황 의 신청 총 **1**대 수리 중 **0**대 수리 완료 **0**대 |수리 현황 전체 전체 ✓ 5건 보기 단말 기종 단말 번호 차량 번호 수리 신청일 현재 상태 상세 증상 관리자 메시지 최근 수정일 2024-06-11 2024-06-11 16:53:10

돌아가기

From habit to economic

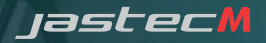

## 감사합니다.

## VIEW CAR

서비스 소개 : <u>https://cleaner.viewcar.co.kr/</u> 서비스센터 : 1599-8439 (평일 9:00~17:00) 팩스 : 031-716-0379 이메일 : triplog@jastecm.com

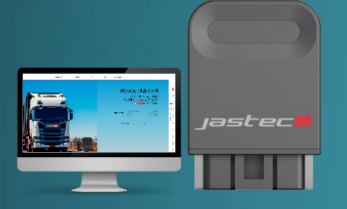

Copyright 2025 JASTECM CO., LTD. All rights reserved.